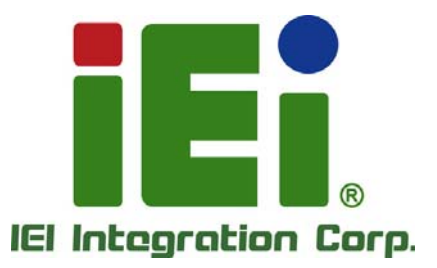

.

0

# MODEL: AFL-xxA-N270

cs. 2, white offer and strend offer a sector of the sector of the sec

Fanless All-in-one Panel PC with 1.6 GHz Intel® Atom<sup>™</sup> Processor TFT LCD, Wireless LAN, Touch Screen, RS-232/422/485 and IP 64 Protection

iEi

# **User Manual**

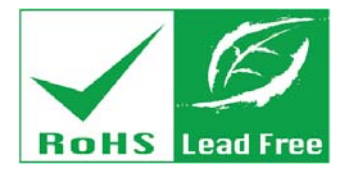

Rev. 2.31 - 1 December, 2014

# Revision

| Date              | Version | Changes                                                      |
|-------------------|---------|--------------------------------------------------------------|
| December 1, 2014  | 2.31    | Modified specification error of the AFL-12A-N270 (USB ports) |
|                   |         | Updated Section 4.8: AT/ATX Mode Selection                   |
| February 6, 2013  | 2.30    | Updated for R23 version:                                     |
|                   |         | Updated audio codec spec                                     |
|                   |         | Added Section 5: Interface Connectors                        |
|                   |         | Added Appendix D: ALC892 Digital Microphone Configuration    |
| February 22, 2012 | 2.20    | Updated for R22 version (optional Bluetooth support)         |
| February 14, 2012 | 2.11    | Modified Section 2.7.3: Power Connector                      |
| July 13, 2011     | 2.10    | Updated for R21 version                                      |
| September 3, 2010 | 2.00    | Updated for R20 version                                      |
| March 17, 2010    | 1.04    | Added standard compliance statement                          |
| November 12, 2009 | 1.03    | Added wall mount screw warning in page 45                    |
| October 5, 2009   | 1.02    | Added back cover screw torque warning                        |
| March 19, 2009    | 1.01    | Changed model name                                           |
| February 25, 2009 | 1.00    | Initial release                                              |

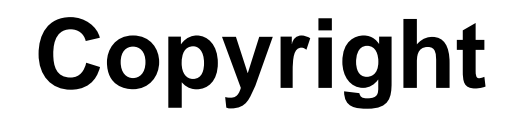

Integration Corp.

#### **COPYRIGHT NOTICE**

The information in this document is subject to change without prior notice in order to improve reliability, design and function and does not represent a commitment on the part of the manufacturer.

In no event will the manufacturer be liable for direct, indirect, special, incidental, or consequential damages arising out of the use or inability to use the product or documentation, even if advised of the possibility of such damages.

This document contains proprietary information protected by copyright. All rights are reserved. No part of this manual may be reproduced by any mechanical, electronic, or other means in any form without prior written permission of the manufacturer.

#### TRADEMARKS

All registered trademarks and product names mentioned herein are used for identification purposes only and may be trademarks and/or registered trademarks of their respective owners.

Page III

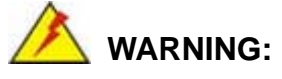

This equipment has been tested and found to comply with the limits for a Class A and Class B digital device, pursuant to part 15 of the FCC Rules. These limits are designed to provide reasonable protection against harmful interference in a residential installation.

This equipment generates, uses and can radiate radio frequency energy and, if not installed and used in accordance with the instructions, may cause harmful interference to radio communications.

However, there is no guarantee that interference will not occur in a particular installation. If this equipment does cause harmful interference to radio or television reception, which can be determined by turning the equipment off and on, the user is encouraged to try to correct the interference by one or more of the following measures:

--Reorient or relocate the receiving antenna.

--Increase the separation between the equipment and receiver.

--Connect the equipment into an outlet on a circuit different from that to which the receiver is connected.

--Consult the dealer or an experienced radio/TV technician for help.

You are cautioned that any change or modifications to the equipment not expressly approve by the party responsible for compliance could void your authority to operate such equipment.

# **Table of Contents**

Eintegration Corp.

| 1 INTRODUCTION                               | 1  |
|----------------------------------------------|----|
| 1.1 Overview                                 | 2  |
| 1.1.1 Features and Model Variations          |    |
| 1.1.2 Applications                           |    |
| 1.2 External Overview                        |    |
| 1.2.1 General Description                    |    |
| 1.2.2 Front Panel                            |    |
| 1.2.3 Rear Panel                             |    |
| 1.2.4 I/O Interface Panel                    |    |
| 1.2.5 Top Panel and Side Panels              | 6  |
| 1.3 INTERNAL OVERVIEW                        | 7  |
| 1.4 System Specifications                    |    |
| 2 DETAILED SPECIFICATIONS                    | 10 |
| 2.1 DIMENSIONS                               | 11 |
| 2.1.1 AFL-07A-N270 Dimensions                |    |
| 2.1.2 AFL-08AH-N270 Dimensions               |    |
| 2.1.3 AFL-10A-N270 Dimensions                |    |
| 2.1.4 AFL-12A-N270 Dimensions                |    |
| 2.2 INTEL® ATOM <sup>TM</sup> PROCESSOR      |    |
| 2.3 MOTHERBOARD COMPONENTS                   |    |
| 2.3.1 Memory Support                         |    |
| 2.3.1.1 Installed Memory                     |    |
| 2.3.1.2 Additional Memory                    |    |
| 2.3.2 Storage Capacity                       |    |
| 2.4 EXTERNAL PERIPHERAL INTERFACE CONNECTORS |    |
| 2.4.1 Serial Port Connectors                 |    |
| 2.4.2 LAN Connectivity                       |    |
| 2.4.3 External USB Connectors                |    |
| 2.5 AFOLUX AFL-XXA-N270 FRONT SIDE           | 19 |
| 2.5.1 Monitor                                |    |

Page V

I.con

| 2.5.2 Touch-Screen Module                                                                                                    |             |
|----------------------------------------------------------------------------------------------------|-------------|
| 2.6 Audio                                                                                                    |             |
| 2.6.1 HD Audio Codec Controller                                                                                                    |             |
| 2.6.2 Stereo Speakers                                                                                                    |             |
| 2.7 System Power                                                                                                    |             |
| 2.7.1 Power Mode                                                                                                    |             |
| 2.7.1.1 ATX Power Mode (Defaul                                                                                                    | t)          |
| 2.7.1.2 AT Power Mode                                                                                                    |             |
| 2.7.2 Power Adapter                                                                                                    |             |
| 2.7.3 Power Connector                                                                                                    |             |
| 2.8 WIRELESS CONNECTIONS                                                                                                    |             |
| 2.8.1 Wireless Ethernet                                                                                                    |             |
| 3 UNPACKING                                                                                                    |             |
| 3.1 UNPACKING                                                                                                    |             |
| 3.1.1 Packing List                                                                                                    |             |
| 4 INSTALLATION                                                                                                    |             |
| 4.1 ANTI-STATIC PRECAUTIONS                                                                                                    |             |
| 4.2 INSTALLATION PRECAUTIONS                                                                                                    |             |
| (                                                                                                    |             |
| 4.3 PREINSTALLED COMPONENTS                                                                                                    |             |
| 4.3 PREINSTALLED COMPONENTS                                                                                                    | 29 STEPS    |
| <ul><li>4.3 PREINSTALLED COMPONENTS</li><li>4.4 INSTALLATION AND CONFIGURATION</li><li>4.5 REMOVING THE BACK COVER</li></ul>                                                                                                    | 29<br>STEPS |
| <ul> <li>4.3 PREINSTALLED COMPONENTS</li> <li>4.4 INSTALLATION AND CONFIGURATION</li> <li>4.5 REMOVING THE BACK COVER</li> <li>4.6 CF CARD INSTALLATION</li> </ul>                                                                                                    | 29<br>STEPS |
| <ul> <li>4.3 PREINSTALLED COMPONENTS</li> <li>4.4 INSTALLATION AND CONFIGURATION</li> <li>4.5 REMOVING THE BACK COVER</li> <li>4.6 CF CARD INSTALLATION</li> <li>4.7 HDD INSTALLATION (AF-12A-N27)</li> </ul>                                                                                                | 29<br>STEPS |
| <ul> <li>4.3 PREINSTALLED COMPONENTS</li> <li>4.4 INSTALLATION AND CONFIGURATION</li> <li>4.5 REMOVING THE BACK COVER</li> <li>4.6 CF CARD INSTALLATION</li> <li>4.7 HDD INSTALLATION (AF-12A-N270)</li> <li>4.8 AT/ATX MODE SELECTION</li> </ul>                                                            | 29<br>STEPS |
| <ul> <li>4.3 PREINSTALLED COMPONENTS</li></ul>                                                                                                    | 29<br>STEPS |
| <ul> <li>4.3 PREINSTALLED COMPONENTS</li> <li>4.4 INSTALLATION AND CONFIGURATION</li> <li>4.5 REMOVING THE BACK COVER</li> <li>4.6 CF CARD INSTALLATION</li> <li>4.7 HDD INSTALLATION (AF-12A-N270)</li> <li>4.8 AT/ATX MODE SELECTION</li> <li>4.8.1 AT Power Mode</li> <li>4.8.2 ATX Power Mode</li> </ul> | 29<br>STEPS |
| <ul> <li>4.3 PREINSTALLED COMPONENTS</li></ul>                                                                                                    | 29<br>STEPS |
| <ul> <li>4.3 PREINSTALLED COMPONENTS</li></ul>                                                                                                    | 29<br>STEPS |
| <ul> <li>4.3 PREINSTALLED COMPONENTS</li></ul>                                                                                                    | 29<br>STEPS |
| <ul> <li>4.3 PREINSTALLED COMPONENTS</li></ul>                                                                                                    | 29<br>STEPS |
| <ul> <li>4.3 PREINSTALLED COMPONENTS</li></ul>                                                                                                    | 29<br>STEPS |
| <ul> <li>4.3 PREINSTALLED COMPONENTS</li></ul>                                                                                                    | 29<br>STEPS |

Page VI

1.000

| 4.9.6 COM3 TX Function Select Jumper                      |    |
|-----------------------------------------------------------|----|
| 4.9.7 COM3 RS-232/422/485 Serial Port Select Jumper       | 41 |
| 4.9.8 CompactFlash® Setup                                 |    |
| 4.10 Mounting the System                                  |    |
| 4.10.1 Wall Mounting                                      |    |
| 4.10.2 Panel Mounting                                     |    |
| 4.10.3 Arm Mounting                                       |    |
| 4.10.4 Cabinet and Rack Installation                      |    |
| 5 SYSTEM MAINTENANCE                                      |    |
| 5.1 System Maintenance Introduction                       | 55 |
| 5.2 ANTI-STATIC PRECAUTIONS                               | 55 |
| 5.3 TURN OFF THE POWER                                    | 56 |
| 5.4 OPENING THE SYSTEM                                    | 56 |
| 5.4.1 Removing the Back Cover                             |    |
| 5.4.2 AFL-xxA-N270 Series Internal Aluminum Cover Removal |    |
| 5.5 REPLACING COMPONENTS                                  | 58 |
| 5.5.1 Memory Module Replacement                           |    |
| 5.5.2 CF Card Replacement                                 | 59 |
| 5.6 Reinstalling the Covers                               | 60 |
| 6 AMI BIOS SETUP                                          | 61 |
| 6.1 Introduction                                          |    |
| 6.1.1 Starting Setup                                      |    |
| 6.1.2 Using Setup                                         |    |
| 6.1.3 Getting Help                                        |    |
| 6.1.4 Unable to Reboot After Configuration Changes        |    |
| 6.1.5 BIOS Menu Bar                                       |    |
| 6.2 MAIN                                                  | 64 |
| 6.3 Advanced                                              | 65 |
| 6.3.1 CPU Configuration                                   |    |
| 6.3.2 IDE Configuration                                   |    |
| 6.3.2.1 IDE Master, IDE Slave                             | 68 |
| 6.3.3 Super IO Configuration                              |    |
| 6.3.4 Hardware Health Configuration                       |    |

Page VII

I. Continue

|   | 6.3.5 Power Configuration               | 75   |
|---|-----------------------------------------|------|
|   | 6.3.5.1 ACPI Configuration              | . 75 |
|   | 6.3.5.2 APM Configuration               | . 76 |
|   | 6.3.6 Remote Access Configuration       | . 78 |
|   | 6.3.7 USB Configuration                 | . 81 |
|   | 6.4 PCI/PNP                             | . 82 |
|   | 6.5 Воот                                | . 85 |
|   | 6.5.1 Boot Settings Configuration       | . 85 |
|   | 6.6 SECURITY                            | . 88 |
|   | 6.7 Chipset                             | . 89 |
|   | 6.7.1 North Bridge Configuration        | . 90 |
|   | 6.7.2 South Bridge Configuration        | . 93 |
|   | 6.8 Exit                                | . 93 |
| 7 | SOFTWARE DRIVERS                        | , 95 |
|   | 7.1 Available Software Drivers          | . 96 |
|   | 7.2 Starting the Driver Program         | . 96 |
|   | 7.3 CHIPSET DRIVER INSTALLATION         | . 97 |
|   | 7.4 VGA DRIVER INSTALLATION             | 101  |
|   | 7.5 LAN DRIVER INSTALLATION             | 106  |
|   | 7.6 TOUCH SCREEN DRIVER                 | 108  |
|   | 7.7 Audio Driver Installation           | 110  |
|   | 7.8 Wireless Driver                     | 113  |
|   | 7.9 BLUETOOTH DRIVER (OPTIONAL)         | 116  |
| 8 | INTERFACE CONNECTORS 1                  | 121  |
|   | 8.1 Peripheral Interface Connectors     | 122  |
|   | 8.2 INTERNAL PERIPHERAL CONNECTORS      | 123  |
|   | 8.2.1 Audio Line-out Connector (CN8)    | 124  |
|   | 8.2.2 Audio Speaker-out Connector (CN3) | 125  |
|   | 8.2.3 Audio MIC-in Connector (MIC1)     | 125  |
|   | 8.2.4 Audio DMIC-in Connector (DMIC1)   | 125  |
|   | 8.2.5 Battery Connector (BT1)           | 125  |
|   | 8.2.6 CompactFlash® Type II Slot (CF1)  | 126  |
|   | 8.2.7 CRT Connector (CN4)               | 127  |

Page VIII

| 8.2.8 DIO Connector (DIO1)                           |     |
|------------------------------------------------------|-----|
| 8.2.9 HDD Power Connector (CN1)                      |     |
| 8.2.10 LED Indicator and Button Connector (JP2)      |     |
| 8.2.11 LVDS Backlight Connector (INVERTER1)          |     |
| 8.2.12 MCU Connector (JP7)                           |     |
| 8.2.13 MCU Connector (TS2)                           |     |
| 8.2.14 PCIe Mini Slot (CN2)                          |     |
| 8.2.15 RFID Connector (JP8)                          |     |
| 8.2.16 SATA Connector (SATA1)                        |     |
| 8.2.17 Touch Panel Connector (TS1)                   |     |
| 8.2.18 TTL Panel Connector (CN7)                     |     |
| 8.2.19 JUSB Connector (JUSB1)                        |     |
| 8.2.20 USB Connector (USB1)                          |     |
| 8.2.21 USB Connector (USB2)                          |     |
| 8.2.22 USB Connector (USB4)                          |     |
| 8.3 External Interface Panel Connectors              |     |
| 8.3.1 Ethernet Connector (LAN1, LAN2)                |     |
| 8.3.2 Power Connector (CN5)                          |     |
| 8.3.3 RS-232 Serial Ports (COM1)                     |     |
| 8.3.4 RS-422/485 Serial Port (COM3)                  |     |
| 8.3.5 SATA Connector (SATA2)                         |     |
| 8.3.6 USB 2.0 Connectors (USB3)                      |     |
| 8.4 PRECONFIGURED JUMPER SETTINGS                    |     |
| 8.4.1 Backlight Voltage Selection Jumper (J_BL1)     |     |
| 8.4.2 Inverter Power Selection Jumper (JP12)         |     |
| 8.4.3 LVDS Panel Voltage Selection Jumper (J_VLVDS1) |     |
| 8.4.4 MCU LCD Type Selection Jumper (JP14)           |     |
| 8.4.5 MCU PWM Power Selection Jumper (JP13)          |     |
| 8.4.6 Panel Type Selection Jumper (J_LCD_TYPE1)      |     |
| 8.4.7 Touchscreen Selection Jumper (J1)              |     |
| 8.4.8 USB2 and USB4 Power Selection Jumper (JP15)    | 138 |
| A SYSTEM SPECIFICATIONS                              |     |
| A.1 MOTHERBOARD SPECIFICATIONS                       |     |
| A 2 PROCESSOR SPECIFICATIONS                         | 140 |

Page IX

1.....

| A.3 SCREEN SPECIFICATIONS                                      |              |
|----------------------------------------------------------------|--------------|
| A.4 TOUCH SCREEN SPECIFICATIONS                                |              |
| <b>B SAFETY PRECAUTIONS</b>                                    |              |
| B.1 SAFETY PRECAUTIONS                                         |              |
| B.1.1 General Safety Precautions                               |              |
| B.1.2 Anti-static Precautions                                  |              |
| B.1.3 Product Disposal                                         |              |
| B.2 MAINTENANCE AND CLEANING PRECAUTIONS                       |              |
| B.2.1 Maintenance and Cleaning                                 |              |
| B.2.2 Cleaning Tools                                           |              |
| C BIOS CONFIGURATION OPTIONS                                   |              |
| C.1 BIOS CONFIGURATION OPTIONS                                 | 150          |
| DALC892 DIGITAL MICROPHONE CONFIGURATION                       |              |
| D.1 ALC892 DIGITAL MICROPHONE CONFIGURATION                    | 153          |
| E WATCHDOG TIMER                                               | 156          |
| F HAZARDOUS MATERIALS DISCLOSURE                               |              |
| F.1 HAZARDOUS MATERIAL DISCLOSURE TABLE FOR IPB PRODUCTS CERTI | FIED AS ROHS |
| COMPLIANT UNDER 2002/95/EC WITHOUT MERCURY                     |              |

Eintegration Corp.

| Figure 1-1: AFOLUX AFL-xxA-N270 Flat Panel PC                         | 2  |
|-----------------------------------------------------------------------|----|
| Figure 1-2: AFL-xxA-N270 Front View                                   | 4  |
| Figure 1-3: AFL-xxA-N270 Rear View                                    | 4  |
| Figure 1-4: I/O Interface Connector Panel (7", 8.4" and 10.4" Models) | 5  |
| Figure 1-5: I/O Interface Connector Panel (12" Model)                 | 6  |
| Figure 1-6: AFL-xxA-N270 Top View                                     | 6  |
| Figure 1-7: AFL-10A-N270 Side View                                    | 7  |
| Figure 2-1: AFL-07A-N270 Dimensions (mm)                              | 11 |
| Figure 2-2: AFL-08AH-N270 Dimensions (mm)                             | 12 |
| Figure 2-3: AFL-10A-N270 Top and Bottom Panel Dimensions (mm)         | 13 |
| Figure 2-4: AFL-12A-N270 Top and Bottom Panel Dimensions (mm)         | 14 |
| Figure 2-5: Preinstalled DDR2 SO-DIMM                                 | 16 |
| Figure 2-6: COM Ports                                                 | 17 |
| Figure 2-7: RJ-45 Ethernet Connectors                                 | 17 |
| Figure 2-8: External USB Ports                                        | 18 |
| Figure 2-9: AFL-12A-N270 USB Ports                                    | 18 |
| Figure 2-10: LCD Screen                                               | 19 |
| Figure 2-11: Audio Jack                                               | 20 |
| Figure 2-12: Stereo Speakers                                          | 20 |
| Figure 2-13: Power Connector                                          | 22 |
| Figure 2-14: PIFA Antenna and Wireless Module                         | 22 |
| Figure 4-1: Back Cover Retention Screws                               | 30 |
| Figure 4-2: AFL-xxA-N270 Plastic Back Cover Removal                   |    |
| Figure 4-3: CF Card Location                                          | 31 |
| Figure 4-4: AFL-08AH-N270 Plastic Back Cover Replacement              | 31 |
| Figure 4-5: AF-12A-N270 HDD Retention Screws                          | 32 |
| Figure 4-6: AT/ATX Switch Location                                    | 34 |
| Figure 4-7: Clear CMOS Jumper                                         | 38 |
| Figure 4-8: COM1 and COM3 Pin 9 Setting Jumper Locations              |    |
| Figure 4-9: COM3 RX Function Select Jumper Location                   | 40 |
| Figure 4-10: COM3 TX Function Select Jumper Pinout Locations          | 41 |

Page XI

1......

| Figure 4-11: COM3 RS-232/422/485 Serial Port Select Jumper Location        | 42    |
|----------------------------------------------------------------------------|-------|
| Figure 4-12: CompactFlash® Setup Jumper Location                           | 43    |
| Figure 4-13: Wall-mounting Bracket                                         | 44    |
| Figure 4-14: Chassis Support Screws                                        | 46    |
| Figure 4-15: Secure the Panel PC                                           | 46    |
| Figure 4-16: AFL-07A-N270 Panel Opening                                    | 47    |
| Figure 4-17: AFL-08AH-N270 Panel Opening                                   | 47    |
| Figure 4-18: AFL-10A-N270 Panel Opening                                    | 48    |
| Figure 4-19: AFL-12A-N270 Panel Opening                                    | 48    |
| Figure 4-20: Tighten the Panel Mounting Clamp Screws                       | 49    |
| Figure 4-21: AFL-07A-N270/AFL-08AH-N270 Arm Mounting Retention Screw Holes | 50    |
| Figure 4-22: AFL-10A-N270/AFL-12A-N270 Arm Mounting Retention Screw Holes  | 50    |
| Figure 4-23: The Rack/Cabinet Bracket                                      | 51    |
| Figure 4-24: Secure the Rack/Cabinet Bracket (AFL-10A-N270/AFL-12A-N270)   | 52    |
| Figure 4-25: Install into a Rack/Cabinet                                   | 53    |
| Figure 5-1: Back Cover Retention Screws                                    | 57    |
| Figure 5-2: AFL-xxA-N270 Plastic Back Cover Removal                        | 57    |
| Figure 5-3: AFL-10A-N270 Aluminum Back Cover Retention Screws              | 58    |
| Figure 5-4: AFL-10A-N270 SO-DIMM Socket Location                           | 58    |
| Figure 5-5: DDR SO-DIMM Module Installation                                | 59    |
| Figure 7-1: Drivers                                                        | 97    |
| Figure 7-2: Chipset Driver Screen                                          | 98    |
| Figure 7-3: Chipset Driver Welcome Screen                                  | 98    |
| Figure 7-4: Chipset Driver License Agreement                               | 99    |
| Figure 7-5: Chipset Driver Read Me File                                    | . 100 |
| Figure 7-6: Chipset Driver Setup Operations                                | . 100 |
| Figure 7-7: Chipset Driver Installation Finish Screen                      | . 101 |
| Figure 7-8: VGA Driver Read Me File                                        | . 102 |
| Figure 7-9: VGA Driver Setup Files Extracted                               | . 102 |
| Figure 7-10: VGA Driver Welcome Screen                                     | . 103 |
| Figure 7-11: VGA Driver License Agreement                                  | . 104 |
| Figure 7-12: VGA Driver Read Me File                                       | . 104 |
| Figure 7-13: VGA Driver Setup Operations                                   | . 105 |
| Figure 7-14: VGA Driver Installation Finish Screen                         | . 105 |
| Figure 7-15: LAN Driver Welcome Screen                                     | . 106 |

Page XII

1.....

| Figure 7-16: LAN Driver Welcome Screen                     |
|------------------------------------------------------------|
| Figure 7-17: LAN Driver Installation 107                   |
| Figure 7-18: LAN Driver Installation Complete 108          |
| Figure 7-19: Welcome Screen 109                            |
| Figure 7-20: License Agreement 109                         |
| Figure 7-21: Ready to Install the Program 109              |
| Figure 7-22: Installing PenMount DMC9000110                |
| Figure 7-23: Reboot the Computer 110                       |
| Figure 7-24: The InstallShield Wizard Starts 111           |
| Figure 7-25: Preparing Setup Screen 111                    |
| Figure 7-26: InstallShield Wizard Welcome Screen 112       |
| Figure 7-27: Audio Driver Software Configuration 112       |
| Figure 7-28: Restart the Computer 113                      |
| Figure 7-29: Wireless Driver Folders 114                   |
| Figure 7-30: Wireless Driver License Agreement 114         |
| Figure 7-31: Wireless Driver Configuration Tool Options    |
| Figure 7-32: Wireless Mode Select Window 115               |
| Figure 7-33: Wireless Driver Installation 116              |
| Figure 7-34: Welcome Screen 117                            |
| Figure 7-35: License Agreement 117                         |
| Figure 7-36: Bluetooth Driver Setup Options 118            |
| Figure 7-37: Bluetooth Driver Destination Folder 118       |
| Figure 7-38: Ready to Install the Program 119              |
| Figure 7-39: Installing BlueSoleil 119                     |
| Figure 7-40: Bluetooth Driver Complete Installation Screen |
| Figure 7-41: Reboot the Computer 120                       |
| Figure 8-1: Main Board Layout Diagram (Front Side)122      |
| Figure 8-2: Main Board Layout Diagram (Solder Side)123     |
| Figure D-1: Realtek HD Audio Manager Icon [Task Bar] 153   |
| Figure D-2: Realtek HD Audio Manager153                    |
| Figure D-3: Mixer Screen                                   |
| Figure D-4: Mixer ToolBox Screen154                        |
| Figure D-5: Enabling the Digital Microphone Function       |

| Table 1-1: Model Variations3                                         |
|----------------------------------------------------------------------|
| Table 1-2: AFL-xxA-N270 Series System Specifications                 |
| Table 4-1: Jumpers                                                   |
| Table 4-2: Preconfigured Jumpers                                     |
| Table 4-3: Clear CMOS Jumper Settings37                              |
| Table 4-4: COM1 Pin 9 Setting Jumper Settings         38             |
| Table 4-5: COM3 Pin 9 Setting Jumper Settings                        |
| Table 4-6: RS-422 Pinouts                                            |
| Table 4-7: RS-485 Pinouts                                            |
| Table 4-8: COM3 RX Function Select Jumper Settings40                 |
| Table 4-9: COM3 TX Function Select Jumper Settings41                 |
| Table 4-10: COM3 RS-232/422/485 Serial Port Select Jumper Settings42 |
| Table 4-11: CompactFlash® Setup Jumper Settings43                    |
| Table 6-1: BIOS Navigation Keys63                                    |
| Table 8-1: Peripheral Interface Connectors 124                       |
| Table 8-2: Audio Line-out Connector (CN8) Pinouts 124                |
| Table 8-3: Audio Speaker-out Connector (CN3) Pinouts 125             |
| Table 8-4: Audio MIC-in Connector (MIC1) Pinouts 125                 |
| Table 8-5: Audio DMIC-in Connector (DMIC1) Pinouts 125               |
| Table 8-6: Battery Connector (BT1) Pinouts 125                       |
| Table 8-7: CompactFlash® Slot (CF1) Pinouts 126                      |
| Table 8-8: CRT Connector (CN4) Pinouts 127                           |
| Table 8-9: DIO Connector (DIO1) Pinouts 127                          |
| Table 8-10: HDD Power Connector (CN1) Pinouts 127                    |
| Table 8-11: LED Indicator and Button Connector (JP2) Pinouts 128     |
| Table 8-12: LVDS Backlight Connector (INVERTER1) Pinouts 128         |
| Table 8-13: MCU Connector (JP7) Pinouts 128                          |
| Table 8-14: MCU Connector (TS2) Pinouts 129                          |
| Table 8-15: PCIe Mini Card Slot (CN2) Pinouts 130                    |
| Table 8-16: RFID Connector (JP8) Pinouts 130                         |
| Table 8-17: SATA Connector (SATA1) Pinouts 130                       |

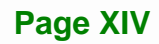

1.000

| Table 8-18: Touch Panel Connector (TS1) Pinouts    131                     |
|----------------------------------------------------------------------------|
| Table 8-19: TTL Panel Connector (CN7) Pinouts                              |
| Table 8-20: JUSB Connector (JUSB1) Pinouts                                 |
| Table 8-21: USB Connector (USB1) Pinouts                                   |
| Table 8-22: USB Connector (USB2) Pinouts    132                            |
| Table 8-23: USB Connector (USB4) Pinouts                                   |
| Table 8-24: Rear Panel Connectors    133                                   |
| Table 8-25: Ethernet Connector (LAN1, LAN2) Pinouts                        |
| Table 8-26: Power Connector (CN5) Pinouts    134                           |
| Table 8-27: RS-232 Serial Ports (COM1) Pinouts                             |
| Table 8-28: COM3 Connector Pinouts    135                                  |
| Table 8-29: SATA Connector (SATA2) Pinouts                                 |
| Table 8-30: USB 2.0 Connectors (USB3) Pinouts                              |
| Table 8-31: Preconfigured Jumpers                                          |
| Table 8-32: Backlight Voltage Selection Jumper (J_BL1) Settings            |
| Table 8-33: Inverter Power Selection Jumper (JP12) Settings         137    |
| Table 8-34: LVDS Voltage Selection Jumper (J_VLVDS1) Settings         137  |
| Table 8-35: MCU LCD Type Selection Jumper (JP14) Settings                  |
| Table 8-36: MCU PWM Power Selection Jumper (JP13) Settings                 |
| Table 8-37: Panel Type Selection Jumper (J_LCD_TYPE1) Settings         138 |
| Table 8-38: Touchscreen Selection Jumper (J1) Settings         138         |
| Table 8-39: USB2 and USB4 Power Selection Jumper (JP15) Settings           |

Page XV

iEintegration Corp.

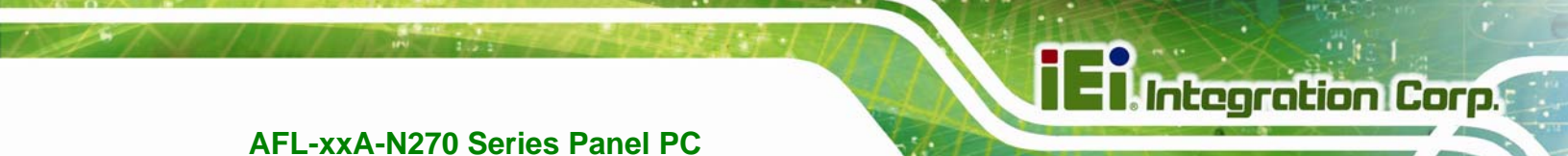

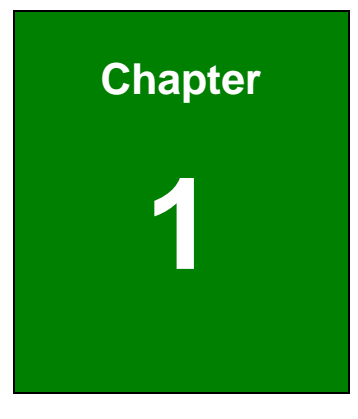

# Introduction

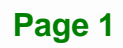

## 1.1 Overview

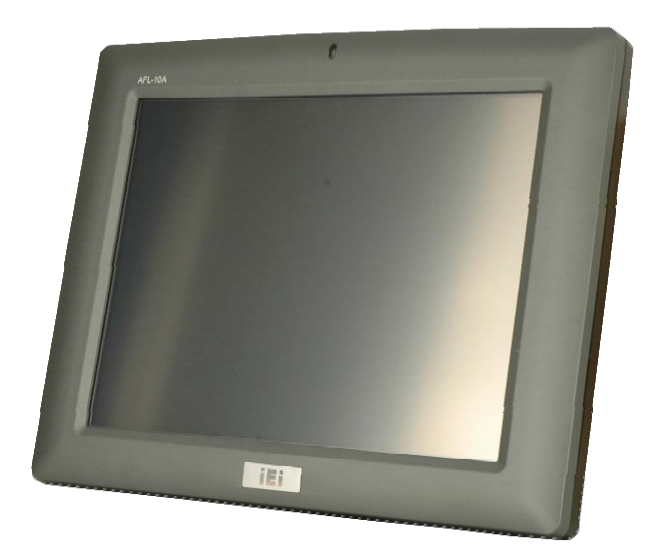

Figure 1-1: AFOLUX AFL-xxA-N270 Flat Panel PC

The AFL-xxA-N270 series is Intel® Atom<sup>™</sup> powered flat panel PCs with a rich variety of functions and peripherals. All AFL-xxA-N270 models are designed for easy and simplified integration in to kiosk and point-of-sales (POS) applications.

Integration Corp.

An Intel® 945GSE graphics memory controller hub (GMCH) coupled with an Intel® ICH7-M input/output controller hub ensures optimal memory, graphics, and peripheral I/O support. The system comes with 1.0 GB of preinstalled DDR2 SDRAM and supports a maximum of 2.0 GB of DDR2 SDRAM ensuring smooth data throughputs with reduced bottlenecks and fast system access.

Two serial ports and external USB 2.0 ports ensure simplified connectivity to a variety of external peripheral devices. Wi-Fi capabilities and an RJ-45 Ethernet connector ensure smooth connection of the system to an external LAN.

#### 1.1.1 Features and Model Variations

There are four models in the AFL-xxA-N270 series. Both models feature the following:

Page 2

- Intel® Atom™ processor
- Intel® 945GSE chipset
- 1GB 533 MHz DDR2 SDRAM preinstalled

- 802.11b/g/n wireless module
- Two/Four USB 2.0 ports
- Watchdog timer that triggers a system reset if the system hangs for some reason
- IP 64 compliant front panel
- AT or ATX power mode
- Touch screen
- RoHS compliance

There are four kinds of panel size of the AFL-xxA-N270 series. The model numbers and model variations are listed below.

| Model                  | Size  | Brightness            | Resolution | USB 2.0 |
|------------------------|-------|-----------------------|------------|---------|
| AFL-07A-N270/R/1G-R23  | 7"    | 400 cd/m <sup>2</sup> | 800 x 480  | Two     |
| AFL-08AH-N270/R/1G-R23 | 8.4"  | 450 cd/m <sup>2</sup> | 800 x 600  | Two     |
| AFL-10A-N270/R/1G-R23  | 10.4" | 400 cd/m <sup>2</sup> | 800 x 600  | Two     |
| AFL-12A-N270/R/1G-R23  | 12.1" | 500 cd/m <sup>2</sup> | 1024 x 768 | Four    |

Table 1-1: Model Variations

#### 1.1.2 Applications

The AFL-xxA-N270 panel PCs are elegant yet sophisticated systems that are easily implemented in commercial environments, industrial environments and corporate environments.

## **1.2 External Overview**

#### **1.2.1 General Description**

The stylish AFL-xxA-N270 panel PC comprises of a screen, rear panel, top panel, bottom panel and two side panels (left and right). An ABS/PC plastic front frame surrounds the front screen. The rear panel provides screw holes for a wall-mounting bracket compliant with VESA FDMI standard. An I/O interface panel on the bottom panel of the AFL-xxA-N270 provides access to external interface connectors that include LAN, USB 2.0, serial port, reset button, power connector and power switch.

## 1.2.2 Front Panel

The front side of the AFOLUX AFL-xxA-N270 series is a flat panel TFT LCD screen with LED backlight surrounded by an ABS/PC plastic frame. The top of the front panel has a power LED.

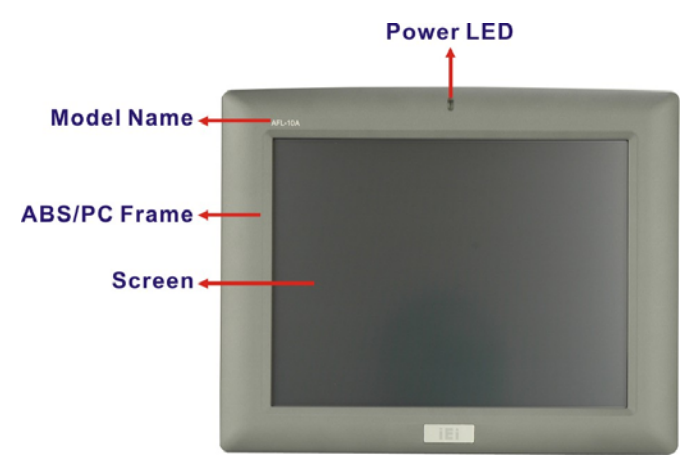

Figure 1-2: AFL-xxA-N270 Front View

#### 1.2.3 Rear Panel

The rear panel provides access to retention screw holes that support the wall mounting. Refer to **Figure 1-3**.

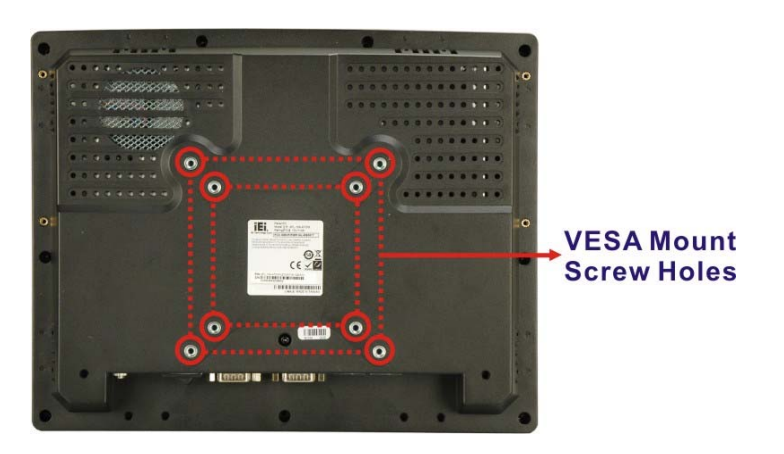

Figure 1-3: AFL-xxA-N270 Rear View

## 1.2.4 I/O Interface Panel

The I/O interface panel located on the bottom of the AFL-xxA-N270 has the following I/O interface connectors:

Integration Corp.

- 1 x Audio line-out connector
- 1 x 12 V DC In connector
- 1 x External SATA connector
- 1 x RS-232 connector
- 1 x RS-232/422/485 connector
- 2 x LAN connectors
- 2 x USB 2.0 connectors (7", 8.4" and 10.4" models)
- 4 x USB 2.0 connectors (12" model only)
- 1 x Power switch
- 1 x Reset button

The external I/O interface connector panel is shown in Figure 1-4.

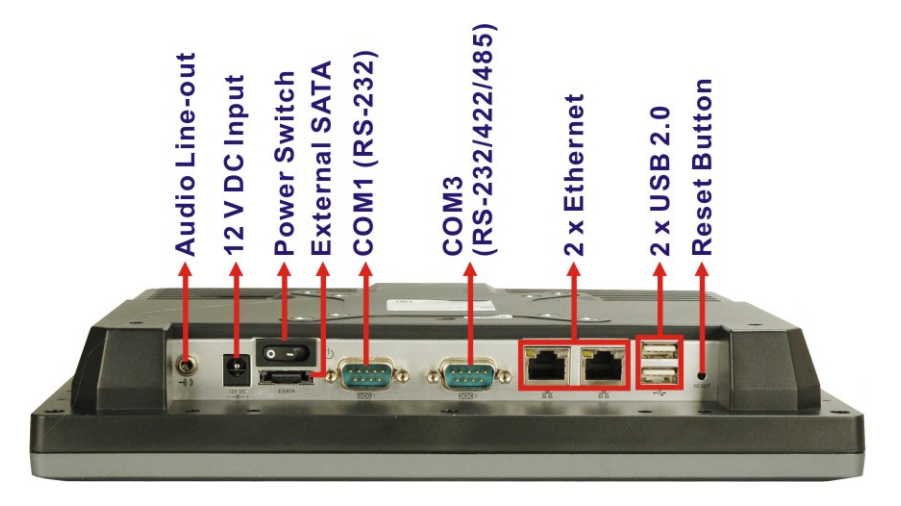

Figure 1-4: I/O Interface Connector Panel (7", 8.4" and 10.4" Models)

The AFL-12A-N270 has two additional USB 2.0 connectors. The I/O interface connector of the AFL-12A-N270 is shown in .

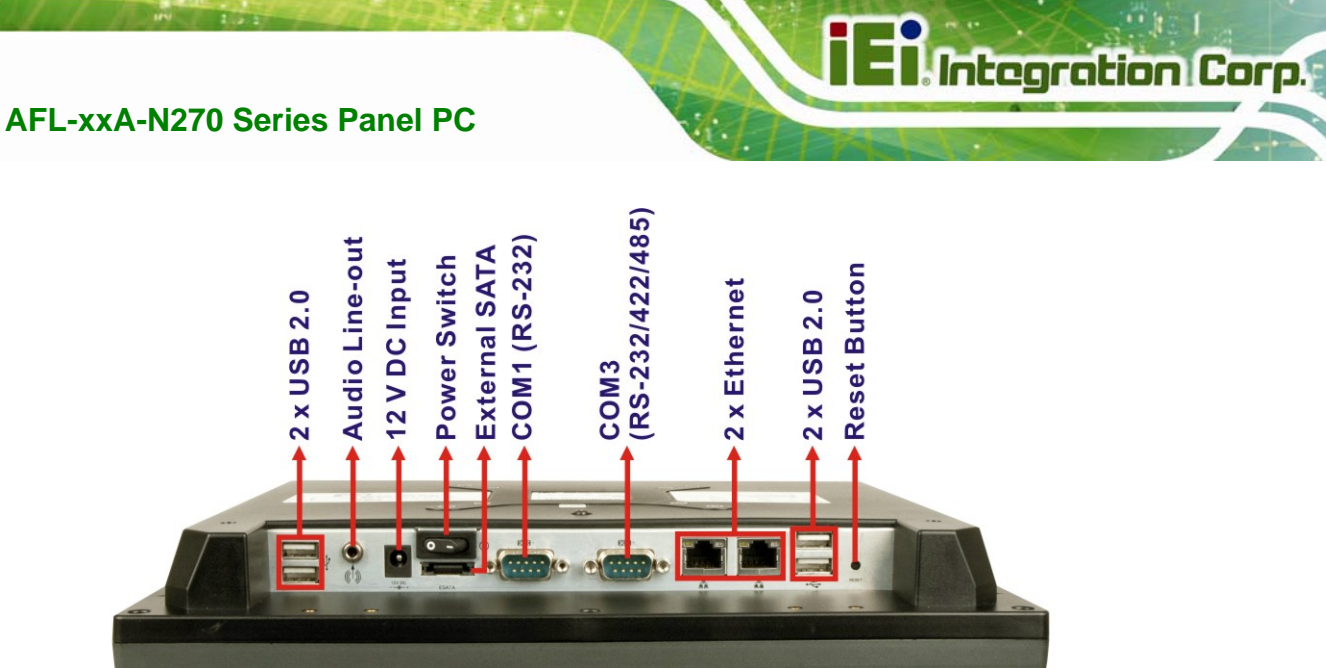

Figure 1-5: I/O Interface Connector Panel (12" Model)

## 1.2.5 Top Panel and Side Panels

The top panel and side panels of the AFOLUX AFL-xxA-N270 series provide access to slots that support panel mount and rack mount (**Figure 1-6**).

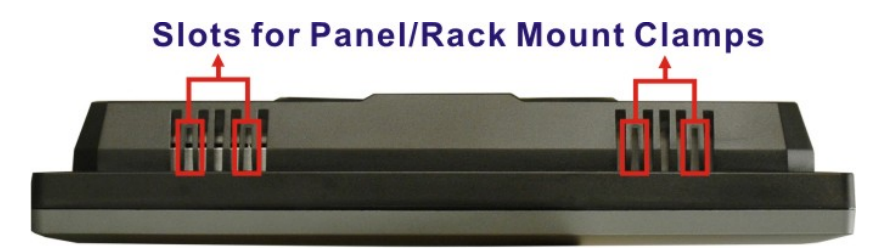

Figure 1-6: AFL-xxA-N270 Top View

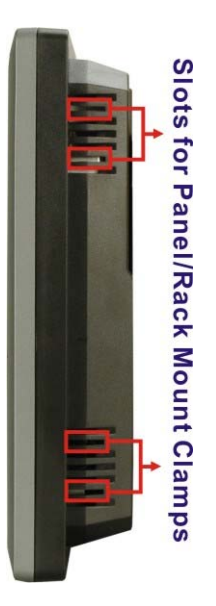

Figure 1-7: AFL-10A-N270 Side View

# **1.3 Internal Overview**

The AFOLUX AFL-xxA-N270 has the following components installed internally:

- 1 x Motherboard
- 1 x 1.0 GB 533 MHz DDR2 SDRAM SO-DIMM
- 1 x Wireless module

# **1.4 System Specifications**

The technical specifications for the AFOLUX AFL-xxA-N270 series systems are listed in

#### Table 1-2.

| Specification          | AFL-07A-N270                                                   | AFL-08AH-N270     | AFL-10A-N270     | AFL-12A-N270     |  |
|------------------------|----------------------------------------------------------------|-------------------|------------------|------------------|--|
| LCD Size               | 7″                                                             | 8.4"              | 10.4″            | 12.1″            |  |
| Max. Resolution        | 800 x 480                                                      | 800 x 600         | 800 x 600        | 1024 x 768       |  |
| Contrast Ratio         | 400:1                                                          | 600:1             | 700:1            | 700:1            |  |
| Brightness (cd/m²)     | 400                                                            | 450               | 400              | 500              |  |
| LCD Color              | 262K                                                           | 262K              | 262K             | 262K             |  |
| Pixel Pitch (H x V)    | 0.0635 x 0.1905                                                | 0.213 x 0.213     | 0.264 x 0.264    | 0.3057 x 0.3057  |  |
| Viewing Angle (H-V)    | 140 / 110                                                      | 160 / 140         | 160 / 140        | 160 / 160        |  |
| Backlight              | LED backlight                                                  | LED backlight     | LED backlight    | LED backlight    |  |
| SBC Model              | AFLMB-945GSE                                                   |                   |                  |                  |  |
| CPU                    | 1.6 GHz Intel® Atom <sup>™</sup> N270 processor                |                   |                  |                  |  |
| GMCH                   | Intel® 945GSE                                                  |                   |                  |                  |  |
| Memory                 | One 1.0 GB 533 MHz DDR2 SDRAM SO-DIMM pre-installed            |                   |                  |                  |  |
|                        | (Supports up to 2 GB 533/400 MHz DDR2 SDRAM)                   |                   |                  |                  |  |
| SSD                    | CF Type II slot                                                |                   |                  |                  |  |
| Watchdog Timer         | Software Programmable supports 1 sec. ~ 255 sec. system reset  |                   |                  |                  |  |
| Audio                  | Realtek ALC892 audio codec                                     |                   |                  |                  |  |
|                        | AMP 1.5 W + AMP 1.5 W (built-in stereo speakers)               |                   |                  |                  |  |
| Expansion              | 1 x PCIe mini card (wireless LAN 802.11 b/g/n module)          |                   |                  |                  |  |
|                        | 1 x Optional Bluetooth module (USB interface, Bluetooth v 2.0) |                   |                  |                  |  |
| HDD Drive Bay          | 1 x 2.5" SATA HDD bay or HSDPA module (AFL-12A-N270 Only)      |                   |                  |                  |  |
| Construction Material  | ABS + PC plastic front frame                                   |                   |                  |                  |  |
| Mounting               | Panel                                                          |                   |                  |                  |  |
|                        | Wall                                                           |                   |                  |                  |  |
|                        | Stand                                                          |                   |                  |                  |  |
|                        | Arm (VESA 75 mm x 75 mm or 100 mm x 100 mm)                    |                   |                  |                  |  |
| Front Panel Color      | Gray 7539U                                                     |                   |                  |                  |  |
| Dimensions (W x H x D) | 226 x 140 x 40.18                                              | 234 x 184 x 41.09 | 276 x 227 x 50.7 | 304 x 246 x 49.5 |  |
| (mm)                   |                                                                |                   |                  |                  |  |

Page 8

El.Integration Corp.

# AFL-xxA-N270 Series Panel PC

| Operation Temperature  | -10°C ~ 50°C with CF card               |                   |                                | -10°C ~ 50°C with                  |  |
|------------------------|-----------------------------------------|-------------------|--------------------------------|------------------------------------|--|
|                        |                                         |                   |                                | CF card                            |  |
|                        |                                         |                   |                                | $0^{\circ}C \sim 40^{\circ}C$ with |  |
|                        |                                         |                   |                                | HDD                                |  |
| Storage Temperature    | -20°C ~ 60°C                            |                   |                                |                                    |  |
| Net weight             | 0.6 kg                                  | 0.8 kg            | 1.4 kg                         | 1.8 kg                             |  |
| IP level (front panel) | IP 64                                   |                   |                                |                                    |  |
| EMC                    | CE, FCC and CCC                         |                   |                                |                                    |  |
| Safety                 | СВ                                      |                   |                                |                                    |  |
| Touch Screen           | Resistive Type 4-wire                   |                   | Resistive Type 5-wire          |                                    |  |
|                        | (touch controller is on board)          |                   | (touch controller is on board) |                                    |  |
| Power Adapter          | 36 W                                    |                   | 50 W                           |                                    |  |
|                        | Input: 90 VAC ~ 264 VAC @ 50 Hz / 60 Hz |                   |                                |                                    |  |
|                        | Output: 12 V DC                         |                   |                                |                                    |  |
| Power Consumption      | 23 W                                    | 25 W              | 28 W                           | 32 W                               |  |
| I/O Ports and Switches | 1 x 12 V DC input jack                  |                   |                                |                                    |  |
|                        | 1 x Audio line-out connector            |                   |                                |                                    |  |
|                        | 1 x RS-232 COM port connectors          |                   |                                |                                    |  |
|                        | 1 x RS-232/422/485 COM port connector   |                   |                                |                                    |  |
|                        | 2 x RJ-45 for LAN                       |                   |                                |                                    |  |
|                        | 1 x Power switch                        |                   |                                |                                    |  |
|                        | 1 x Reset button                        |                   |                                |                                    |  |
|                        | 2 x USB 2.0 ports                       | 2 x USB 2.0 ports | 2 x USB 2.0 ports              | 4 x USB 2.0 ports                  |  |

Table 1-2: AFL-xxA-N270 Series System Specifications

Page 9

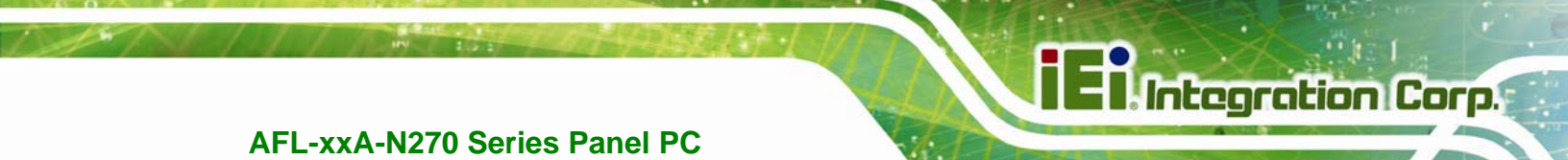

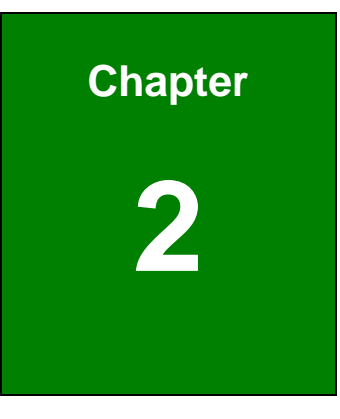

# **Detailed Specifications**

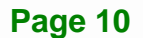

# 2.1 Dimensions

The following sections provide detailed schematics and information on the dimensions of the AFL-xxA-N270 series.

### 2.1.1 AFL-07A-N270 Dimensions

The AFL-07A-N270 dimensions are shown in Figure 2-1 and listed below.

- Width: 226.00 mm
- Height: 140.00 mm
- **Depth**: 40.18 mm

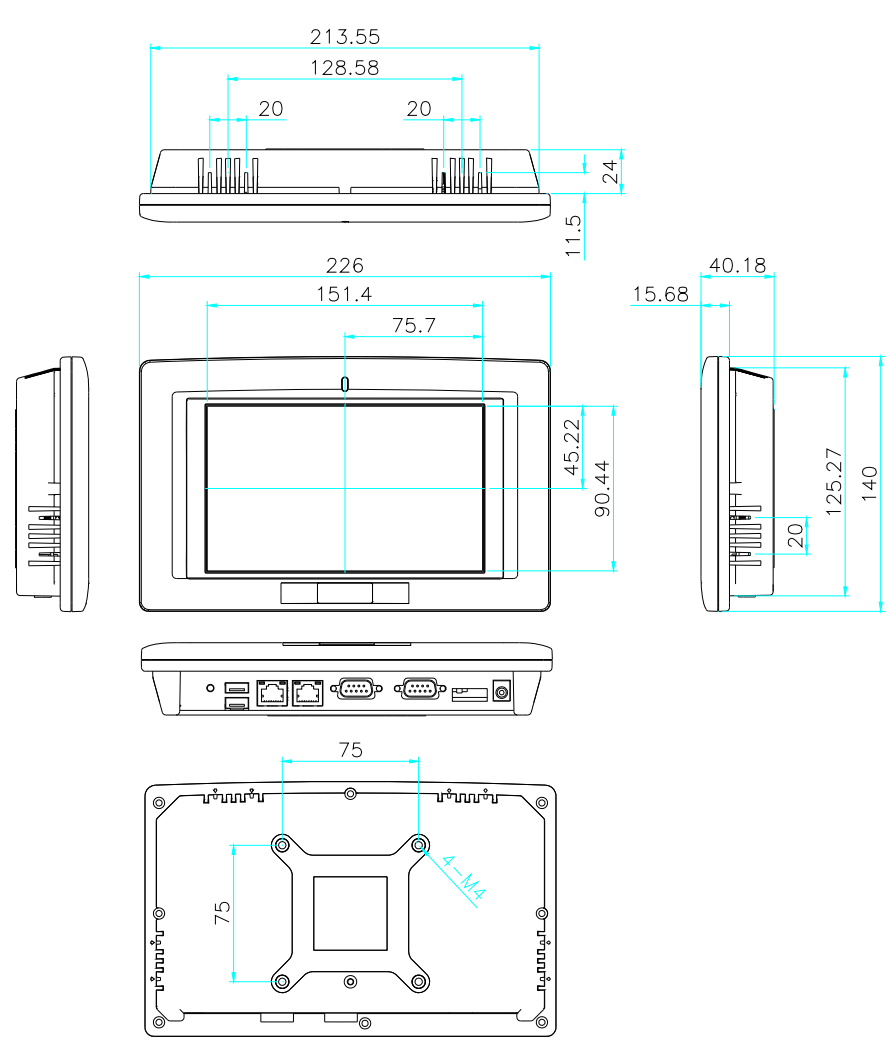

Figure 2-1: AFL-07A-N270 Dimensions (mm)

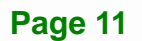

## 2.1.2 AFL-08AH-N270 Dimensions

The AFL-08AH-N270 dimensions are shown in Figure 2-2 and listed below.

- Width: 233.86 mm
- Height: 183.86 mm
- **Depth**: 41.09 mm

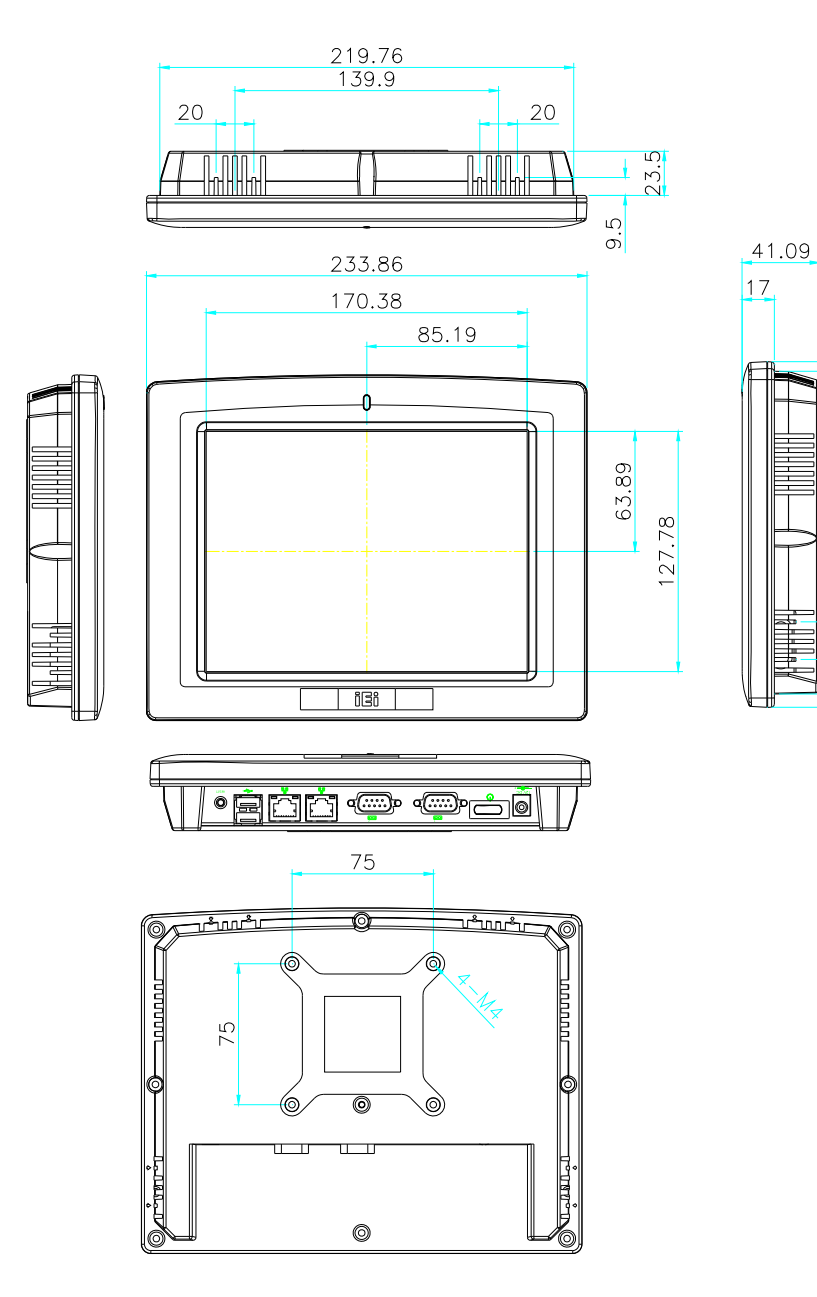

Figure 2-2: AFL-08AH-N270 Dimensions (mm)

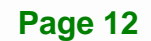

171.76 183.86

20

## 2.1.3 AFL-10A-N270 Dimensions

The AFL-10A-N270 dimensions are shown in **Figure 2-3** and listed below.

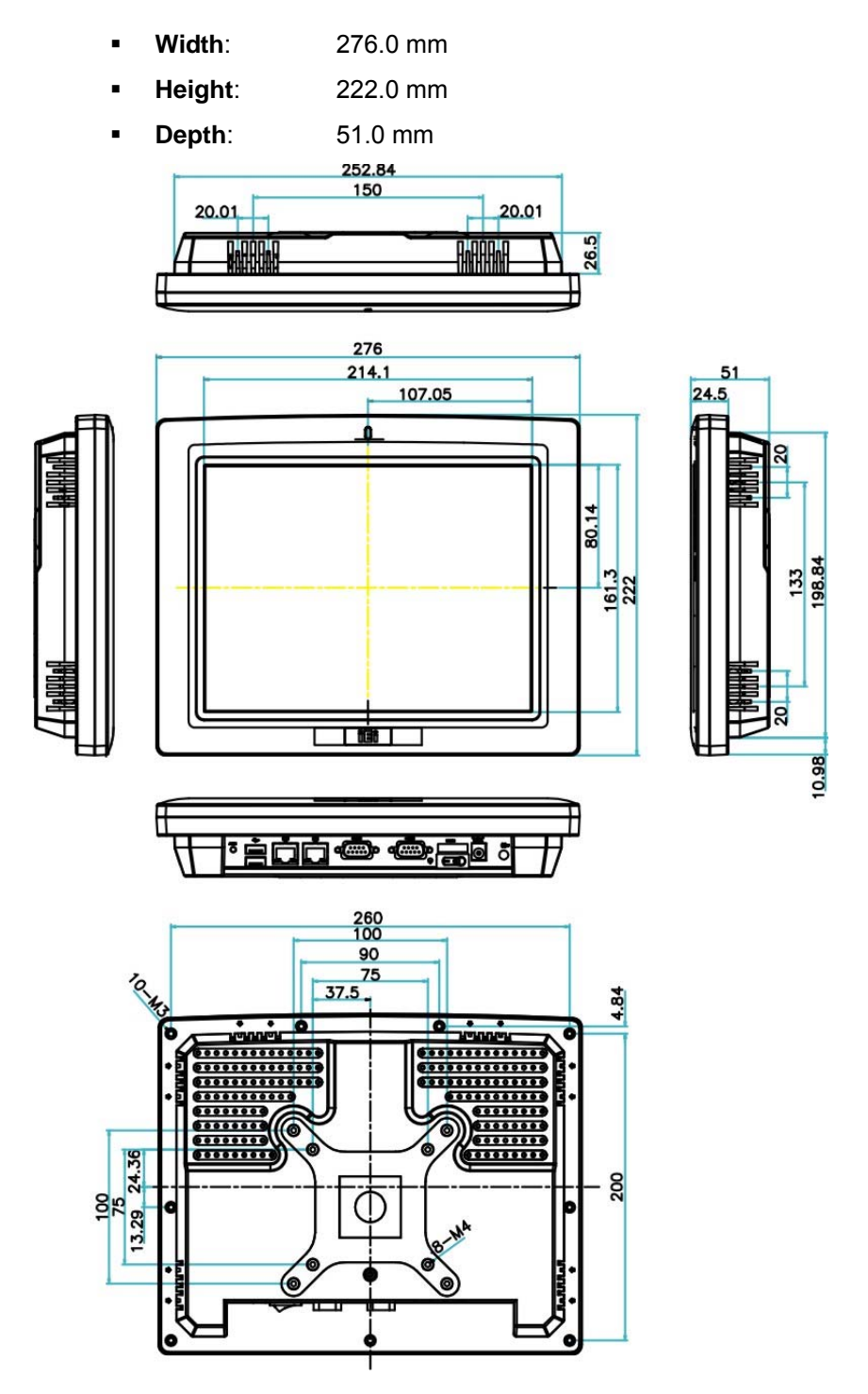

Figure 2-3: AFL-10A-N270 Top and Bottom Panel Dimensions (mm)

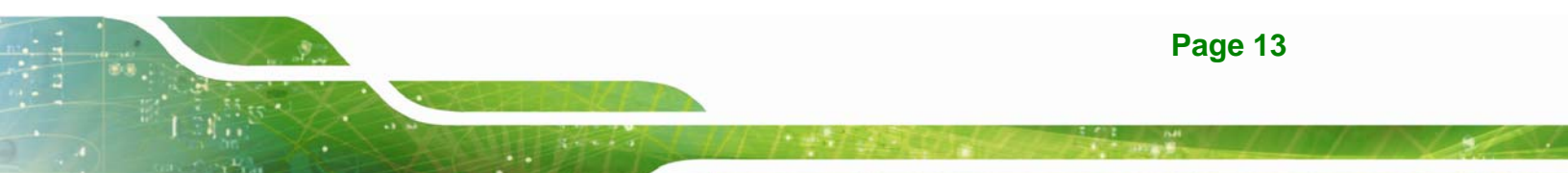

## 2.1.4 AFL-12A-N270 Dimensions

The AFL-12A-N270 dimensions are shown in **Figure 2-3** and listed below.

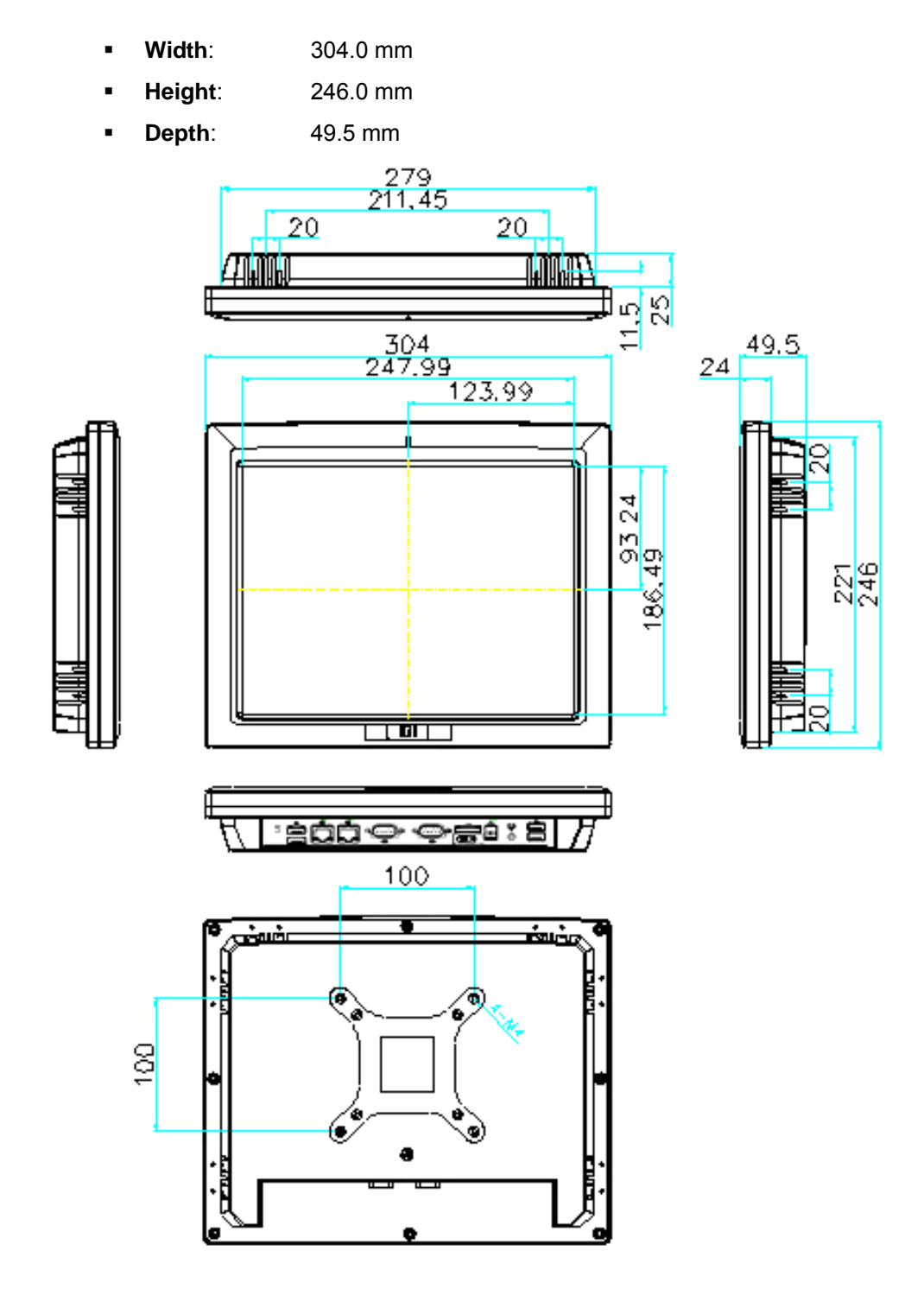

Figure 2-4: AFL-12A-N270 Top and Bottom Panel Dimensions (mm)

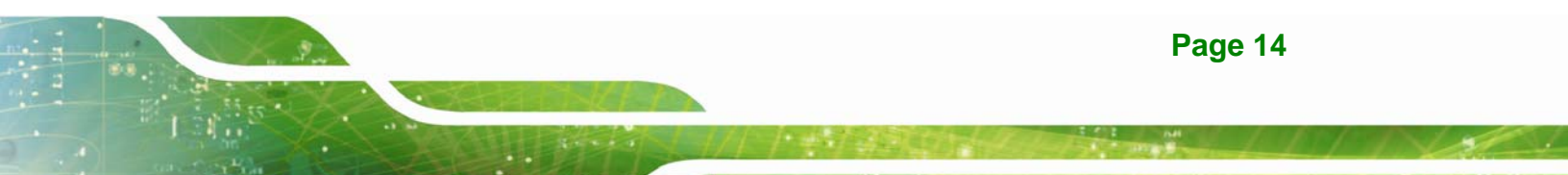

## 2.2 Intel® Atom<sup>™</sup> Processor

A 45nm N270 Intel® Atom<sup>™</sup> processor is installed in the system. The processor has a CPU speed of 1.6 GHz and a 533 MHz front side bus (FSB). The processor also comes with a 512 KB L2 cache and a 1.6 GHz L2 cache speed. Some of the features of the Intel® Atom<sup>™</sup> processor N270 are listed below:

- On-die, primary 32-kB instructions cache and 24-kB write-back data cache
- 533-MHz source-synchronous front side bus (FSB)
- 2-Threads support
- On-die 512-kB, 8-way L2 cache
- Support for IA 32-bit architecture
- Intel® Streaming SIMD Extensions-2 and -3 (Intel® SSE2 and Intel® SSE3) support and Supplemental Streaming SIMD Extension 3 (SSSE3) support
- Micro-FCBGA8 packaging technologies
- Thermal management support via Intel® Thermal Monitor 1 and Intel Thermal Monitor 2
- FSB Lane Reversal for flexible routing
- Supports C0/C1(e)/C2(e)/C4(e)
- L2 Dynamic Cache Sizing
- Advanced power management features including Enhanced Intel SpeedStep® Technology
- Execute Disable Bit support for enhanced security

## 2.3 Motherboard Components

The following sections describe some of the features on the motherboard.

### 2.3.1 Memory Support

### 2.3.1.1 Installed Memory

One 200-pin 1.0 GB 533 MHz DDR2 SDRAM SO-DIMM is installed in the AFL-xxA-N270 and controlled by the Intel® 945GSE GMCH installed on the internal motherboard.

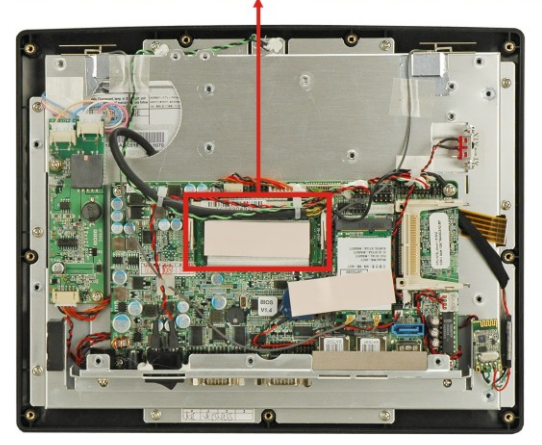

#### Preinstalled 1.0 GB 533 MHz DDR2 SO-DIMM

Figure 2-5: Preinstalled DDR2 SO-DIMM

#### 2.3.1.2 Additional Memory

The Intel® 945GSE is capable of supporting one 200-pin 2.0 GB (max.) 533 MHz or 400 MHz DDR2 SDRAM SO-DIMM. If additional memory is required, please contact an IEI sales representative and discuss the necessary system requirement.

Integration Corp.

#### 2.3.2 Storage Capacity

The AFL-xxA-N270 series supports an easily installed CompactFlash® Type II (CF Type II) memory disk. The AFL-xxA-N270 also supports a SATA drive through the external SATA connector on the bottom panel.

The AFL-12A-N270 model can also support either an internal 2.5" SATA hard disk drive or a HSDPA module.

## 2.4 External Peripheral Interface Connectors

The following section describes the external peripheral interface connectors on the bottom panel of the subsystem.

#### 2.4.1 Serial Port Connectors

The AFL-xxA-N270 has two serial ports. One of these ports (COM1) is RS-232 only port. The other serial port (COM3) can be configured as a RS-232, RS-422 or an RS-485 serial port. Pin 9 on both ports can be set as the normal ring (RI) signal or can be designated as

a 5 V or 12 V power supply. Enabling COM devices to be powered through the COM port eliminates unnecessary and messy cabling.

Integration Corp.

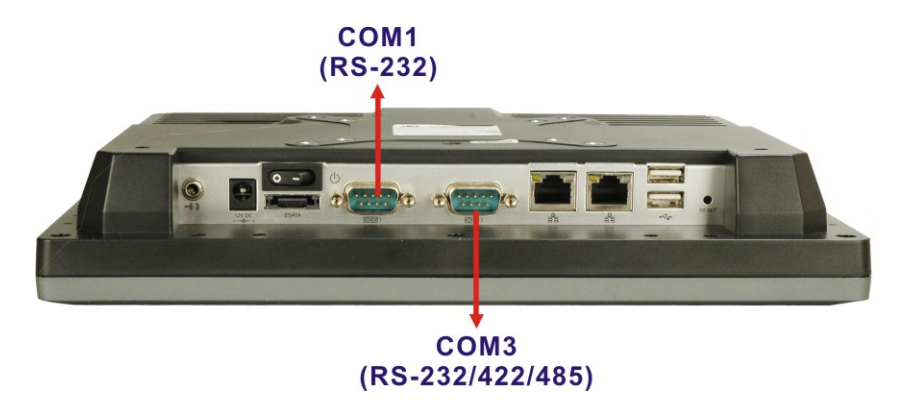

Figure 2-6: COM Ports

#### 2.4.2 LAN Connectivity

The AFL-xxA-N270 has two RJ-45 LAN connectors on the bottom panel.

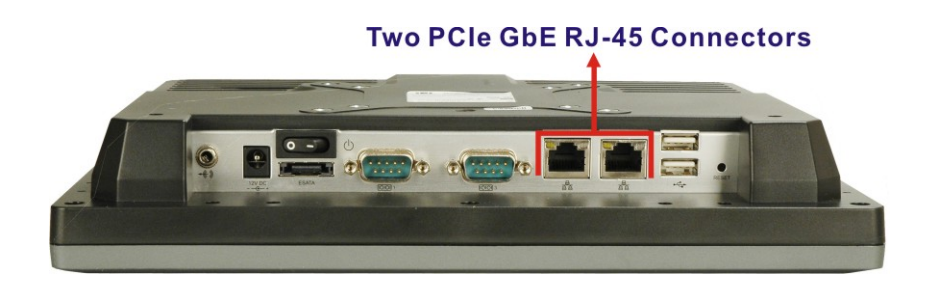

Figure 2-7: RJ-45 Ethernet Connectors

The PCIe lane from the Intel® ICH7 chipset of the AFL-xxA-N270 is interfaced to the Realtek RTL8111CP PCIe gigabit Ethernet (GbE) controllers. The RTL8111CP controllers are then connected directly to the RJ-45 connectors on the bottom panel and provides external GbE connectivity. Some of the RTL8111CP controller features are listed below:

- Integrated 10/100/1000 transceiver
- Supports PCI Express<sup>™</sup> 1.1
- Fully compliant with IEEE 802.3, IEEE 802.3u, IEEE 802.3ab
- Supports IEEE 802.1P Layer 2 Priority Encoding
- Supports IEEE 802.1Q VLAN tagging

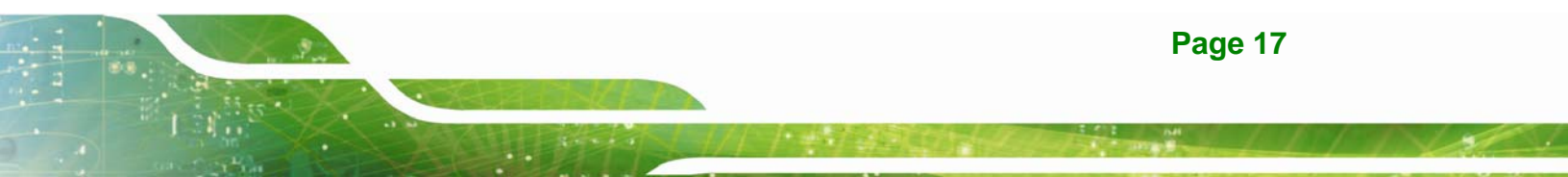

- Serial EEPROM
- Transmit/Receive on-chip buffer support
- 64-pin QFN package (Green package)

#### 2.4.3 External USB Connectors

The AFL-xxA-N270 motherboard has two external USB 2.0 connectors. Both USB 2.0 connectors are interfaced directly to the USB controllers on the ICH7-M southbridge. These USB connectors are fully compliant with USB specification Revision 2.0 and USB specification Revision 1.1 and can be interfaced to both USB 1.1 and USB 2.0 compliant devices.

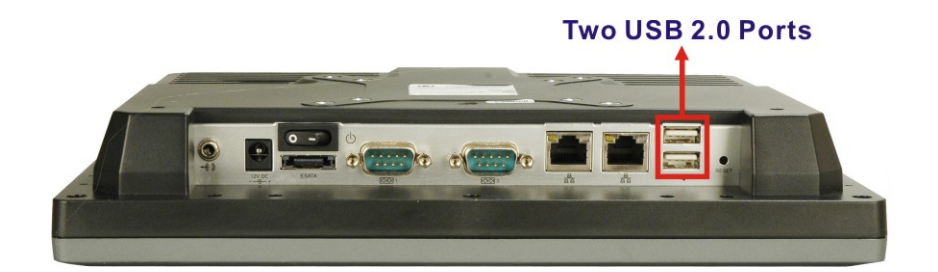

Figure 2-8: External USB Ports

The AFL-12A-N270 has two additional USB 2.0 connectors which are interfaced through a USB cover card. These two USB connectors are also fully compliant with USB specification Revision 2.0 and USB specification Revision 1.1.

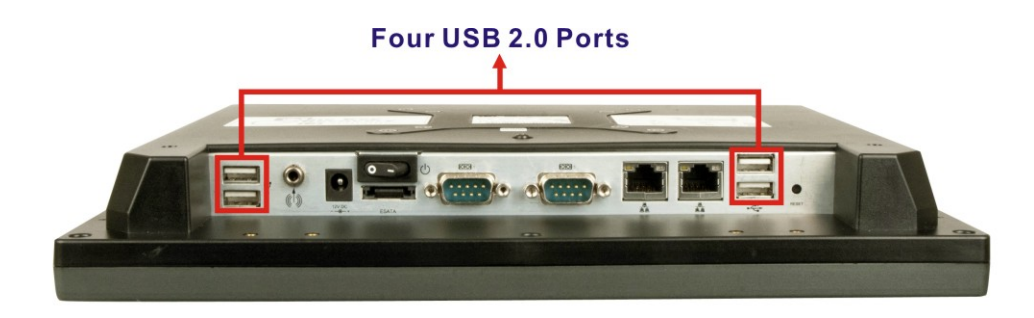

Figure 2-9: AFL-12A-N270 USB Ports

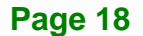

# 2.5 AFOLUX AFL-xxA-N270 Front Side

#### 2.5.1 Monitor

A LCD screen is installed on the front of the AFOLUX AFL-xxA-N270 series. The monitor maximum resolution is varied in different AFL-xxA-N270 models. The screen is shown in **Figure 2-10** below.

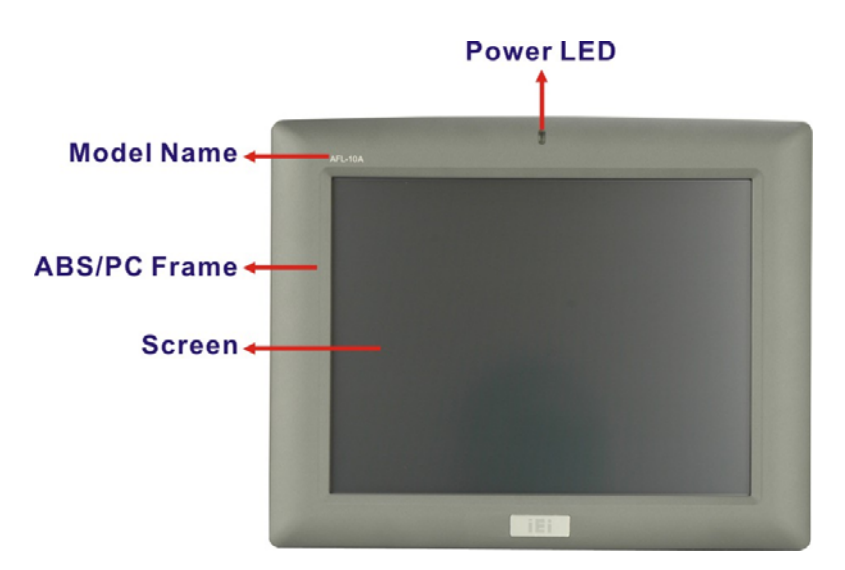

Figure 2-10: LCD Screen

#### 2.5.2 Touch-Screen Module

A controller for the 4-wire/5-wire resistive touch screen is installed on the motherboard. The sensitive touch screen is accurate, reliable and durable.

## 2.6 Audio

## 2.6.1 HD Audio Codec Controller

The integrated HD Audio compliant audio controller on the Intel® ICH7M Southbridge is integrated to a RealTek ALC892 audio codec. The RealTek ALC892 is connected to an external audio jack, which is then connected to compliant audio devices. The audio connector is shown in **Figure 2-11**.

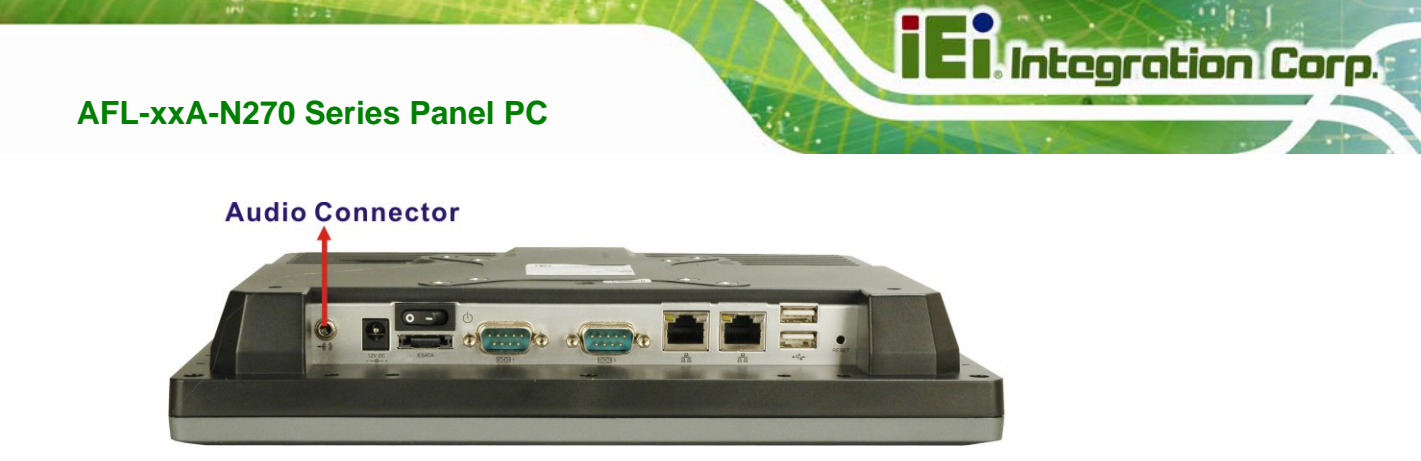

Figure 2-11: Audio Jack

### 2.6.2 Stereo Speakers

Two internal 1.5 W stereo speakers on the sides of the AFL-xxA-N270 are interfaced to the system through a Philips TDA1517p integrated class-B dual output amplifier.

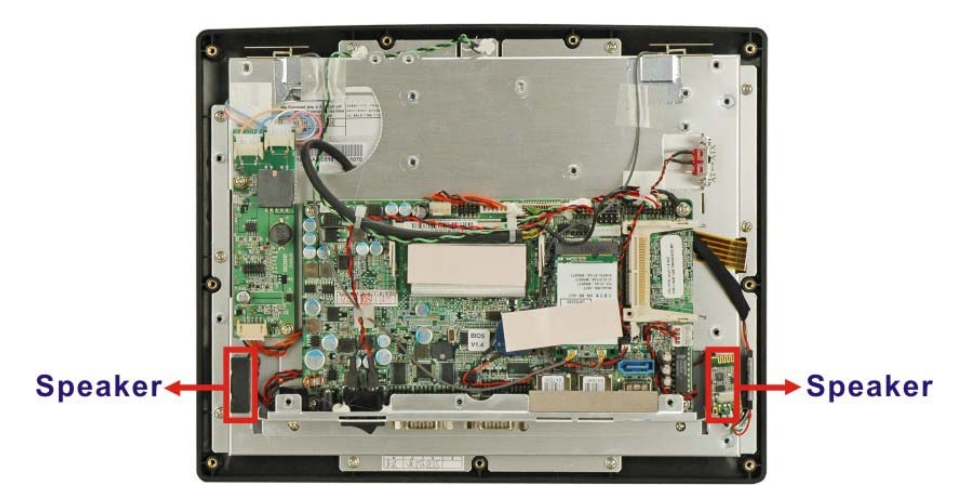

Figure 2-12: Stereo Speakers

## 2.7 System Power

### 2.7.1 Power Mode

The system can be run in the AT power mode or the ATX power mode. Both these power modes are described below.

## 2.7.1.1 ATX Power Mode (Default)

With the ATX mode selected, the AFOLUX AFL-xxA-N270 panel PC goes in a standby mode when it is turned off. The panel PC can be easily turned on via network or a power switch in standby mode. Remote power control is perfect for advertising applications

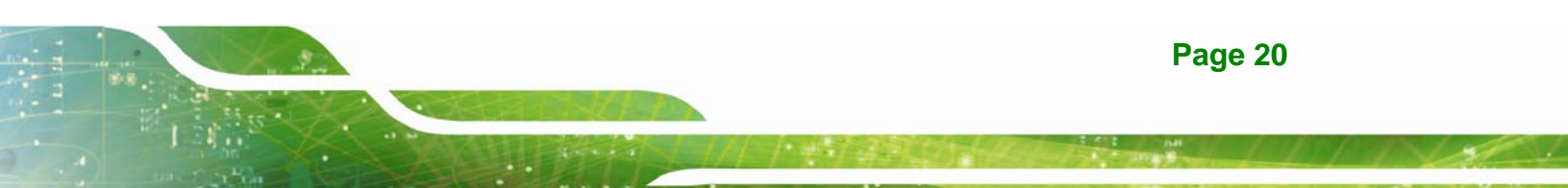

since the broadcasting time for each panel PC can be set individually and controlled remotely. Other possible application includes

- Security surveillance
- Point-of-Sale (POS)
- Advertising terminal

### 2.7.1.2 AT Power Mode

With the AT mode selected, the power is controlled by a central power unit rather than a power switch. The AFOLUX AFL-xxA-N270 panel PC turns on automatically when the power is connected. The AT mode benefits a production line to control multiple panel PCs from a central management center and other applications including:

- ATM
- Self-service kiosk
- Plant environment monitoring system
- Factory automation platform
- Manufacturing shop flow

#### 2.7.2 Power Adapter

The system is shipped with a 90 V to 264 V AC power adapter that has a maximum power output of 36 W (the AFL-12A-N270 comes with a 50 W power adapter). The power adapter has a 12 V DC output connector.

#### 2.7.3 Power Connector

There is one 12 V power input connector on the bottom panel. The power connector is shown in **Figure 2-13** below.
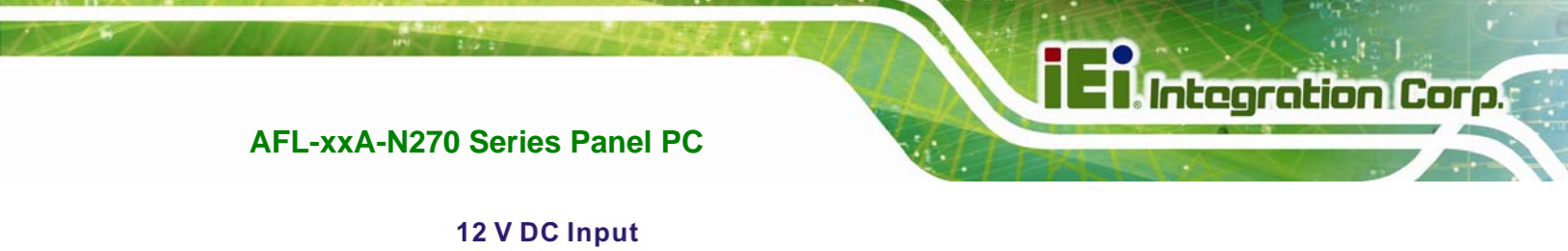

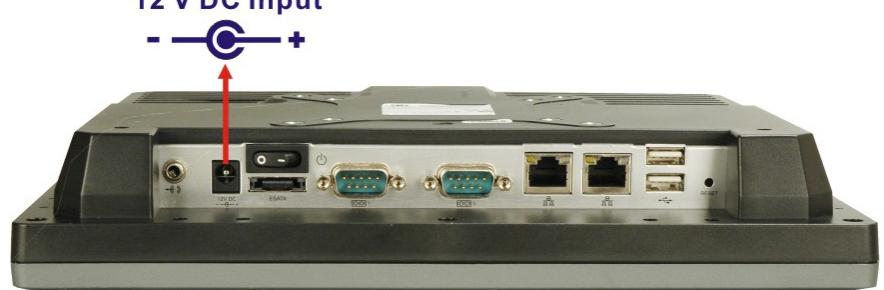

Figure 2-13: Power Connector

# **2.8 Wireless Connections**

The following section describes the wireless modules on the circuit.

#### 2.8.1 Wireless Ethernet

An integrate PIFA antenna on the AFOLUX AFL-xxA-N270 ensures an uninterrupted wireless connection. PIFA antennas can receive high-quality, uniform signals in any location from all directions without any signal degradation or impedance and are the most efficient antennas on the market.

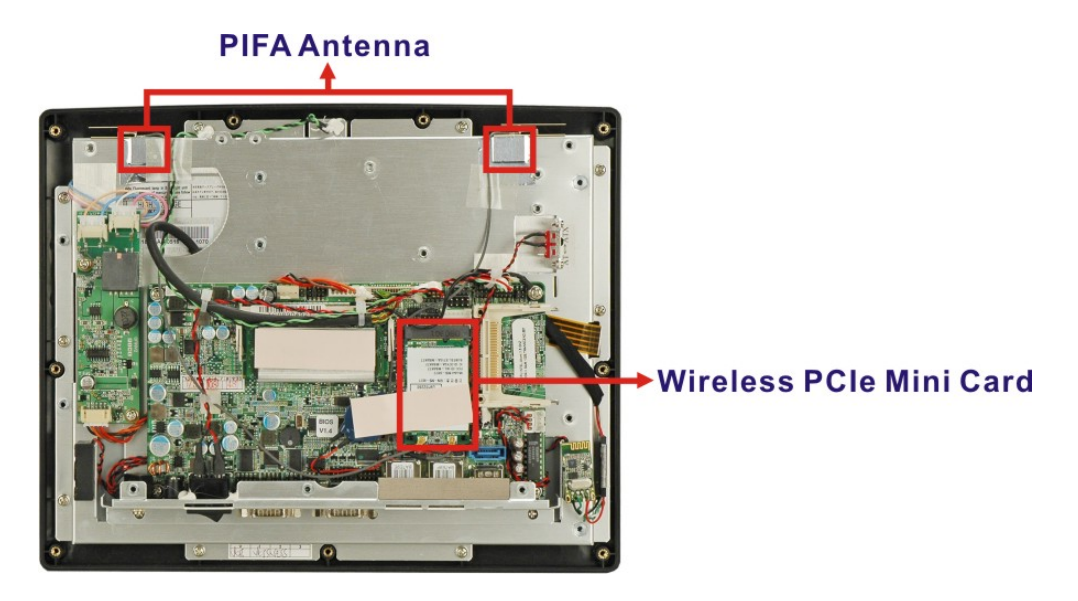

Figure 2-14: PIFA Antenna and Wireless Module

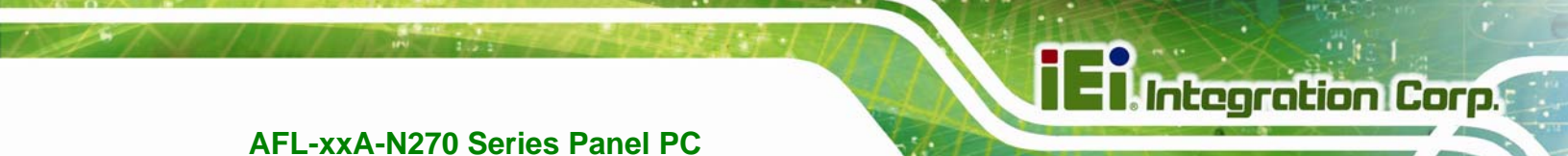

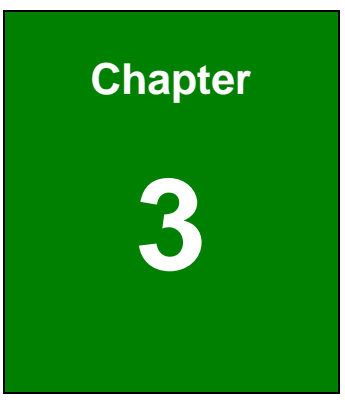

# Unpacking

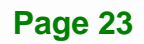

# 3.1 Unpacking

To unpack the flat panel PC, follow the steps below:

# 

The front side LCD screen has a protective plastic cover stuck to the screen. Only remove the plastic cover after the flat panel PC has been properly installed. This ensures the screen is protected during the installation process.

- Step 1: Use box cutters, a knife or a sharp pair of scissors that seals the top side of the external (second) box.
- **Step 2:** Open the external (second) box.
- **Step 3:** Use box cutters, a knife or a sharp pair of scissors that seals the top side of the internal (first) box.
- **Step 4:** Lift the monitor out of the boxes.
- **Step 5:** Remove both polystyrene ends, one from each side.
- **Step 6:** Pull the plastic cover off the flat panel PC.
- Step 7: Make sure all the components listed in the packing list are present.

# 3.1.1 Packing List

The AFL-xxA-N270 flat panel PC is shipped with the following components:

| Quantity                         | Item                         | Image |
|----------------------------------|------------------------------|-------|
| Standard                         |                              |       |
| 1                                | AFOLUX AFL-xxA-N270 series   |       |
| 1                                | Power adapter                |       |
| 1                                | Power cord                   |       |
| 4                                | Screw kit (M3*4)             | やややや  |
| 1                                | User manual CD and driver CD |       |
| 1                                | Touch pen                    |       |
| Optional                         |                              |       |
| Panel mou<br>( <b>P/N</b> : AFLI | PK-12)                       |       |

Page 25

El Integration Corp.

# AFL-xxA-N270 Series Panel PC

| Wall mounting kit           |       |
|-----------------------------|-------|
| ( <b>P/N</b> : AFLWK-12)    |       |
| Stand                       | 2000  |
| ( <b>P/N</b> :STAND-A12)    |       |
| Stand                       |       |
| ( <b>P/N</b> :STAND-100-RS) |       |
| Arm                         | 5     |
| ( <b>P/N</b> : ARM-11-RS)   |       |
| Arm                         |       |
| ( <b>P/N</b> : ARM-31-RS)   | K M M |
| VSTAND:                     |       |
| ( <b>P/N</b> : VSTAND-A10)  |       |

If any of these items are missing or damaged, contact the distributor or sales representative immediately.

Page 26

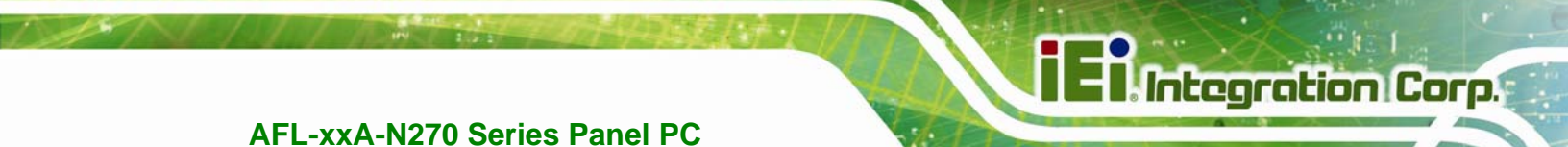

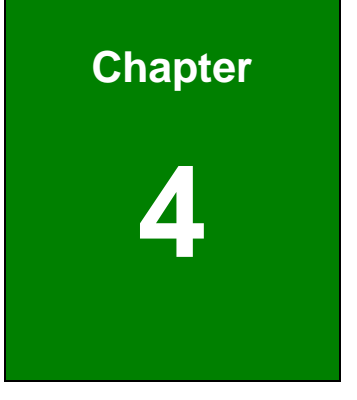

# Installation

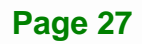

# 4.1 Anti-static Precautions

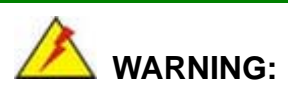

Failure to take ESD precautions during the maintenance of the AFL-xxA-N270 may result in permanent damage to the AFL-xxA-N270 and severe injury to the user.

Electrostatic discharge (ESD) can cause serious damage to electronic components, including the AFL-xxA-N270. Dry climates are especially susceptible to ESD. It is therefore critical that whenever the AFL-xxA-N270 is accessed internally, or any other electrical component is handled, the following anti-static precautions are strictly adhered to.

- Wear an anti-static wristband: Wearing a simple anti-static wristband can help to prevent ESD from damaging the board.
- Self-grounding: Before handling the board touch any grounded conducting material. During the time the board is handled, frequently touch any conducting materials that are connected to the ground.
- Use an anti-static pad: When configuring the AFL-xxA-N270, place it on an anti-static pad. This reduces the possibility of ESD damaging the AFL-xxA-N270.
- Only handle the edges of the PCB: When handling the PCB, hold the PCB by the edges.

# 4.2 Installation Precautions

When installing the flat panel PC, please follow the precautions listed below:

- Power turned off: When installing the flat panel PC, make sure the power is off. Failing to turn off the power may cause severe injury to the body and/or damage to the system.
- Certified Engineers: Only certified engineers should install and modify onboard functionalities.

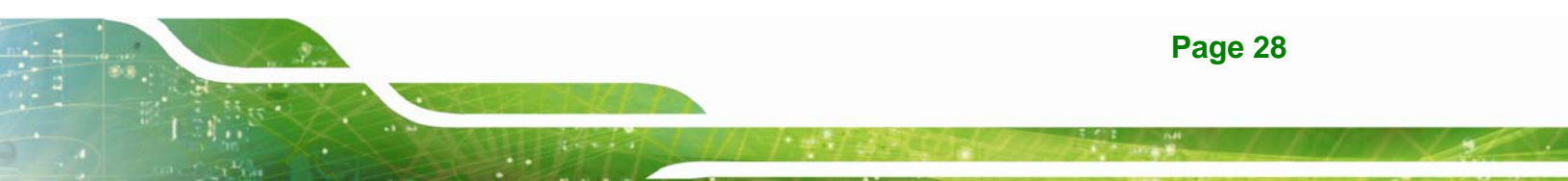

 Anti-static Discharge: If a user open the rear panel of the flat panel PC, to configure the jumpers or plug in added peripheral devices, ground themselves first and wear and anti-static wristband.

# **4.3 Preinstalled Components**

The following components are all preinstalled.

- Motherboard
- TFT LCD screen
- 1.0 GB DDR2 memory module
- Resistive type touch screen
- Wireless LAN module
- AT/ATX power switch
- Hard disk drive (HDD)

Preinstalled customizations may include the following.

- Different DDR2 memory module
- Hard disk drive (AFL-12A-N270 only)

Component installation is described in the following sections.

# 4.4 Installation and Configuration Steps

The following installation steps must be followed.

- Step 1: Unpack the flat panel PC
- Step 2: Install a CF card
- Step 3: Install a HDD (AFL-12A-N270 only)
- Step 4: Configure the system
- Step 5: Connect peripheral devices to the bottom panel of the flat panel PC
- Step 6: Mount the flat panel PC

# 4.5 Removing the Back Cover

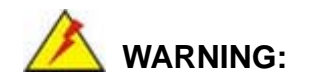

Over-tightening back cover screws will crack the plastic frame. Maximum torque for cover screws is 5 kg-cm (0.36 lb-ft/0.49 Nm).

To access the AFL-xxA-N270 internally the back cover must be removed. To remove the back cover, please follow the steps below.

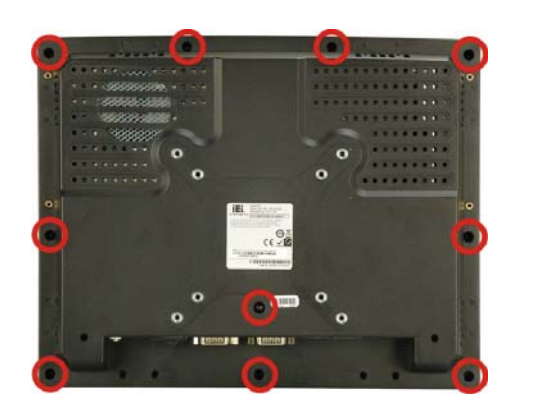

Step 1: Remove the retention screws (Figure 4-1) and lift the cover off the flat panel PC.

Figure 4-1: Back Cover Retention Screws

Step 2: Lift the cover off and pull down the cover a bit to make it possible to lift the cover further more after removing the retention screws (Figure 4-2). More strength is required to separate the cover from the chassis.

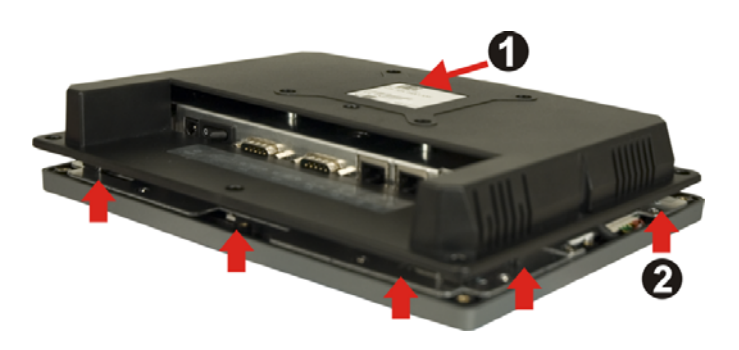

Figure 4-2: AFL-xxA-N270 Plastic Back Cover Removal

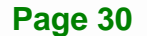

# 4.6 CF Card Installation

The AFL-xxA-N270 series has one CF Type II slot inside the rear panel. To install the CF card, follow the instructions below.

Step 1: Locate the CF slot. Insert a CF card into the slot (Figure 4-3).

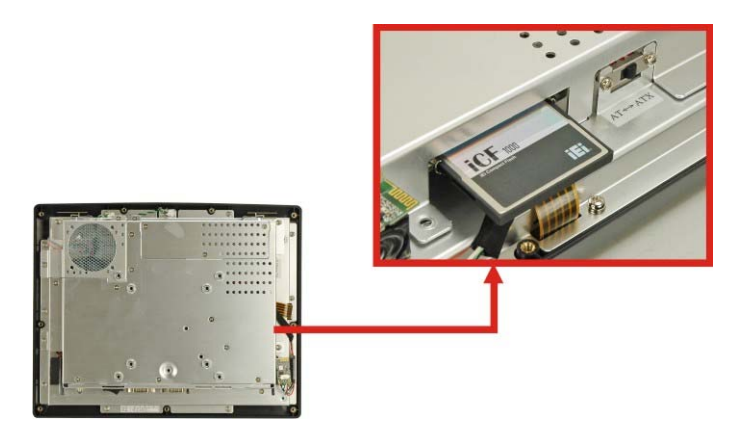

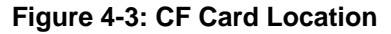

**Step 2:** Replace the plastic back cover. For AFL-08AH-N270, more strength is required when pushing the bottom part of the cover down to the chassis (**Figure 4-4**).

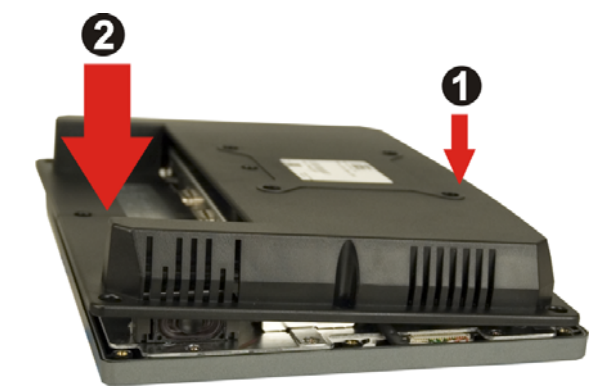

Figure 4-4: AFL-08AH-N270 Plastic Back Cover Replacement

Step 3: Once replaced reinsert the nine previously removed retention screws.

# 4.7 HDD Installation (AF-12A-N270 Only)

To install the HDD into the AF-12A-N270, please follow the steps below:

- Step 1: Remove the plastic back cover. See Section 4.5 above.
- Step 2: Remove the aluminum cover. See Section 5.4.2.
- **Step 3:** Remove the four HDD bracket retention screws and lift the HDD bracket off the panel PC.
- Step 4: Attach the HDD brackets to the HDD. To do this, align the four retention screw holes in the both sides of the HDD bracket with the retention screw holes on the sides of the HDD. Insert four retention screws into the HDD bracket (Figure 4-5).

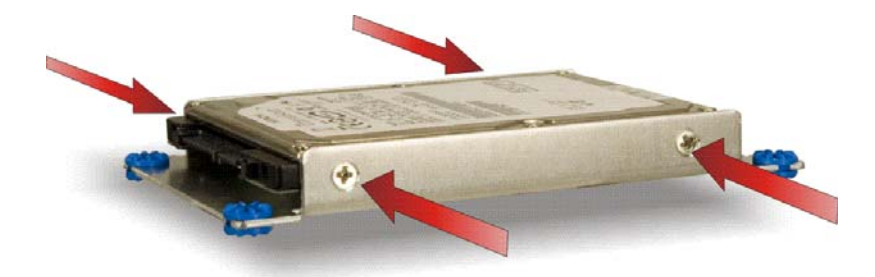

#### Figure 4-5: AF-12A-N270 HDD Retention Screws

- Step 5: Connect the SATA cable to the rear of HDD and the SATA connector on the motherboard.
- Step 6: Install the HDD into the AF-12A-N270 by aligning the retention screw holes in the HDD brackets with the retention screw holes on the chassis. Insert the four retention screws.
- **Step 7:** Replace the aluminum back cover to the chassis.
- **Step 8:** Replace the plastic back cover.

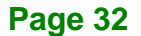

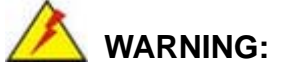

Over-tightening back cover screws will crack the plastic frame. Maximum torque for cover screws is 5 kg-cm (0.36 lb-ft/0.49 Nm).

# 4.8 AT/ATX Mode Selection

AT and ATX power modes can both be used on the AFL-xxA-N270 series. The selection is made through an AT/ATX switch on the aluminum chassis inside the plastic back cover (Figure 4-8). To select AT mode or ATX mode, follow the steps below.

- Step 1: Remove the plastic back cover. See Section 4.5 above.
- **Step 2:** Locate the AT/ATX switch on the side of the aluminum chassis. See the following diagrams below.

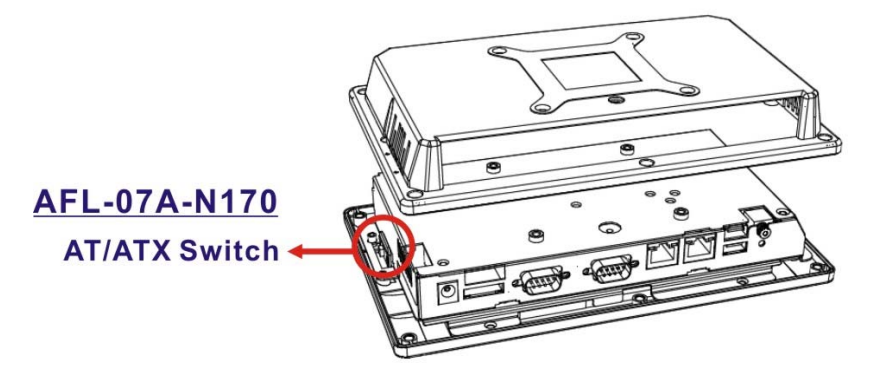

Figure 4-6: AFL-07A-N270 AT/ATX Switch Location

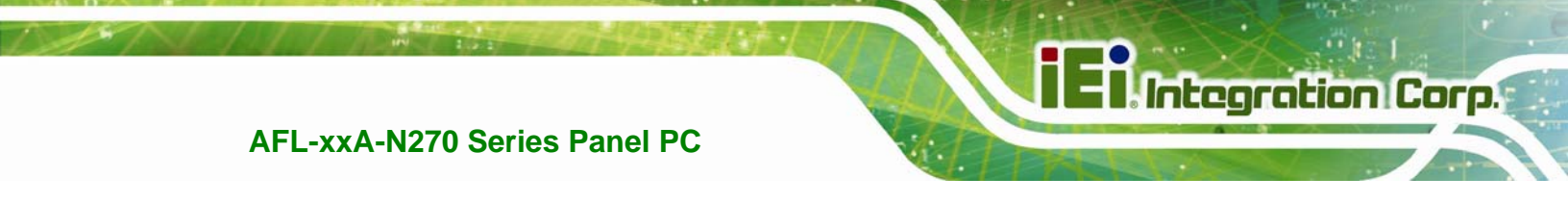

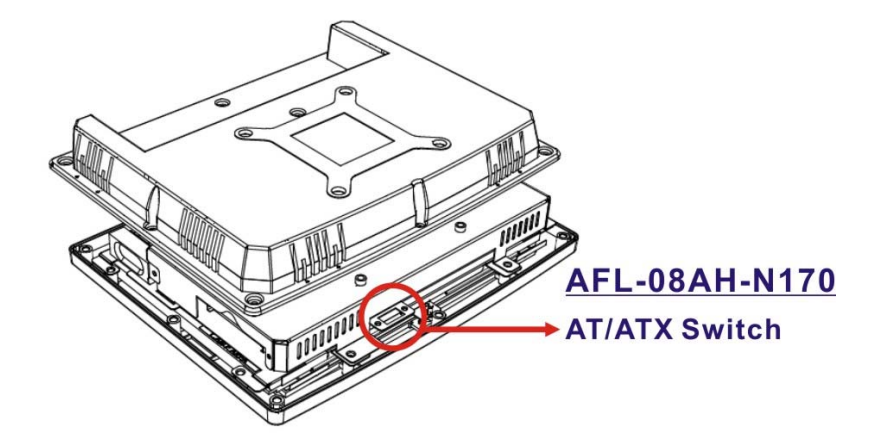

Figure 4-7: AFL-08AH-N270 AT/ATX Switch Locations

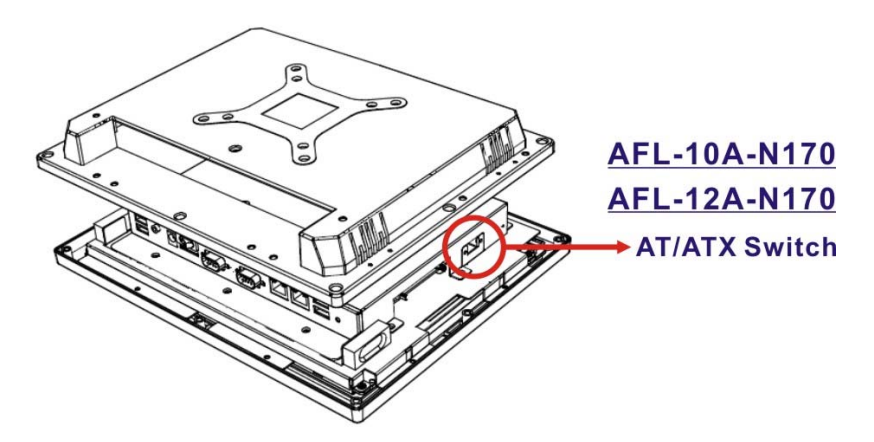

Figure 4-8: AFL-10A/12A-N270 AT/ATX Switch Location

Step 3: Adjust the AT/ATX switch.

#### 4.8.1 AT Power Mode

With the AT mode selected, the power is controlled by a central power unit rather than a power switch. The AFL-xxA-N270 panel PC turns on automatically when the power is connected. The AT mode benefits a production line to control multiple panel PCs from a central management center and other applications including:

- ATM
- Self-service kiosk
- Plant environment monitoring system
- Factory automation platform

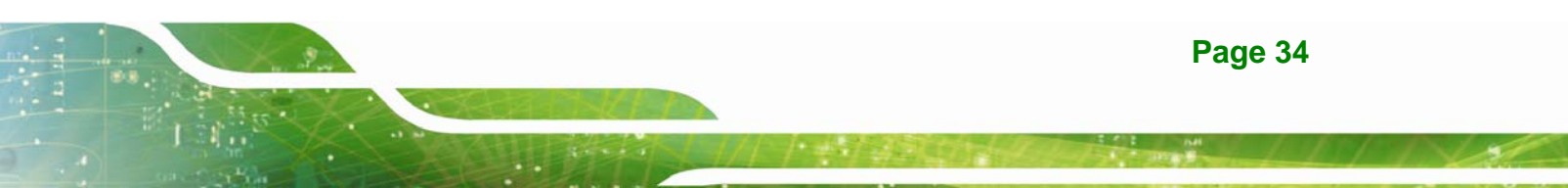

Manufacturing shop flow

#### 4.8.2 ATX Power Mode

With the ATX mode selected, the AFL-xxA-N270 panel PC goes in a standby mode when it is turned off. The panel PC can be easily turned on via network or a power switch in standby mode. Remote power control is perfect for advertising applications since the broadcasting time for each panel PC can be set individually and controlled remotely. Other possible application includes

- Security surveillance
- Point-of-Sale (POS)
- Advertising terminal

# **4.9 Jumper Settings**

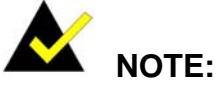

A jumper is a metal bridge used to close an electrical circuit. It consists of two or three metal pins and a small metal clip (often protected by a plastic cover) that slides over the pins to connect them. To CLOSE/SHORT a jumper means connecting the pins of the jumper with the plastic clip and to OPEN a jumper means removing the plastic clip from a jumper.

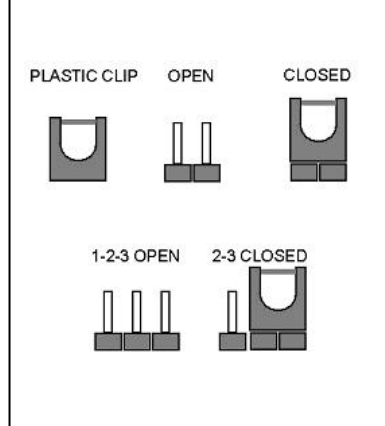

Integration Corp.

The following jumpers can be found on the motherboard installed in the AFL-xxA-N270. Before the AFL-xxA-N270 is installed, the jumpers must be set in accordance with the desired configuration. The jumpers on the AFL-xxA-N270 motherboard are listed in **Table 4-1**.

| Description | Label   | Туре         |
|-------------|---------|--------------|
| Clear CMOS  | J_COMS1 | 2-pin header |

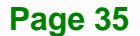

| COM1 Pin 9 setting            | JP8  | 10-pin header |
|-------------------------------|------|---------------|
| COM3 Pin 9 setting            | JP10 | 6-pin header  |
| COM3 RX RS-232/422/485 select | JP9  | 8-pin header  |
| COM3 TX RS-422/485 select     | JP11 | 6-pin header  |
| COM3 RS-232/422/485 select    | JP6  | 12-pin header |
| CompactFlash® setup           | JCF1 | 2-pin header  |

#### Table 4-1: Jumpers

#### 4.9.1 Access the Jumpers

To access the jumpers, remove the back cover. To remove the back cover, please refer to **Section 4.7 Step 1 ~ Step 4**.

#### 4.9.2 Preconfigured Jumpers

# 

Do not change the settings on the jumpers in described here. Doing so may disable or damage the system.

The following jumpers are preconfigured for the AFL-xxA-N270. Users should no change these jumpers (**Table 4-2**).

| Jumper Name                 | Label       | Туре          |
|-----------------------------|-------------|---------------|
| Backlight voltage selection | J_BL1       | 3-pin header  |
| Inverter power selection    | JP12        | 6-pin header  |
| LVDS voltage selection      | J_VLVDS1    | 3-pin header  |
| MCU LCD type selection      | JP14        | 4-pin header  |
| MCU PWM power selection     | JP13        | 3-pin header  |
| Panel type and resolution   | J_LCD_TYPE1 | 10-pin header |
| Touchscreen selection       | J1          | 4-pin header  |

| USB2 and USB4 power selection | JP15 | 6-pin header |
|-------------------------------|------|--------------|
|-------------------------------|------|--------------|

 Table 4-2: Preconfigured Jumpers

#### 4.9.3 Clear CMOS Jumper

| Jumper Label:    | J_CMOS1        |
|------------------|----------------|
| Jumper Type:     | 2-pin header   |
| Jumper Settings: | See Table 4-3  |
| Jumper Location: | See Figure 4-9 |

If the AFL-xxA-N270 fails to boot due to improper BIOS settings, the clear CMOS jumper clears the CMOS data and resets the system BIOS information. To do this, use the jumper cap to close the pins for a few seconds then remove the jumper clip.

If the "CMOS Settings Wrong" message is displayed during the boot up process, the fault may be corrected by pressing the F1 to enter the CMOS Setup menu. Do one of the following:

- Enter the correct CMOS setting
- Load Optimal Defaults
- Load Failsafe Defaults.

After having done one of the above, save the changes and exit the CMOS Setup menu.

The clear CMOS jumper settings are shown in Table 4-3.

| Clear CMOS  | Description      |         |
|-------------|------------------|---------|
| Short 1 - 2 | Keep CMOS Setup  | Default |
| Short 2 - 3 | Clear CMOS Setup |         |

#### Table 4-3: Clear CMOS Jumper Settings

The location of the clear CMOS jumper is shown in Figure 4-9 below.

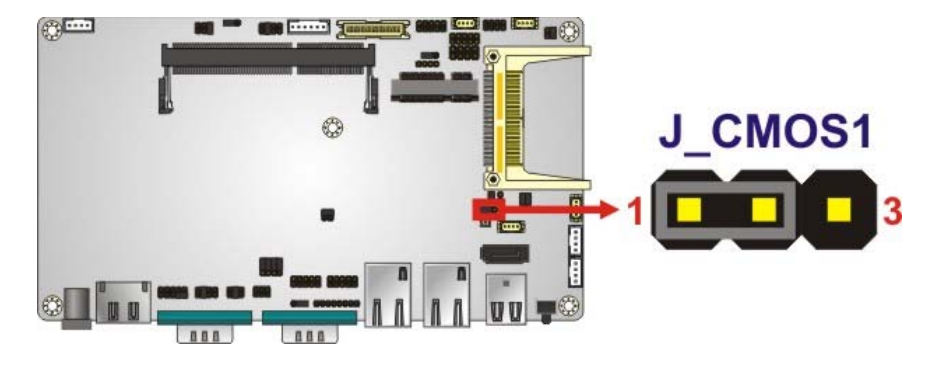

Integration Corp.

Figure 4-9: Clear CMOS Jumper

#### 4.9.4 COM Port Pin 9 Select

| Jumper Label:    | JP8 and JP10    |
|------------------|-----------------|
| Jumper Settings: | See Table 4-4   |
| Jumper Location: | See Figure 4-10 |

Two jumpers (JP8 and JP10) configure pin 9 on COM1 and COM3 DB-9 connectors. Pin 9 on the COM1 and the COM3 DB-9 connectors can be set as the ring (RI) signal, +5 V or +12 V. The COM1 and COM3 Pin 9 Setting jumper selection options are shown in **Table 4-4**.

| JP8       | Description           |         |
|-----------|-----------------------|---------|
| Short 1-3 | COM1 RI Pin use +12 V |         |
| Short 3-5 | COM1 RI Pin use +5 V  |         |
| Short 7-9 | COM1 RI Pin use RI    | Default |

Table 4-4: COM1 Pin 9 Setting Jumper Settings

| JP10      | Description           |         |
|-----------|-----------------------|---------|
| Short 1-2 | COM3 RI Pin use +12 V |         |
| Short 3-4 | COM3 RI Pin use RI    | Default |
| Short 5-6 | COM3 RI Pin use +5 V  |         |

Table 4-5: COM3 Pin 9 Setting Jumper Settings

The COM1 and COM3 Pin 9 Setting jumper locations are shown in Figure 4-10 below.

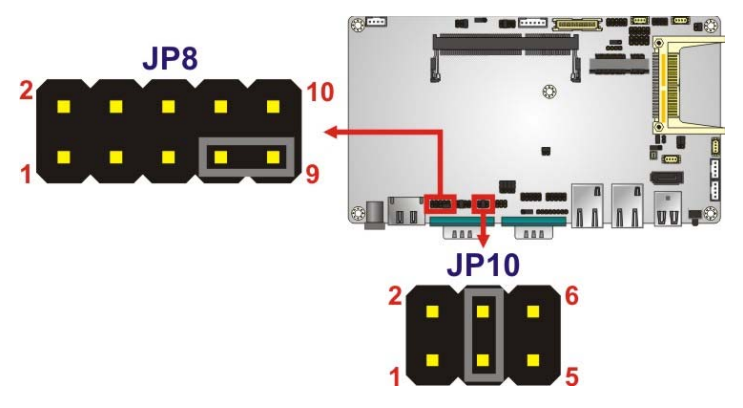

Figure 4-10: COM1 and COM3 Pin 9 Setting Jumper Locations

# 4.9.4.1 COM3 RS-422 and RS-485 Pinouts

The pinouts for RS-422 and RS-485 operation of external serial port COM 3 are detailed below.

| СОМ 3 | RS-422 Description |
|-------|--------------------|
| Pin 1 | тх-                |
| Pin 2 | TX+                |
| Pin 6 | RX-                |
| Pin 7 | RX+                |

Table 4-6: RS-422 Pinouts

| СОМ 3 | RS-485 Description |
|-------|--------------------|
| Pin 1 | Data-              |
| Pin 2 | Data+              |

Table 4-7: RS-485 Pinouts

#### 4.9.5 COM3 RX Function Select Jumper

| Jumper Label:    | JP9             |
|------------------|-----------------|
| Jumper Type:     | 8-pin header    |
| Jumper Settings: | See Table 4-8   |
| Jumper Location: | See Figure 4-11 |

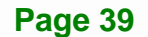

The COM3 RX Function Select jumper sets the communication protocol used by the RX serial communications port COM3 as RS-232, RS-422 or RS-485. The COM3 RX Function Select jumper settings are shown in **Table 4-8**.

| COM3 RX Function Select | Description    |         |
|-------------------------|----------------|---------|
| Short 1-2               | DET BIOS       |         |
|                         | RS-232/422/485 |         |
| Short 3-4               | RS-232         | Default |
| Short 5-6               | RS-422         |         |
| Short 7-8               | RS-485         |         |

Table 4-8: COM3 RX Function Select Jumper Settings

The COM3 RX Function Select jumper location is shown in **Figure 4-11**.

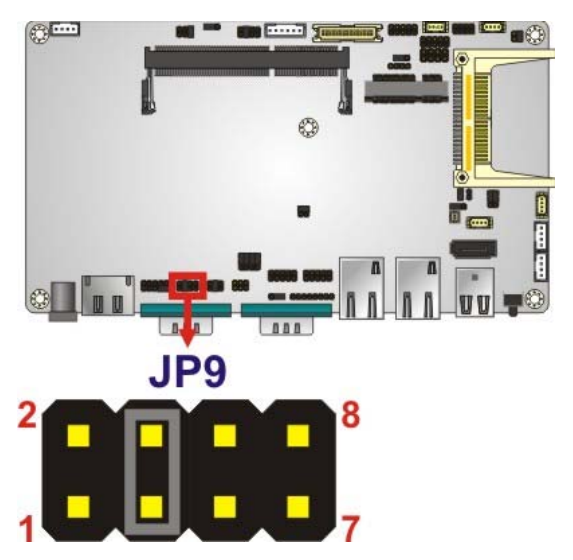

Figure 4-11: COM3 RX Function Select Jumper Location

#### 4.9.6 COM3 TX Function Select Jumper

| Jumper Label:    | JP11            |
|------------------|-----------------|
| Jumper Type:     | 6-pin header    |
| Jumper Settings: | See Table 4-9   |
| Jumper Location: | See Figure 4-12 |

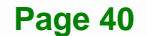

Page 41

#### AFL-xxA-N270 Series Panel PC

The COM3 TX Function Select jumper configures the TX pin on COM3 serial port connector as RS-422 as an RS-485. The COM3 TX Function Select jumper selection options are shown in **Table 4-9**.

| COM3 TX Function Select | Description |
|-------------------------|-------------|
| Short 1 – 3             | RS-422 TX-  |
| Short 2 – 4             | RS-422 TX+  |
| Short 3 – 5             | RS-485 D-   |
| Short 4 – 6             | RS-485 D+   |

Table 4-9: COM3 TX Function Select Jumper Settings

The COM3 TX Function Select jumper location is shown in Figure 4-12 below.

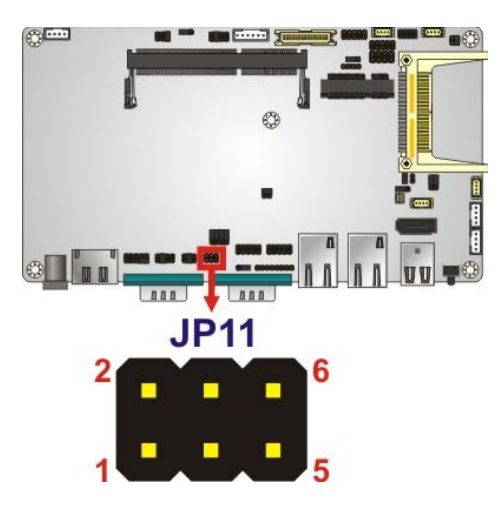

Figure 4-12: COM3 TX Function Select Jumper Pinout Locations

#### 4.9.7 COM3 RS-232/422/485 Serial Port Select Jumper

| Jumper Label:    | JP6                                         |
|------------------|---------------------------------------------|
| Jumper Type:     | 12-pin header (four 3-pin headers combined) |
| Jumper Settings: | See Table 4-10                              |
| Jumper Location: | See Figure 4-13                             |

The COM3 RS-232/422/485 Serial Port Select jumper sets the communication protocol used by the second serial communications port (COM3) as RS-232, RS-422 or RS-485. The COM3 RS-232/422/485 Serial Port Select settings are shown in **Table 4-10**.

| RS-232/485 Select | Description |         |
|-------------------|-------------|---------|
| Short 1-2         | RS-232      | Default |
| Short 4-5         | RS-232      | Default |
| Short 7-8         | RS-232      | Default |
| Short 10-11       | RS-232      | Default |
| Short 2-3         | RS-422/485  |         |
| Short 5-6         | RS-422/485  |         |
| Short 8-9         | RS-422/485  |         |
| Short 11-12       | RS-422/485  |         |

#### Table 4-10: COM3 RS-232/422/485 Serial Port Select Jumper Settings

The COM3 RS-232/422/485 Serial Port Select jumper location is shown in Figure 4-13.

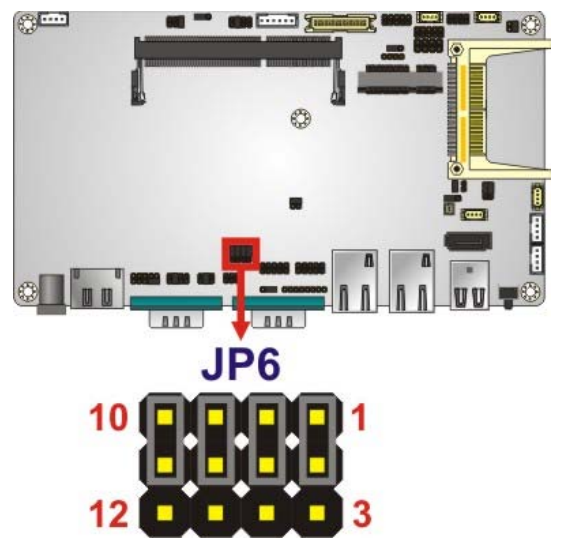

Figure 4-13: COM3 RS-232/422/485 Serial Port Select Jumper Location

#### 4.9.8 CompactFlash® Setup

| Jumper Label:    | JCF1            |
|------------------|-----------------|
| Jumper Type:     | 2-pin header    |
| Jumper Settings: | See Table 4-11  |
| Jumper Location: | See Figure 4-14 |

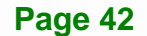

The CompactFlash® slot is connected through an IDE connection. This jumper sets the CompactFlash® card as the master or slave IDE device.

Integration Corp.

| Setting | Description      |
|---------|------------------|
| Open    | Master (Default) |
| Short   | Slave            |

Table 4-11: CompactFlash® Setup Jumper Settings

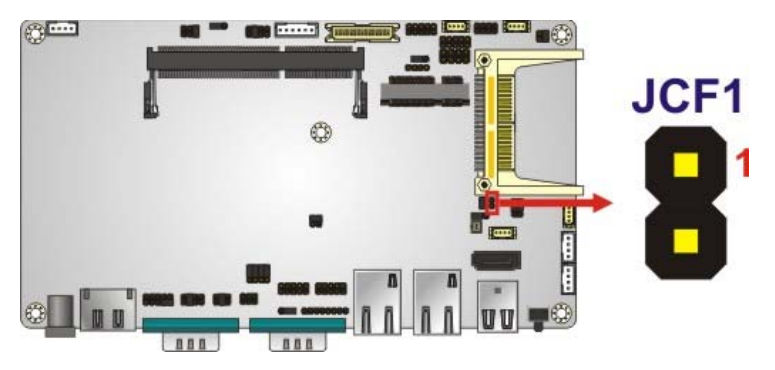

Figure 4-14: CompactFlash® Setup Jumper Location

# 4.10 Mounting the System

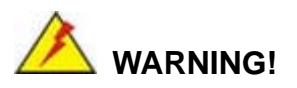

When mounting the flat panel PC onto an arm, onto the wall or onto a panel, it is better to have more than one person to help with the installation to make sure the panel PC does not fall down and get damaged.

The four methods of mounting the AFOLUX AFL-xxA-N270 are listed below.

- Wall mounting
- Panel mounting
- Arm mounting
- Rack mounting

The four mounting methods are described below.

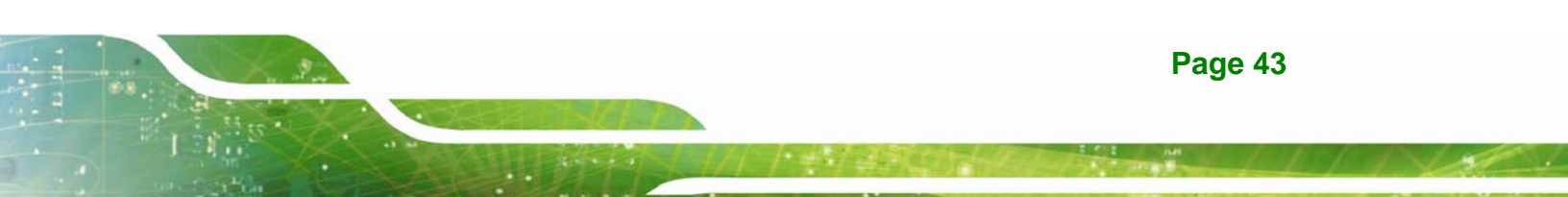

### 4.10.1 Wall Mounting

To mount the flat panel PC onto the wall, please follow the steps below.

- **Step 1:** Select the location on the wall for the wall-mounting bracket.
- Step 2: Carefully mark the locations of the four screw holes in the bracket on the wall.

- **Step 3:** Drill four pilot holes at the marked locations on the wall for the bracket retention screws.
- **Step 4:** Align the wall-mounting bracket screw holes with the pilot holes.
- Step 5: Secure the mounting-bracket to the wall by inserting the retention screws into the four pilot holes and tightening them (Figure 4-15).

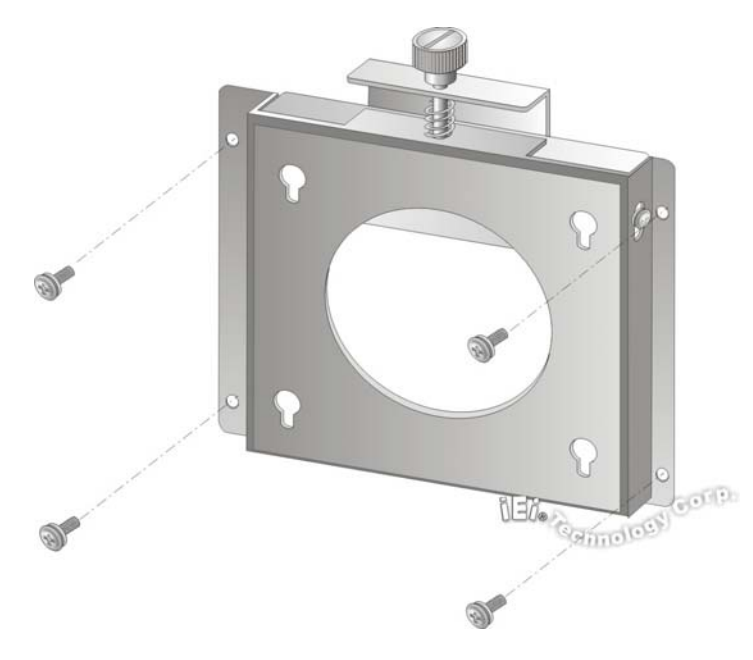

Figure 4-15: Wall-mounting Bracket

Step 6: Insert the four monitor mounting screws provided in the wall mount kit into the four screw holes on the real panel of the flat panel PC and tighten until the screw shank is secured against the rear panel (Figure 4-16).

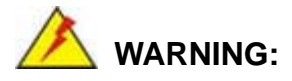

Please use the M4 screws provided in the wall mount kit for the rear panel. If the screw is missing, the thread depth of the replacement screw should be not more than 4 mm.

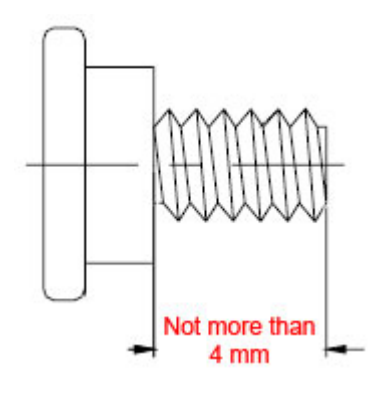

- Step 7: Align the mounting screws on the monitor rear panel with the mounting holes on the bracket.
- Step 8: Carefully insert the screws through the holes and gently pull the monitor downwards until the monitor rests securely in the slotted holes (Figure 4-16). Ensure that all four of the mounting screws fit snuggly into their respective slotted holes.

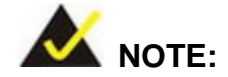

In the diagram below the bracket is already installed on the wall.

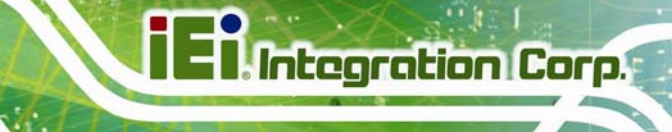

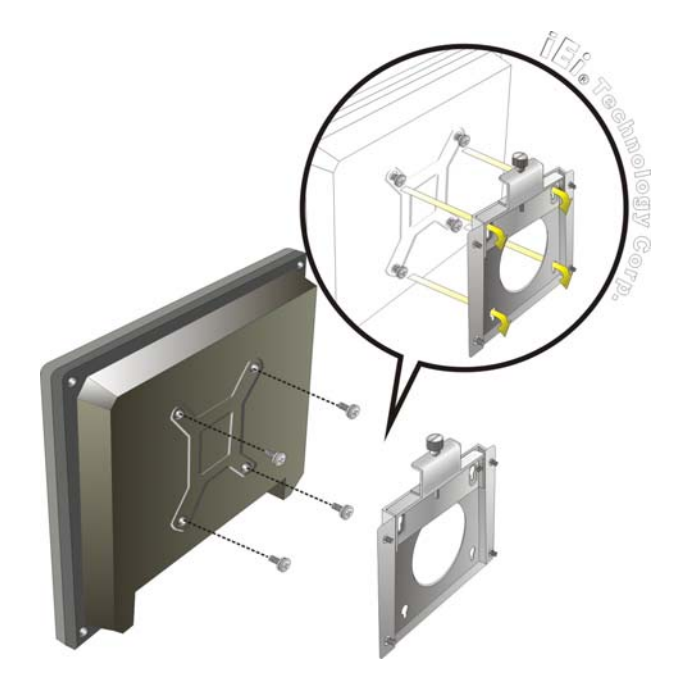

#### Figure 4-16: Chassis Support Screws

Step 9: Secure the panel PC by fastening the retention screw of the wall-mounting bracket. (Figure 4-17).

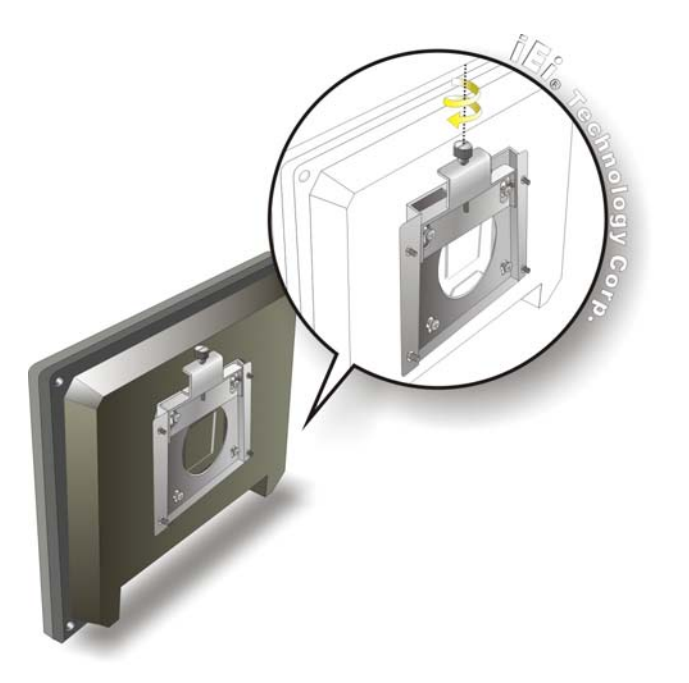

Figure 4-17: Secure the Panel PC

#### 4.10.2 Panel Mounting

To mount the AFOLUX AFL-xxA-N270 series flat panel PC into a panel, please follow the steps below.

- **Step 1:** Select the position on the panel to mount the flat panel PC.
- Step 2: Cut out a section from the panel that corresponds to the rear panel dimensions of the flat panel PC. Take care that the panel section that is cut out is smaller than the overall size of the frame that surrounds the flat panel PC but just large enough for the rear panel of the flat panel PC to fit through (see Figure 4-18, Figure 4-19, Figure 4-20 and Figure 4-21).

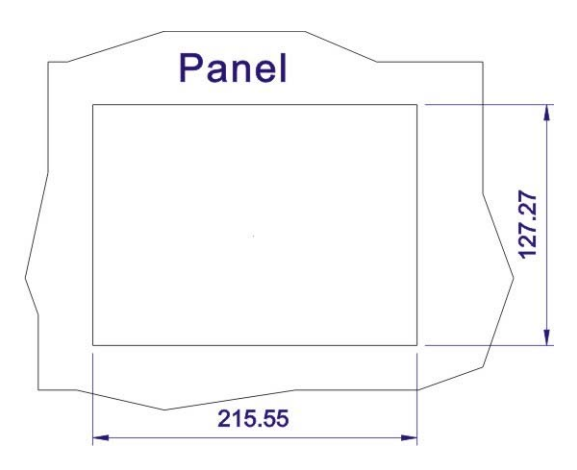

Figure 4-18: AFL-07A-N270 Panel Opening

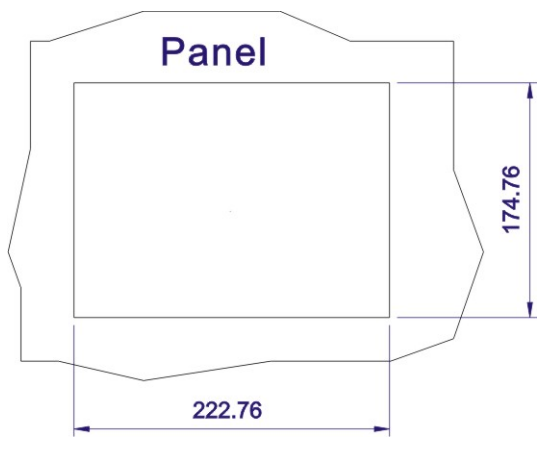

Figure 4-19: AFL-08AH-N270 Panel Opening

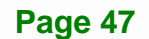

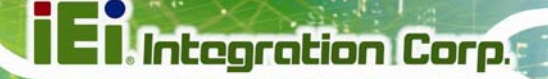

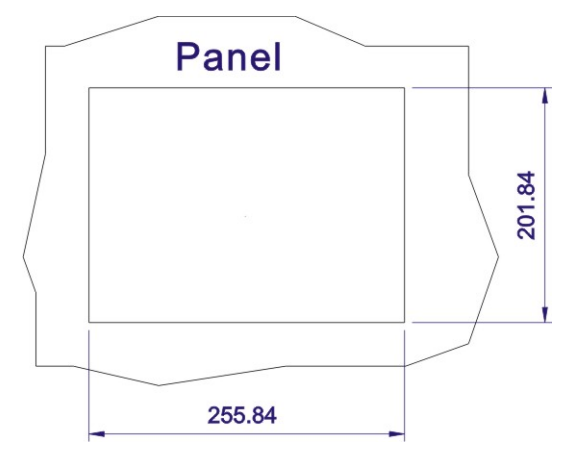

Figure 4-20: AFL-10A-N270 Panel Opening

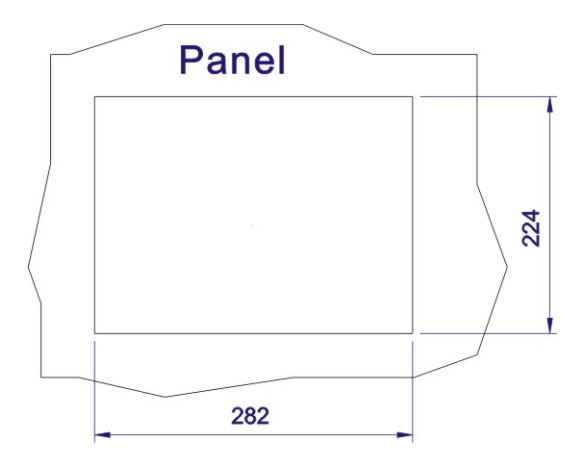

Figure 4-21: AFL-12A-N270 Panel Opening

- Step 3: Slide the flat panel PC through the hole until the frame is flush against the panel.
- **Step 4:** Insert the panel mounting clamps into the pre-formed holes along the edges of the chassis, behind the frame.
- **Step 5:** Tighten the screws that pass through the panel mounting clamps until the plastic caps at the front of all the screws are firmly secured to the panel (**Figure 4-22**).

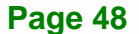

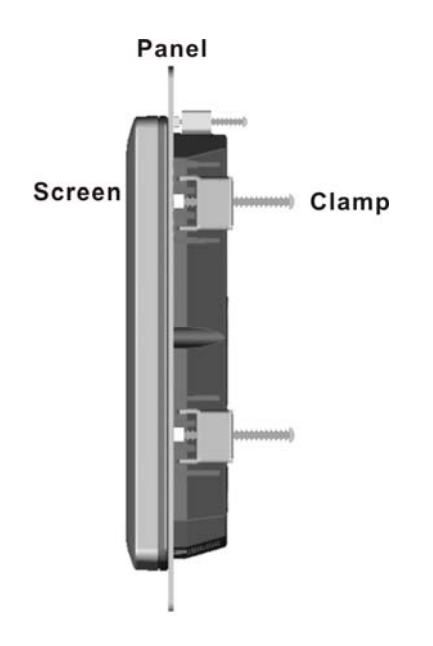

#### Figure 4-22: Tighten the Panel Mounting Clamp Screws

#### 4.10.3 Arm Mounting

The AFL-xxA-N270 series is VESA (Video Electronics Standards Association) compliant and can be mounted on an arm with a 75mm or 100mm interface pad. To mount the AFL-xxA-N270 series on an arm, please follow the steps below.

Step 1: The arm is a separately purchased item. Please correctly mount the arm onto the surface it uses as a base. To do this, refer to the installation documentation that came with the mounting arm.

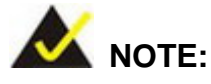

When purchasing the arm please ensure that it is VESA compliant and that the arm has a 75 mm interface pad. If the mounting arm is not VESA compliant it cannot be used to support the AFL-xxA-N270 series flat panel PC. The AFL-10A-N270 and AFL-12A-N270 also support VESA MIS-D 100.

- **Step 2:** Once the mounting arm has been firmly attached to the surface, lift the flat panel PC onto the interface pad of the mounting arm.
- Step 3: Align the retention screw holes on the mounting arm interface with those in the flat panel PC. The AFL-07A-N270/ AFL-08AH-N270 arm mount retention screw holes are shown in Figure 4-23 and the AFL-10A-N270 /AFL-12A-N270 are shown in Figure 4-24.

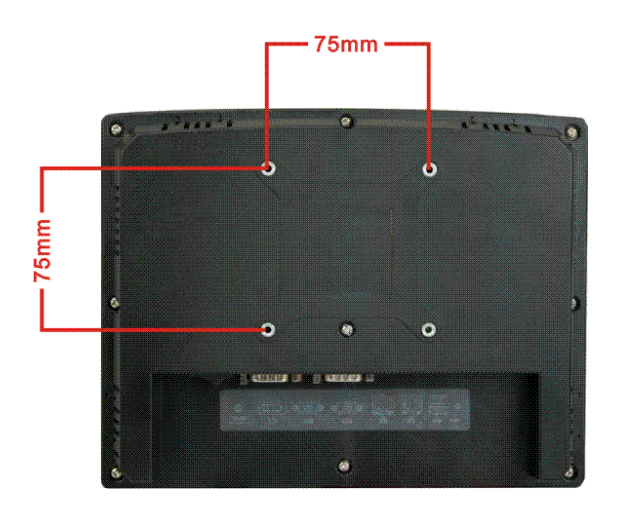

Figure 4-23: AFL-07A-N270/AFL-08AH-N270 Arm Mounting Retention Screw Holes

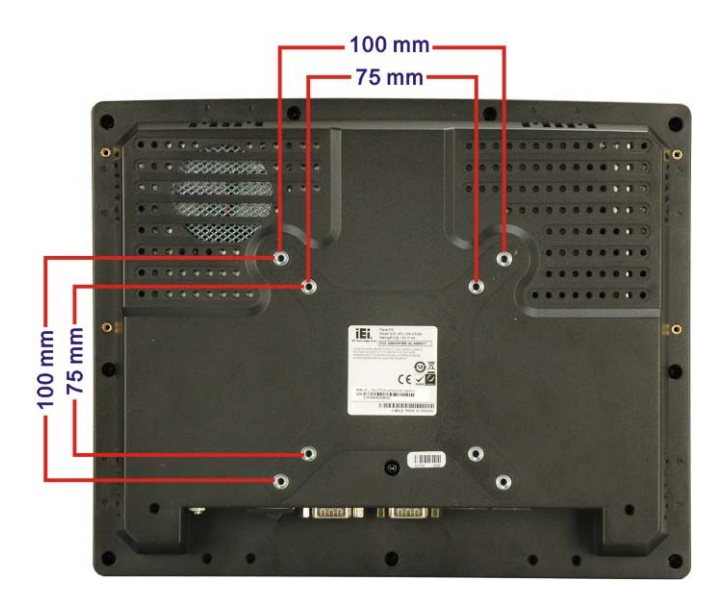

Figure 4-24: AFL-10A-N270/AFL-12A-N270 Arm Mounting Retention Screw Holes

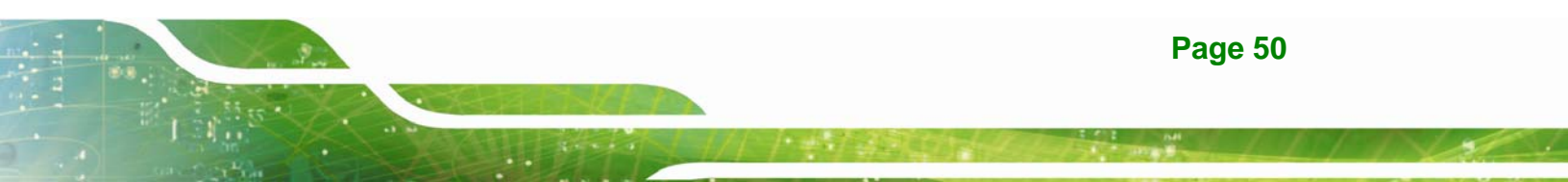

**Step 4:** Secure the flat panel PC to the interface pad by inserting four retention screws through the bottom of the mounting arm interface pad and into the flat panel PC.

#### 4.10.4 Cabinet and Rack Installation

The AFL-xxA-N270 series flat panel PC can be installed into a cabinet or rack. The installation procedures are similar to the panel mounting installation. To do this, please follow the steps below:

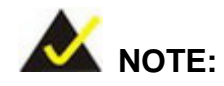

When purchasing the cabinet/rack installation bracket, make sure it is compatible with both the AFL-xxA-N270 series flat panel PC and the rack/cabinet into which the AFL-xxA-N270 series is installed.

Step 1: Slide the rear chassis of the AFL-xxA-N270 series flat panel PC through the rack/cabinet bracket until the aluminum frame is flush against the front of the bracket (Figure 4-25).

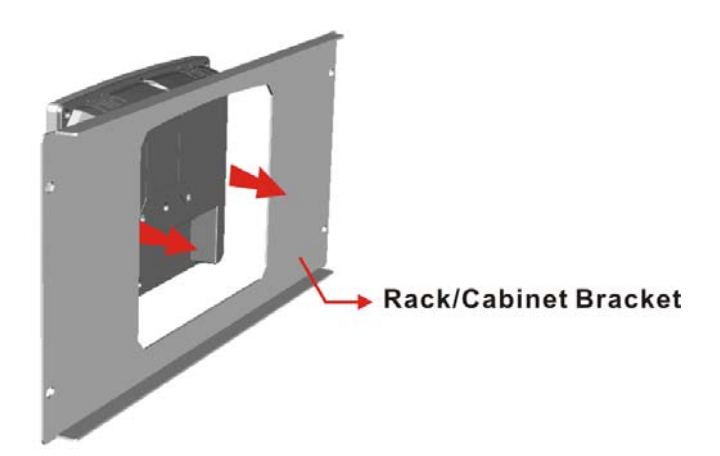

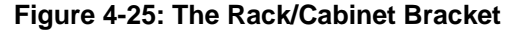

**Step 2:** Insert the rack mounting clamps into the pre-formed holes along the edges of the flat panel PC, behind the ABS/PC plastic frame. There are a total of 4 rack

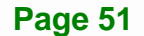

mounting clamps for AFL-07A-N270/ AFL-08AH-N270 and 6 rack mounting clamps for AFL-10A-N270/AFL-12A-N270.

**Step 3:** Tighten the screws that pass through the rack mounting clamps until the plastic caps at the front of all the screws are firmly secured to the bracket (**Figure 4-26**).

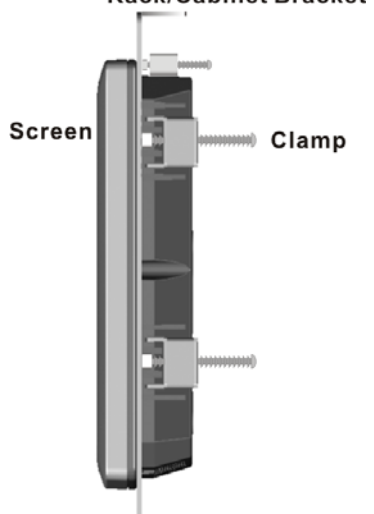

Figure 4-26: Secure the Rack/Cabinet Bracket (AFL-10A-N270/AFL-12A-N270)

Step 4: Slide the flat panel PC with the attached rack/cabinet bracket into a rack or cabinet (Figure 4-27).

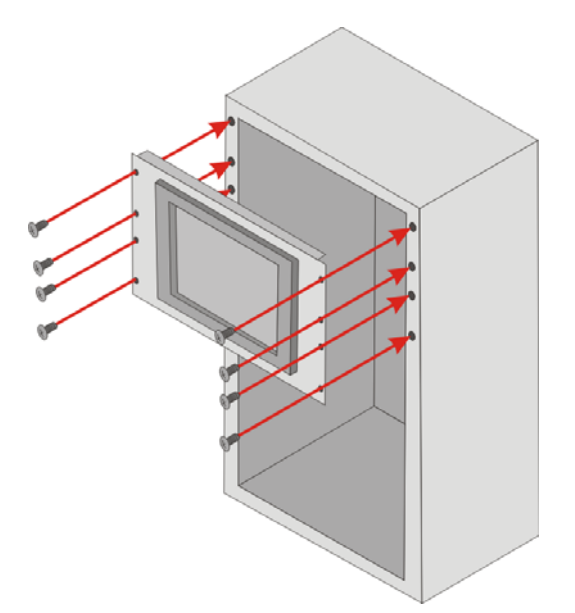

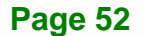

Integration Corp.

Rack/Cabinet Bracket

#### Figure 4-27: Install into a Rack/Cabinet

**Step 5:** Once the flat panel PC with the attached rack/cabinet bracket has been properly inserted into the rack or cabinet, secure the front of the rack/cabinet bracket to the front of the rack or cabinet (**Figure 4-27**).

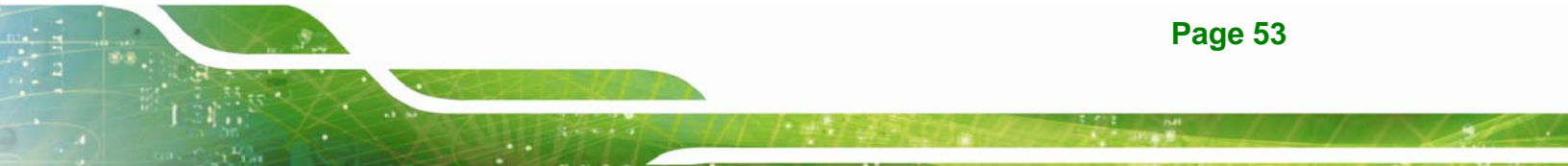

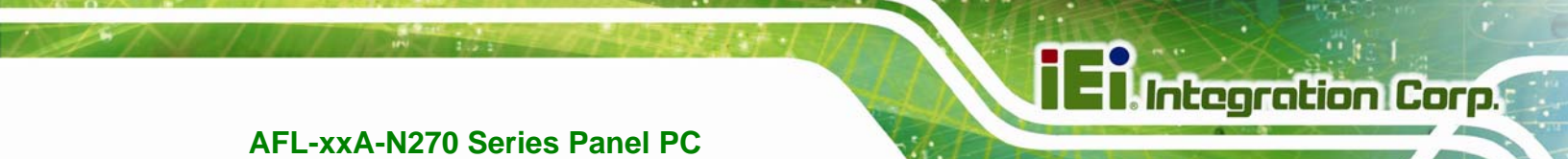

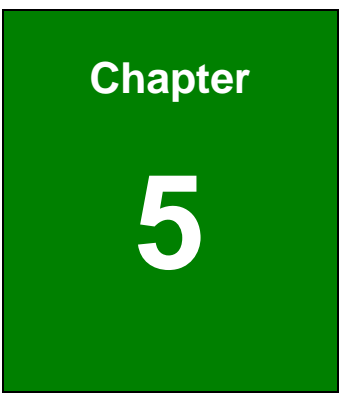

# **System Maintenance**

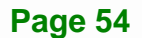

# **5.1 System Maintenance Introduction**

If the components of the AFOLUX AFL-xxA-N270 series fail they must be replaced. Components that can be replaced include:

Integration Corp.

- CF Module
- Wireless LAN module
- SO-DIMM module

Please contact the system reseller or vendor to purchase the replacement parts. Back cover removal instructions for the AFOLUX AFL-xxA-N270 series are described below.

# **5.2 Anti-static Precautions**

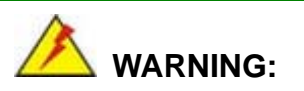

Failure to take ESD precautions during the maintenance of the AFL-xxA-N270 may result in permanent damage to the AFL-xxA-N270 and severe injury to the user.

Electrostatic discharge (ESD) can cause serious damage to electronic components, including the AFL-xxA-N270. Dry climates are especially susceptible to ESD. It is therefore critical that whenever the AFL-xxA-N270 is accessed internally, or any other electrical component is handled, the following anti-static precautions are strictly adhered to.

- *Wear an anti-static wristband*: Wearing a simple anti-static wristband can help to prevent ESD from damaging the board.
- Self-grounding: Before handling the board touch any grounded conducting material. During the time the board is handled, frequently touch any conducting materials that are connected to the ground.
- Use an anti-static pad: When configuring the AFL-xxA-N270, place it on an anti-static pad. This reduces the possibility of ESD damaging the AFL-xxA-N270.

Page 55

Only handle the edges of the PCB: - When handling the PCB, hold the PCB by the edges.

# 5.3 Turn off the Power

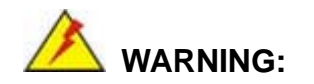

Failing to turn off the system before opening it can cause permanent damage to the system and serious or fatal injury to the user.

Before any maintenance procedures are carried out on the system, make sure the system is turned off.

# 5.4 Opening the System

#### 5.4.1 Removing the Back Cover

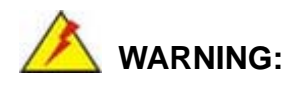

Over-tightening back cover screws will crack the plastic frame. Maximum torque for cover screws is 5 kg-cm (0.36 lb-ft/0.49 Nm).

To access the AFL-xxA-N270 internally the back cover must be removed. To remove the back cover, please follow the steps below.

- Step 1: Follow all anti-static procedures. See Section 5.2.
- Step 2: Turn off the power. See Section 5.3.
- Step 3: Remove the retention screws on the back. Remove the retention screws (Figure 5-1) from the back cover.

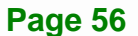

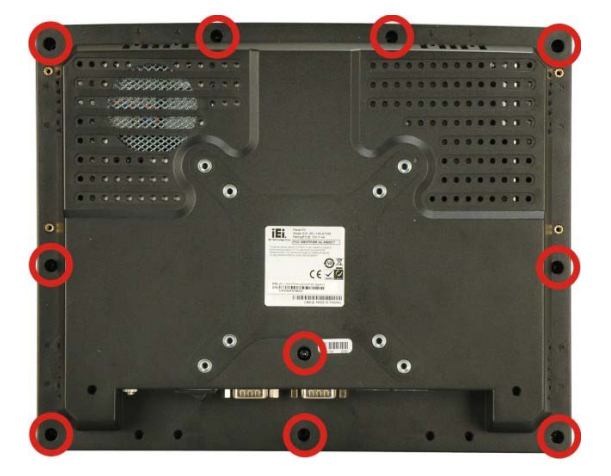

Figure 5-1: Back Cover Retention Screws

Step 4: Lift the cover off and pull down the cover a bit to make it possible to lift the cover further more after removing the retention screws (Figure 4-2). More strength is required to separate the cover from the chassis.

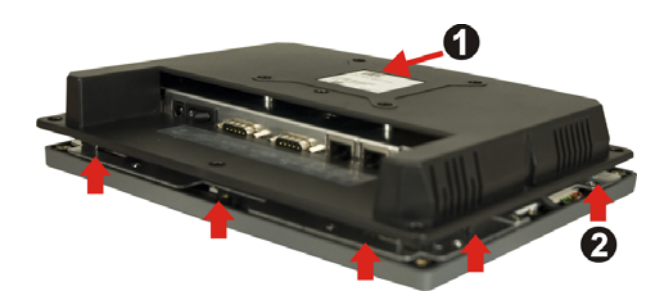

Figure 5-2: AFL-xxA-N270 Plastic Back Cover Removal

#### 5.4.2 AFL-xxA-N270 Series Internal Aluminum Cover Removal

To remove the internal aluminum cover, follow the steps below.

Step 1: Remove the retention screws securing the internal aluminum cover. The screw numbers are varied in different models. Figure 5-3 shows the aluminum cover retention screws of the AFL-10A-N270.

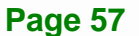
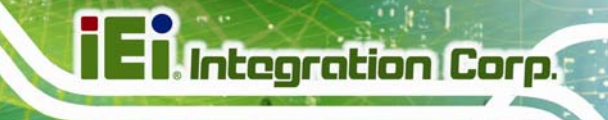

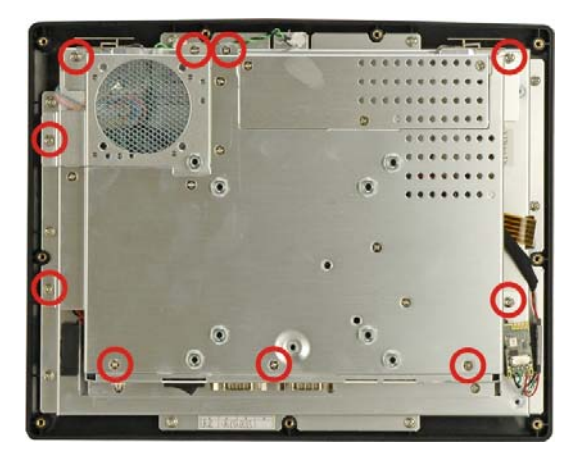

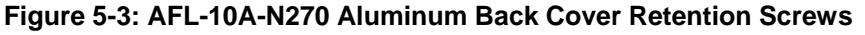

**Step 2:** Lift the aluminum cover off the AFL-xxA-N270 series.

## **5.5 Replacing Components**

#### 5.5.1 Memory Module Replacement

The flat panel PC is preinstalled with a 1 GB DDR2 memory module. If the memory module is fail, follow the instructions below to replace the memory module.

- **Step 1:** Remove the back cover. See **Section 5.4.1** above.
- Step 2: Remove the internal aluminum back cover. See Section 5.4.2 above.

Step 3: Locate the DDR2 SO-DIMM on the motherboard (Figure 5-4).

Preinstalled 1.0 GB 533 MHz DDR2 SO-DIMM

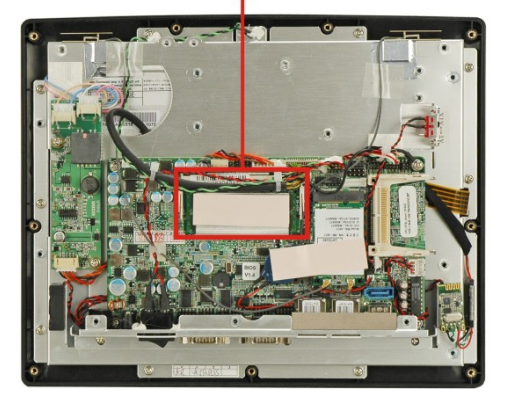

Figure 5-4: AFL-10A-N270 SO-DIMM Socket Location

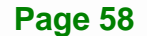

- Step 4: Remove the DDR memory module by pulling both the spring retainer clips outward from the socket.
- Step 5: Grasp the DDR memory module by the edges and carefully pull it out of the socket.
- Step 6: Install the new DDR memory module by pushing it into the socket at an angle (Figure 5-5).
- **Step 7:** Gently pull the spring retainer clips of the SO-DIMM socket out and push the rear of the DDR memory module down (**Figure 5-5**).
- **Step 8:** Release the spring retainer clips on the SO-DIMM socket. They clip into place and secure the DDR memory module in the socket.

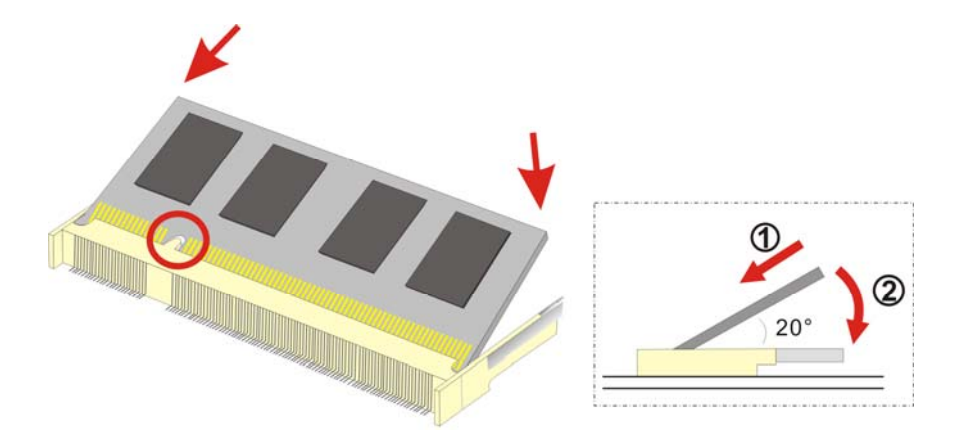

Figure 5-5: DDR SO-DIMM Module Installation

#### 5.5.2 CF Card Replacement

The AFOLUX AFL-xxA-N270 series has one CF Type II slot. To replace the CF card, follow the instructions below.

- Step 1: Follow all anti-static procedures. See Section 5.2.
- Step 2: Turn off the power. See Section 5.3.
- Step 3: Remove the back cover. See Section 5.4.1.
- Step 4: Follow the instruction listed in Section 4.6 to replace the CF card.

Page 59

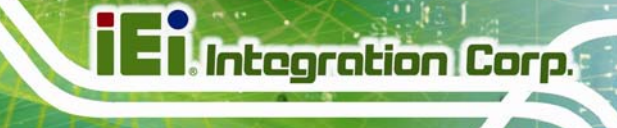

## 5.6 Reinstalling the Covers

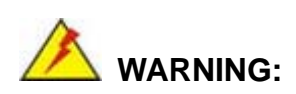

Failing to reinstall the covers may result in permanent damage to the system. Please make sure all coverings are properly installed.

When maintenance procedures are complete, please make sure all the covers are replaced, including the following:

- Aluminum cover
- Plastic cover

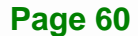

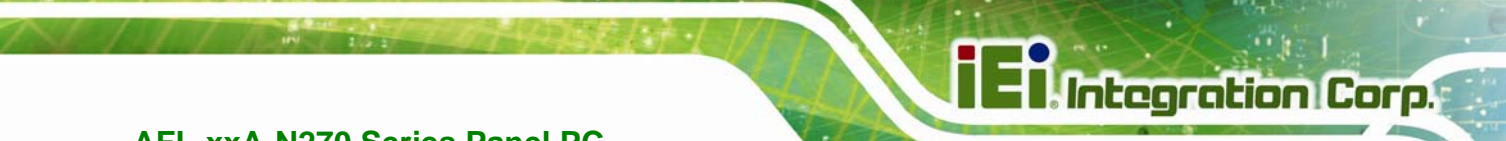

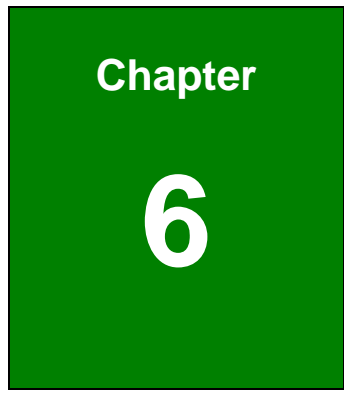

# **AMI BIOS Setup**

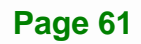

## 6.1 Introduction

A licensed copy of AMI BIOS is preprogrammed into the ROM BIOS. The BIOS setup program allows users to modify the basic system configuration. This chapter describes how to access the BIOS setup program and the configuration options that may be changed.

#### 6.1.1 Starting Setup

The AMI BIOS is activated when the computer is turned on. The setup program can be activated in one of two ways.

- 1. Press the **DELETE** key as soon as the system is turned on or
- 2. Press the **DELETE** key when the "**Press Del to enter SETUP**" message appears on the screen.

If the message disappears before the **DELETE** key is pressed, restart the computer and try again.

#### 6.1.2 Using Setup

Use the arrow keys to highlight items, press **ENTER** to select, use the PageUp and PageDown keys to change entries, press **F1** for help and press **Esc** to quit. Navigation keys are shown in.

| Key         | Function                                          |
|-------------|---------------------------------------------------|
| Up arrow    | Move to previous item                             |
| Down arrow  | Move to next item                                 |
| Left arrow  | Move to the item on the left hand side            |
| Right arrow | Move to the item on the right hand side           |
| Esc key     | Main Menu – Quit and not save changes into CMOS   |
|             | Status Page Setup Menu and Option Page Setup Menu |
|             | Exit current page and return to Main Menu         |
| Page Up key | Increase the numeric value or make changes        |
| Page Dn key | Decrease the numeric value or make changes        |

| F1 key     | General help, only for Status Page Setup Menu and Option Page Setup Menu |
|------------|--------------------------------------------------------------------------|
| F2 /F3 key | Change color from total 16 colors. F2 to select color forward.           |
| F10 key    | Save all the CMOS changes, only for Main Menu                            |

#### Table 6-1: BIOS Navigation Keys

#### 6.1.3 Getting Help

When **F1** is pressed a small help window describing the appropriate keys to use and the possible selections for the highlighted item appears. To exit the Help Window press **Esc** or the **F1** key again.

#### 6.1.4 Unable to Reboot After Configuration Changes

If the computer cannot boot after changes to the system configuration is made, CMOS defaults. Use the jumper described in **Chapter 5**.

#### 6.1.5 BIOS Menu Bar

The **menu bar** on top of the BIOS screen has the following main items:

- **Main** Changes the basic system configuration.
- Advanced Changes the advanced system settings.
- **PCIPnP** Changes the advanced PCI/PnP Settings
- **Boot** Changes the system boot configuration.
- Security Sets User and Supervisor Passwords.
- **Chipset** Changes the chipset settings.
- Exit Selects exit options and loads default settings

The following sections completely describe the configuration options found in the menu items at the top of the BIOS screen and listed above.

## 6.2 Main

The Main menu gives an overview of the basic system information.

| BIOS SETUP UTILITY                        |                                     |           |                   |                    |      |                                      |                                                |
|-------------------------------------------|-------------------------------------|-----------|-------------------|--------------------|------|--------------------------------------|------------------------------------------------|
| Main                                      | Advanced                            | PCIPNP    | Boot              | Security           | Chip | set                                  | Exit                                           |
| System Ove                                | erview                              |           |                   |                    |      |                                      |                                                |
| AMIBIOS<br>Version<br>Build Date<br>ID:   | :08.00.15<br>:10/22/09<br>:H722MR10 |           |                   |                    |      |                                      |                                                |
| Processor<br>Intel® Ato<br>Speed<br>Count | om CPU N270<br>:1600MHz<br>:1       | @ 1.60GHz |                   |                    |      | €→                                   | Select Screen                                  |
| System Men<br>Size                        | mory<br>:1016MB                     |           |                   |                    |      | $\uparrow \downarrow$<br>Enter<br>F1 | Select Item<br>Go to SubScreen<br>General Help |
| System Tin<br>System Tin                  | me<br>me                            |           | [14:20<br>[Tue 0! | :27]<br>5/06/2008] |      | F10<br>ESC                           | Save and Exit<br>Exit                          |

Integration Corp.

v02.61 ©Copyright 1985-2006, American Megatrends, Inc.

BIOS Menu 1: Main

#### ➔ System Overview

The **System Overview** lists a brief summary of different system components. The fields in **System Overview** cannot be changed. The items shown in the system overview include:

- AMI BIOS: Displays auto-detected BIOS information
  - O Version: Current BIOS version
  - O Build Date: Date the current BIOS version was made
  - O ID: Installed BIOS ID
- Processor: Displays auto-detected CPU specifications
  - O Type: Names the currently installed processor
  - O **Speed:** Lists the processor speed
  - O **Count:** The number of CPUs on the motherboard
  - System Memory: Displays the auto-detected system memory.
    - O Size: Lists memory size

The System Overview field also has two user configurable fields:

#### ➔ System Time [xx:xx:xx]

Use the **System Time** option to set the system time. Manually enter the hours, minutes and seconds.

#### → System Date [xx/xx/xx]

Use the **System Date** option to set the system date. Manually enter the day, month and year.

## 6.3 Advanced

Use the **Advanced** menu to configure the CPU and peripheral devices through the following sub-menus:

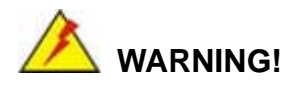

Setting the wrong values in the sections below may cause the system to malfunction. Make sure that the settings made are compatible with the hardware.

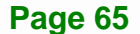

|                                                                                                    |                                                                                                    |            |                   | יייייד דיייע |         |           |  |  |
|----------------------------------------------------------------------------------------------------|----------------------------------------------------------------------------------------------------|------------|-------------------|--------------|---------|-----------|--|--|
| Main                                                                                                    | Advanced                                                                                                    | PCIPNP     | BIOS SEIC<br>Boot | Security     | Chipset | t Exit    |  |  |
| Advanced<br>WARNING:                                                                                                    | Advanced PCIPNP BOOL Security Chipset Exit                                                                                                    |            |                   |              |         |           |  |  |
| <pre>&gt; CPU Con<br/>&gt; IDE Con<br/>&gt; SuperIC<br/>&gt; Hardwar<br/>&gt; Power C<br/>&gt; Remote<br/>&gt; USB Con</pre> | <pre>WARNING: Setting wrong values in below sections may<br/>cause system to malfunction &gt; CPU Configuration &gt; IDE Configuration &gt; SuperIO Configuration &gt; Hardware Health Configuration &gt; Power Configuration &gt; Remote Access Configuration &gt; USB Configuration &gt; USB Configuration</pre> |            |                   |              |         |           |  |  |
|                                                                                                    | v02.61 (                                                                                                    | ©Copyright | 1985-2006         | 5, American  | Megatre | nds, Inc. |  |  |

Integration Corp.

Page 66

**BIOS Menu 2: Advanced** 

## 6.3.1 CPU Configuration

Use the **CPU Configuration** menu to view detailed CPU specifications and configure the CPU.

|                                                         |                                                        |        | BIOS SET | UP UTILITY |      |                       |                                 |
|---------------------------------------------------------|--------------------------------------------------------|--------|----------|------------|------|-----------------------|---------------------------------|
| Main                                                    | Advanced                                               | PCIPNP | Boot     | Security   | Chip | set                   | Exit                            |
| Configure Advanced CPU Settings<br>Module Version:3F.10 |                                                        |        |          |            |      |                       |                                 |
| Manufactu<br>Intel® At                                  | Manufacturer :Intel®<br>Intel® Atom CPU N270 @ 1.60GHz |        |          |            |      |                       |                                 |
| Frequency                                               | :1.600                                                 | GHz    |          |            |      |                       |                                 |
| FSB Speed                                               | :532MI                                                 | łz     |          |            |      | $\leftrightarrow$     | Select Screen                   |
| Cache Ll                                                | : 24KE                                                 | 3      |          |            |      | $\uparrow \downarrow$ | Select Item                     |
| Cache L2                                                | : 512                                                  | ΈB     |          |            |      | Enter<br>F1           | Go to SubScreen<br>General Help |
| Ratio Act                                               | ual Value:                                             | 12     |          |            |      | F10<br>ESC            | Save and Exit<br>Exit           |
|                                                         | v02.61 ©Copyright 1985-2006, American Megatrends, Inc. |        |          |            |      |                       |                                 |

#### **BIOS Menu 3: CPU Configuration**

The CPU Configuration menu lists the following CPU details:

- Manufacturer: Lists the name of the CPU manufacturer
- Brand String: Lists the brand name of the CPU being used

- Frequency: Lists the CPU processing speed
- FSB Speed: Lists the FSB speed
- Cache L1: Lists the CPU L1 cache size
- Cache L2: Lists the CPU L2 cache size
- Ratio Actual Value: the clock multiplier

#### 6.3.2 IDE Configuration

Use the **IDE Configuration** menu to change and/or set the configuration of the IDE devices installed in the system.

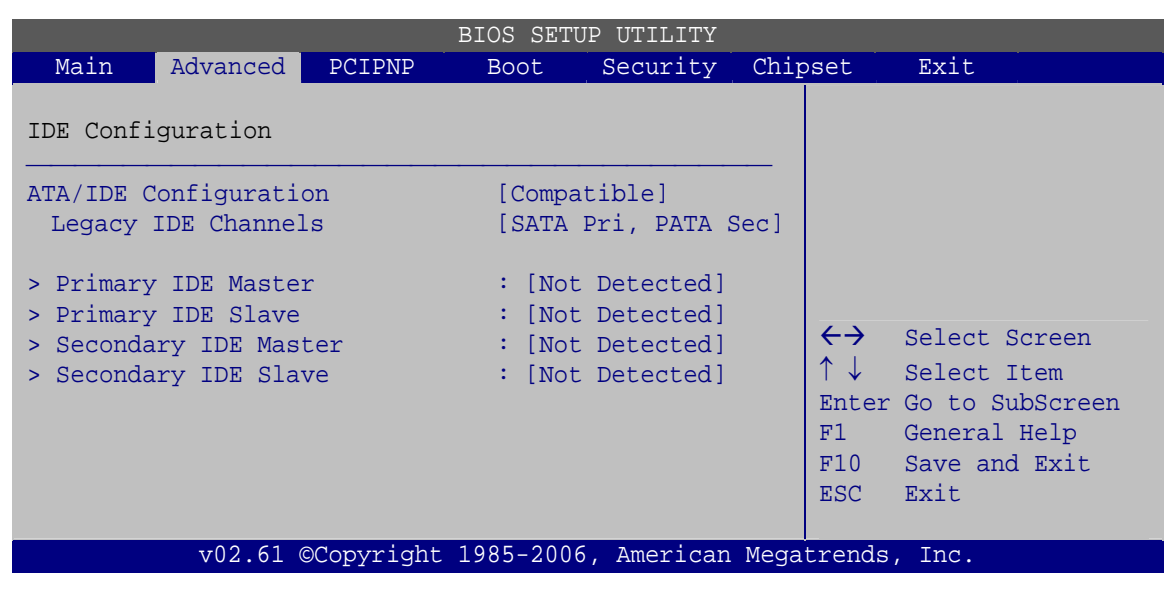

**BIOS Menu 4: IDE Configuration** 

#### → ATA/IDE Configurations [Compatible]

Use the ATA/IDE Configurations option to configure the ATA/IDE controller.

| → | Disabled   |         | Disables the on-board ATA/IDE controller.           |
|---|------------|---------|-----------------------------------------------------|
| → | Compatible | DEFAULT | Configures the on-board ATA/IDE controller to be in |
|   |            |         | compatible mode. In this mode, a SATA channel will  |
|   |            |         | replace one of the IDE channels. This mode supports |
|   |            |         | up to 4 storage devices.                            |

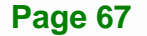

Enhanced Configures the on-board ATA/IDE controller to be in Enhanced mode. In this mode, IDE channels and SATA channels are separated. This mode supports up to 6 storage devices. Some legacy OS do not support this mode.

#### → Legacy IDE Channels [SATA Pri, PATA Sec]

| → | SATA Only          |         | Only the SATA drives are enabled.                                         |
|---|--------------------|---------|---------------------------------------------------------------------------|
| → | SATA Pri, PATA Sec | DEFAULT | The SATA drives are enabled on the primary                                |
|   |                    |         | IDE channel, traditional IDE devices are enabled on the secondary channel |
| → | PATA Only          |         | Only the IDE devices are enabled                                          |

#### → IDE Master and IDE Slave

When entering setup, BIOS auto detects the presence of IDE devices. BIOS displays the status of the auto detected IDE devices. The following IDE devices are detected and are shown in the **IDE Configuration** menu:

- Primary IDE Master
- Primary IDE Slave
- Secondary IDE Master
- Secondary IDE Slave

The **IDE Configuration** menu allows changes to the configurations for the IDE devices installed in the system. If an IDE device is detected, and one of the above listed four BIOS configuration options are selected, the IDE configuration options are shown.

#### 6.3.2.1 IDE Master, IDE Slave

Use the **IDE Master** and **IDE Slave** configuration menu to view both primary and secondary IDE device details and configure the IDE devices connected to the system. Almost all settings are set to auto-detect, which will work for all modern drives.

| Primary IDE Master         Device       :Not Detected         Type       [Auto]         LBA/Large Mode       [Auto]         Block (Multi-Sector Transfer)       [Auto]         PIO Mode       [Auto]         DMA Mode       [Auto]         S.M.A.R.T.       [Auto]         32Bit Data Transfer       [Enabled] | Main                                                                                                    | Advanced  | PCTPNP  | BIOS SETU<br>Boot                                                   | P UTILITY<br>Security | Chir | set                     | Exit                                                                                     |
|----------------------------------------------------------------------------------------------------|----------------------------------------------------------------------------------------------------|-----------|---------|---------------------------------------------------------------------|-----------------------|------|-------------------------|------------------------------------------------------------------------------------------|
| Device :Not Detected<br>Type [Auto]<br>LBA/Large Mode [Auto]<br>Block (Multi-Sector Transfer) [Auto]<br>PIO Mode [Auto]<br>DMA Mode [Auto]<br>S.M.A.R.T. [Auto]<br>32Bit Data Transfer [Enabled]<br>How and Exit ESC Exit                                                                                      | Primary 1                                                                                                    | DE Master |         |                                                                     |                       |      |                         |                                                                                          |
| Type[Auto]LBA/Large Mode[Auto]Block (Multi-Sector Transfer)[Auto]PIO Mode[Auto]DMA Mode[Auto]S.M.A.R.T.[Auto]32Bit Data Transfer[Enabled]+Select ItemF1General HelpF10Save and ExitESCExit                                                                                                    | Device                                                                                                    | :Not I    | etected |                                                                     |                       |      |                         |                                                                                          |
|                                                                                                    | Type<br>LBA/Large Mode<br>Block (Multi-Sector Transfer)<br>PIO Mode<br>DMA Mode<br>S.M.A.R.T.<br>32Bit Data Transfer |           |         | [Auto]<br>[Auto]<br>[Auto]<br>[Auto]<br>[Auto]<br>[Auto]<br>[Enable | ed]                   |      | ←→ ↑ ↓ Enter F1 F10 ESC | Select Screen<br>Select Item<br>Go to SubScreen<br>General Help<br>Save and Exit<br>Exit |

BIOS Menu 5: IDE Master and IDE Slave Configuration

#### → Auto-Detected Drive Parameters

The "grayed-out" items in the left frame are IDE disk drive parameters automatically detected from the firmware of the selected IDE disk drive. The drive parameters are listed as follows:

- Device: Lists the device type (e.g. hard disk, CD-ROM etc.)
- Type: Indicates the type of devices a user can manually select
- LBA Mode: Indicates whether the LBA (Logical Block Addressing) is a method of addressing data on a disk drive is supported or not.
- Block Mode: Block mode boosts IDE drive performance by increasing the amount of data transferred. Only 512 bytes of data can be transferred per interrupt if block mode is not used. Block mode allows transfers of up to 64 KB per interrupt.
- PIO Mode: Indicates the PIO mode of the installed device.
- DMA: Indicates the DMA Mode that is supported.
- S.M.A.R.T.: Indicates whether or not the Self-Monitoring Analysis and Reporting Technology protocol is supported.
- 32Bit Data Transfer: Enables 32-bit data transfer.

#### ➔ Type [Auto]

Use the **Type** BIOS option select the type of device the AMIBIOS attempts to boot from after the Power-On Self-Test (POST) is complete.

Integration Corp.

| <b>→</b> | Not Installed |         | BIOS is prevented from searching for an IDE disk drive on the specified channel.                                                                                                    |
|----------|---------------|---------|----------------------------------------------------------------------------------------------------|
| <b>→</b> | Auto          | DEFAULT | The BIOS auto detects the IDE disk drive type attached to the specified channel. This setting should be used if an IDE hard disk drive is attached to the specified channel.                             |
| <b>→</b> | CD/DVD        |         | The CD/DVD option specifies that an IDE CD-ROM<br>drive is attached to the specified IDE channel. The<br>BIOS does not attempt to search for other types of<br>IDE disk drives on the specified channel. |
| <b>→</b> | ARMD          |         | This option specifies an ATAPI Removable Media<br>Device. These include, but are not limited to:<br>ZIP<br>LS-120                                                                                        |
|          |               |         |                                                                                                    |

#### → LBA/Large Mode [Auto]

Use the **LBA/Large Mode** option to disable or enable BIOS to auto detects LBA (Logical Block Addressing). LBA is a method of addressing data on a disk drive. In LBA mode, the maximum drive capacity is 137 GB.

| → | Disabled |         | BIOS is prevented from using the LBA mode control on    |
|---|----------|---------|---------------------------------------------------------|
|   |          |         | the specified channel.                                  |
| → | Auto     | DEFAULT | BIOS auto detects the LBA mode control on the specified |
|   |          |         | channel.                                                |

#### → Block (Multi Sector Transfer) [Auto]

Use the **Block (Multi Sector Transfer)** to disable or enable BIOS to auto detect if the device supports multi-sector transfers.

Page 70

- Disabled BIOS is prevented from using Multi-Sector Transfer on the specified channel. The data to and from the device occurs one sector at a time.
- Auto DEFAULT BIOS auto detects Multi-Sector Transfer support on the drive on the specified channel. If supported the data transfer to and from the device occurs multiple sectors at a time.

#### → PIO Mode [Auto]

Use the **PIO Mode** option to select the IDE PIO (Programmable I/O) mode program timing cycles between the IDE drive and the programmable IDE controller. As the PIO mode increases, the cycle time decreases.

| → | Auto | DEFAULT | BIOS auto detects the PIO mode. Use this value if the IDE disk drive support cannot be determined.                                                                               |
|---|------|---------|----------------------------------------------------------------------------------------------------|
| → | 0    |         | PIO mode 0 selected with a maximum transfer rate of 3.3 MB/s                                                                                                    |
| → | 1    |         | PIO mode 1 selected with a maximum transfer rate of 5.2 MB/s                                                                                                    |
| → | 2    |         | PIO mode 2 selected with a maximum transfer rate of 8.3 MB/s                                                                                                    |
| → | 3    |         | PIO mode 3 selected with a maximum transfer rate of 11.1 MB/s                                                                                                    |
| → | 4    |         | PIO mode 4 selected with a maximum transfer rate of 16.6 MB/s                                                                                                    |
|   |      |         | (This setting generally works with all hard disk drives<br>manufactured after 1999. For other disk drives, such as IDE<br>CD-ROM drives, check the specifications of the drive.) |

#### ➔ DMA Mode [Auto]

Use the DMA Mode BIOS selection to adjust the DMA mode options.

Auto DEFAULT BIOS auto detects the DMA mode. Use this value if the IDE disk drive support cannot be determined.

#### → S.M.A.R.T [Auto]

Use the **S.M.A.R.T** option to auto-detect, disable or enable Self-Monitoring Analysis and Reporting Technology (SMART) on the drive on the specified channel. **S.M.A.R.T** predicts impending drive failures. The **S.M.A.R.T** BIOS option enables or disables this function.

| → | Auto     | DEFAULT | BIOS auto detects HDD SMART support.            |
|---|----------|---------|-------------------------------------------------|
| → | Disabled |         | Prevents BIOS from using the HDD SMART feature. |
| → | Enabled  |         | Allows BIOS to use the HDD SMART feature        |

#### → 32Bit Data Transfer [Enabled]

Use the **32Bit Data Transfer** BIOS option to enables or disable 32-bit data transfers.

- ➔ Disabled Prevents the BIOS from using 32-bit data transfers.
- Enabled DEFAULT Allows BIOS to use 32-bit data transfers on supported hard disk drives.

#### 6.3.3 Super IO Configuration

Use the **Super IO Configuration** menu to set or change the configurations for the FDD controllers, parallel ports and serial ports.

|                                             | BIOS SETUP UTILITY                                                    |             |                                             |             |      |                                       |                                                                                          |  |  |  |  |
|---------------------------------------------|-----------------------------------------------------------------------|-------------|---------------------------------------------|-------------|------|---------------------------------------|------------------------------------------------------------------------------------------|--|--|--|--|
| Main                                        | Advanced                                                              | PCIPNP      | Boot                                        | Security    | Chir | set                                   | Exit                                                                                     |  |  |  |  |
| Configure                                   | : ITE8718 S                                                           | uper I/O Cl | hipset                                      |             |      |                                       |                                                                                          |  |  |  |  |
| Serial Po<br>Serial Serial Serial Select RS | ortl Address<br>Portl Mode<br>ort3 Address<br>Port3 IRQ<br>232 or RS4 | s<br>22/485 | [3F8/I<br>[Norma<br>[3E8]<br>[11]<br>[RS232 | RQ4]<br>1]  |      | ←→<br>↑↓<br>Enter<br>F1<br>F10<br>ESC | Select Screen<br>Select Item<br>Go to SubScreen<br>General Help<br>Save and Exit<br>Exit |  |  |  |  |
|                                             | v02.61 @                                                              | ©Copyright  | 1985-2006                                   | 5, American | Mega | trends                                | , Inc.                                                                                   |  |  |  |  |

**BIOS Menu 6: Super IO Configuration** 

Page 72

#### → Serial Port 1 Address [3F8/IRQ4]

Sets the port address and IRQ of serial port 1.

- Disabled
- 3F8/IRQ4 **DEFAULT**
- 2F8/IRQ3
- 3E8/IRQ4
- 2E8/IRQ3

#### → Serial Port 1 Mode [Normal]

Use the **Serial Port1 Mode** option to select the transmitting and receiving mode for the first serial port.

- Normal
   DEFAULT
- IrDA
- ASK IR

#### → Serial Port 3 Address [3E8]

Sets the port address of serial port 3.

- Disabled
- 3E8 Default
- 2E8
- 2F0
- 2E0

#### → Serial Port 3 IRQ [11]

Sets the interrupt address of serial port 3.

- 10
- 11 DEFAULT

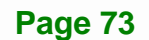

#### → Select RS232 or RS422/RS485 [RS232]

Sets the communications protocol for serial port 3. This is set using a hardware jumper inside the system. This option can only be changed if the jumper setting is set to allow it.

- RS232 DEFAULT
- RS422/RS485

## 6.3.4 Hardware Health Configuration

The **Hardware Health Configuration** menu shows the operating temperature, fan speeds and system voltages.

|                              |            |             | JP UTILITY                 |                   |       |                                                                                           |                                                 |
|------------------------------|------------|-------------|----------------------------|-------------------|-------|-------------------------------------------------------------------------------------------|-------------------------------------------------|
| Main                         | Advanced   | PCIPNP      | Boot                       | Security          | Chip  | set                                                                                       | Exit                                            |
| Hardware                     | Health Eve | nt Monitor: | ing                        |                   |       |                                                                                           |                                                 |
| CPU Tempe                    | rature     |             | :43°C/                     | 109°F             |       |                                                                                           |                                                 |
| System Te                    | emperature |             | :40°C/                     | 104°F             |       |                                                                                           |                                                 |
| CPU Core<br>+1.05V<br>+3.30V |            |             | :1.088<br>:1.024           |                   |       |                                                                                           |                                                 |
| +5.00V<br>+12.0V<br>+1.50V   |            |             | :5.026<br>:12.16<br>:1.504 | 5 V<br>50V<br>5 V |       | $\begin{array}{c} \overleftarrow{} \\ \uparrow \downarrow \\ \\ \text{Enter} \end{array}$ | Select Screen<br>Select Item<br>Go to SubScreen |
| +1.80V<br>5VSB               |            |             | :1.776                     | V<br>V<br>V       |       | F1<br>F10                                                                                 | General Help<br>Save and Exit                   |
| VBAT                         |            |             | :3.232                     | 2 V               |       | ESC                                                                                       | Exit                                            |
|                              | v02.61 (   | OCopyright  | 1985-200                   | 5, American       | Megat | trends                                                                                    | , Inc.                                          |

**BIOS Menu 7: Hardware Health Configuration** 

## 6.3.5 Power Configuration

The **Power Configuration** menu configures the power related settings.

|                                     | BIOS SETUP UTILITY                          |           |           |            |       |                                                                                                    |                                                                                          |  |  |  |  |
|-------------------------------------|---------------------------------------------|-----------|-----------|------------|-------|----------------------------------------------------------------------------------------------------|------------------------------------------------------------------------------------------|--|--|--|--|
| Main                                | Advanced                                    | PCIPNP    | Boot      | Security   | Chip  | set                                                                                                    | Exit                                                                                     |  |  |  |  |
| Current &<br>> ACPI Co<br>> APM Con | Jumper Setti<br>onfiguration<br>nfiguration | ing       | [ATX]     |            |       |                                                                                                    |                                                                                          |  |  |  |  |
|                                     |                                             |           |           |            |       | $\begin{array}{c} \leftarrow \rightarrow \\ \uparrow \downarrow \\ \text{Enter} \\ \text{F1} \\ \text{F10} \\ \text{ESC} \end{array}$ | Select Screen<br>Select Item<br>Go to SubScreen<br>General Help<br>Save and Exit<br>Exit |  |  |  |  |
|                                     | v02.61 @                                    | Copyright | 1985-2006 | , American | Megat | rends                                                                                                    | , Inc.                                                                                   |  |  |  |  |

**BIOS Menu 8: Power Configuration** 

## 6.3.5.1 ACPI Configuration

Use the **ACPI Configuration** menu (**BIOS Menu 9**) to select the ACPI state when the system is suspended.

|           | BIOS SETUP UTILITY |           |           |            |      |              |                                                                                          |  |  |  |  |  |
|-----------|--------------------|-----------|-----------|------------|------|--------------|------------------------------------------------------------------------------------------|--|--|--|--|--|
| Main      | Advanced           | PCIPNP    | Boot      | Security   | Chir | set          | Exit                                                                                     |  |  |  |  |  |
| ACPI Sett | lings              |           |           |            |      |              |                                                                                          |  |  |  |  |  |
| Suspend r | node               |           | [S1 (P    | OS)]       |      |              |                                                                                          |  |  |  |  |  |
|           |                    |           |           |            |      | <pre> </pre> | Select Screen<br>Select Item<br>Go to SubScreen<br>General Help<br>Save and Exit<br>Exit |  |  |  |  |  |
|           | v02.61 @           | Copyright | 1985-2006 | , American | Mega | trends       | , Inc.                                                                                   |  |  |  |  |  |

**BIOS Menu 9: General ACPI Configuration** 

#### → Suspend Mode [S1(POS)]

Use the **Suspend Mode** option to specify the sleep state the system enters when it is not being used.

Integration Corp.

| <b>→</b> | S1 (POS) | DEFAULT | System refreshed    | appears<br>d.         | off.              | The   | CPU             | is        | stopped.              | RAM     | is |
|----------|----------|---------|---------------------|-----------------------|-------------------|-------|-----------------|-----------|-----------------------|---------|----|
| <b>→</b> | S3 (STR) |         | System a refresh. I | appears o<br>Power su | off. Th<br>oply i | ne CP | U has<br>uced p | no<br>owe | power. RA<br>er mode. | M in sl | ow |

## 6.3.5.2 APM Configuration

The **APM Configuration** menu allows the advanced power management options to be configured.

| BIOS SETUP UTILITY                                                                      |                     |          |                        |                                                                 |                                         |        |  |  |  |  |  |  |
|-----------------------------------------------------------------------------------------|---------------------|----------|------------------------|-----------------------------------------------------------------|-----------------------------------------|--------|--|--|--|--|--|--|
| Main Advanced P                                                                         | CIPNP               | Boot     | Security               | Chip                                                            | set                                     | Exit   |  |  |  |  |  |  |
| APM Configuration                                                                       |                     |          |                        |                                                                 |                                         |        |  |  |  |  |  |  |
| Restore on AC Power Lo<br>Power Button Mode                                             |                     |          |                        |                                                                 |                                         |        |  |  |  |  |  |  |
| Advanced Resume Event<br>Resume On Ring<br>Resume on PCI-Express<br>Resume on RTC Alarm | led]<br>ed]<br>led] |          | ←→ ↑↓ Enter F1 F10 ESC | Select S<br>Select I<br>Go to Su<br>General<br>Save and<br>Exit | creen<br>tem<br>bScreen<br>Help<br>Exit |        |  |  |  |  |  |  |
| v02.61 ©Co                                                                              | pyright 19          | 985-2006 | , American             | Mega                                                            | trends                                  | , Inc. |  |  |  |  |  |  |

**BIOS Menu 10: APM Configuration** 

#### → Restore on AC Power Loss [Last State]

Use the **Restore on AC Power Loss** BIOS option to specify what state the system returns to if there is a sudden loss of power to the system.

Page 76

- ➔ Power Off The system remains turned off
- ➔ Power On The system turns on

Last State DEFAULT The system returns to its previous state. If it was on, it turns itself on. If it was off, it remains off.

Integration Corp.

#### ➔ Power Button Mode [On/Off]

Use the Power Button Mode BIOS to specify how the power button functions.

On/Off DEFAULT When the power button is pressed the system is either turned on or off

Suspend When the power button is pressed the system goes into suspend mode

#### ➔ Resume on Ring [Disabled]

Use the **Resume on Ring** BIOS option to enable activity on the RI (ring in) modem line to rouse the system from a suspend or standby state. That is, the system will be roused by an incoming call on a modem.

| → | Disabled | DEFAULT | Wake event not generated by an incoming call |
|---|----------|---------|----------------------------------------------|
| → | Enabled  |         | Wake event generated by an incoming call     |

#### → Resume on PCI-Express WAKE# [Enabled]

The **Resume on PCI-Express WAKE#** BIOS option specifies if the system is roused from a suspended or standby state when there is activity on the PCI-Express bus.

- Enabled DEFAULT Wake event generated by PCI-Express activity
- Disabled
   Wake event not generated by PCI-Express activity

#### → Resume On RTC Alarm [Disabled]

Use the **Resume On RTC Alarm** option to specify the time the system should be roused from a suspended state.

Disabled DEFAULT The real time clock (RTC) cannot generate a wake event

Page 77

➔ Enabled

If selected, the following appears with values that can be selected: RTC Alarm Date (Days) System Time After setting the alarm, the computer turns itself on from a suspend state when the alarm goes off.

Integration Corp.

#### 6.3.6 Remote Access Configuration

Use the **Remote Access Configuration** menu to configure remote access parameters. The **Remote Access Configuration** is an AMIBIOS feature and allows a remote host running a terminal program to display and configure the BIOS settings.

|           | BIOS SETUP UTILITY |            |            |            |      |                                                                                                    |                                                                                 |                                |  |  |  |
|-----------|--------------------|------------|------------|------------|------|----------------------------------------------------------------------------------------------------|---------------------------------------------------------------------------------|--------------------------------|--|--|--|
| Main      | Advanced           | PCIPNP     | Boot       | Security   | Chip | set                                                                                                    | Exit                                                                            |                                |  |  |  |
| Configure | Remote Acc         | ess type a | and parame | ters       |      |                                                                                                    |                                                                                 |                                |  |  |  |
| Remote Ac | cess               |            | [Disab     | led]       |      |                                                                                                    |                                                                                 |                                |  |  |  |
|           |                    |            |            |            |      | $\begin{array}{c} \leftarrow \rightarrow \\ \uparrow \downarrow \\ \text{Enter} \\ \text{F1} \\ \text{F10} \\ \text{ESC} \end{array}$ | Select Scre<br>Select Item<br>Go to SubSo<br>General Hel<br>Save and Ex<br>Exit | een<br>a<br>green<br>.p<br>git |  |  |  |
|           | v02.61 ©           | Copyright  | 1985-2006  | , American | Mega | trends                                                                                                    | , Inc.                                                                          |                                |  |  |  |

**BIOS Menu 11: Remote Access Configuration** 

#### ➔ Remote Access [Disabled]

Use the **Remote Access** option to enable or disable access to the remote functionalities of the system.

Disabled DEFAULT Remote access is disabled.

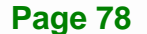

Enabled

Remote access configuration options shown below appear:

Integration Corp.

Serial Port Number Serial Port Mode Redirection after BIOS POST Terminal Type These configuration options are discussed below.

#### → Serial Port Number [COM1]

Use the **Serial Port Number** option allows to select the serial port used for remote access.

| → | COM1 | DEFAULT | System is remotely accessed through COM1 |
|---|------|---------|------------------------------------------|
| → | СОМЗ |         | System is remotely accessed through COM3 |

**NOTE**: Make sure the selected COM port is enabled through the Super I/O configuration menu.

#### → Base Address, IRQ [3F8h,4]

The **Base Address**, **IRQ** option cannot be configured and only shows the interrupt address of the serial port listed above.

#### → Serial Port Mode [115200 8,n,1]

Use the **Serial Port Mode** option to select baud rate through which the console redirection is made. The following configuration options are available

- 115200 8,n,1 DEFAULT
- 57600 8,n,1
- 38400 8,n,1
- 19200 8,n,1
- 09600 8,n,1

Page 79

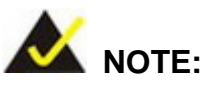

Identical baud rate setting musts be set on the host (a management computer running a terminal software) and the slave

## → Redirection After BIOS POST [Always]

Use the **Redirection After BIOS POST** option to specify when console redirection should occur.

| →        | Disabled    |         | The console is not redirected after POST                               |
|----------|-------------|---------|------------------------------------------------------------------------|
| <b>→</b> | Boot Loader |         | Redirection is active during POST and during Boot Loader               |
| →        | Always      | DEFAULT | Redirection is always active (Some OSes may not work if set to Always) |

#### → Terminal Type [ANSI]

Use the **Terminal Type** BIOS option to specify the remote terminal type.

| → | ANSI    | DEFAULT | The target terminal type is ANSI    |
|---|---------|---------|-------------------------------------|
| → | VT100   |         | The target terminal type is VT100   |
| → | VT-UTF8 |         | The target terminal type is VT-UTF8 |

## 6.3.7 USB Configuration

Use the **USB Configuration** menu to read USB configuration information and configure the USB settings.

| Main                                             | Advanced                                      | PCIPNP     | Boot                                 | Security                 | Chip | set                                                    | Exit                                                                                    |    |  |  |
|--------------------------------------------------|-----------------------------------------------|------------|--------------------------------------|--------------------------|------|--------------------------------------------------------|-----------------------------------------------------------------------------------------|----|--|--|
| USB Confi<br>Module Ve                           | guration                                      | 24 0-11 4  |                                      |                          |      |                                                        |                                                                                         |    |  |  |
| USB Devic                                        | USB Devices Enabled:<br>None                  |            |                                      |                          |      |                                                        |                                                                                         |    |  |  |
| USB Funct<br>USB 2.0 C<br>Legacy US<br>USB 2.0 C | ions<br>Controller<br>B Support<br>Controller | Mode       | [Enabl<br>[Enabl<br>[Enabl<br>[HiSpe | ed]<br>ed]<br>ed]<br>ed] |      | <pre>←→<br/>↑ ↓<br/>Enter<br/>F1<br/>F10<br/>ESC</pre> | Select Screen<br>Select Item<br>Go to SubScree<br>General Help<br>Save and Exit<br>Exit | en |  |  |
|                                                  | v02.61                                        | ©Copyright | 1985-2006                            | , American               | Mega | trends                                                 | , Inc.                                                                                  |    |  |  |

**BIOS Menu 12: USB Configuration** 

#### → USB Function [Enabled]

Use the **USB Function** BIOS option to enable or disable USB function support.

| → | Disabled | USB function support disabled |
|---|----------|-------------------------------|
|   | Disabled | USB function support disable  |

Enabled DEFAULT USB function support enabled

#### → USB 2.0 Controller [Enabled]

Use the USB 2.0 Controller BIOS option to enable or disable the USB 2.0 controller

| → | Enabled  | DEFAULT | USB 2.0 controller enabled  |
|---|----------|---------|-----------------------------|
| → | Disabled |         | USB 2.0 controller disabled |

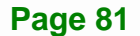

#### → Legacy USB Support [Enabled]

Use the **Legacy USB Support** BIOS option to enable USB mouse and USB keyboard support.

Normally if this option is not enabled, any attached USB mouse or USB keyboard does not become available until a USB compatible operating system is fully booted with all USB drivers loaded. When this option is enabled, any attached USB mouse or USB keyboard can control the system even when there is no USB driver loaded onto the system.

| → | Disabled |         | Legacy USB support disabled                       |
|---|----------|---------|---------------------------------------------------|
| → | Enabled  | DEFAULT | Legacy USB support enabled                        |
| → | Auto     |         | Legacy USB support disabled if no USB devices are |
|   |          |         | connected                                         |

#### → USB2.0 Controller Mode [HiSpeed]

Use the USB2.0 Controller Mode option to set the speed of the USB2.0 controller.

| → | FullSpeed |         | The controller is capable of operating at 12 Mb/s  |
|---|-----------|---------|----------------------------------------------------|
| → | HiSpeed   | DEFAULT | The controller is capable of operating at 480 Mb/s |

## 6.4 PCI/PnP

Use the PCI/PnP menu (BIOS Menu 13) to configure advanced PCI and PnP settings.

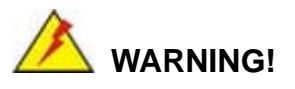

Setting wrong values for the BIOS selections in the PCIPnP BIOS menu may cause the system to malfunction.

|                              |          |            | BIOS SETU | JP UTILITY   |                 |                       |               |
|------------------------------|----------|------------|-----------|--------------|-----------------|-----------------------|---------------|
| Main A                       | dvanced  | PCIPNP     | Boot      | Security     | Chir            | oset                  | Exit          |
|                              |          |            |           |              |                 |                       |               |
| Advanced PC                  | I/PnP Se | ttings     |           |              |                 |                       |               |
| WARNING: Se                  | tting wr | ong values | in below  | sections     |                 |                       |               |
| ma                           | y cause  | system to  | malfuncti | on           |                 |                       |               |
| IRQ3                         |          |            | [Reser    | ved]         |                 |                       |               |
| IRQ4                         |          |            | [Reser    | ved]         |                 |                       |               |
| IRQ5                         |          |            | [Avail    | able]        |                 |                       |               |
| IRQ7                         |          |            | [Avail    | able]        |                 |                       |               |
| IRQ9                         |          |            | [Avail    | able]        |                 |                       |               |
| IRQ10                        |          |            | [Reser    | ved]         |                 |                       |               |
| IRQ11                        |          |            | [Reser    | ved]         |                 |                       |               |
| IRQ14                        |          |            | [Avail    | able]        |                 |                       |               |
| IRQ15                        |          |            | [Avai]    | able]        |                 |                       |               |
| DMA Channel                  | 0        |            | [Avai]    | .able]       |                 |                       |               |
| DMA Channel                  | 1        |            | [Avail    | [Available]  |                 |                       |               |
| DMA Channel                  | 3        |            | [Avail    | [Available]  |                 |                       | Select Screen |
| DMA Channel                  | 5        |            | [Avail    | able]        |                 | $\uparrow \downarrow$ | Select Item   |
| DMA Channel 6 [Available]    |          |            |           | Enter        | Go to SubScreen |                       |               |
| DMA Channel 7 [Available] F1 |          |            | F1        | General Help |                 |                       |               |
|                              |          |            |           |              |                 | F10                   | Save and Exit |
| Reserved Me                  | mory Siz | e          | [Disab    | led]         |                 | ESC                   | Exit          |
|                              |          |            |           |              |                 |                       |               |
|                              | v02.61   | ©Copyright | 1985-2000 | 5, American  | Mega            | trends                | , Inc.        |

Integration Corp.

BIOS Menu 13: PCI/PnP Configuration

#### → IRQ#

Use the **IRQ#** address to specify what IRQs can be assigned to a particular peripheral device.

| →        | Available | The specified IRQ is available to be used by PCI/PnP devices |
|----------|-----------|--------------------------------------------------------------|
| <b>→</b> | Reserved  | The specified IRQ is reserved for use by Legacy ISA devices  |

Available IRQ addresses are:

- IRQ3
- IRQ4
- IRQ5
- IRQ7

- IRQ9
- IRQ10
- IRQ 11
- IRQ 14
- IRQ 15

#### → DMA Channel# [Available]

Use the **DMA Channel#** option to assign a specific DMA channel to a particular PCI/PnP device.

Integration Corp.

| <b>→</b> | Available | DEFAULT | The specified DMA is available to be used by PCI/PnP devices |
|----------|-----------|---------|--------------------------------------------------------------|
| →        | Reserved  |         | The specified DMA is reserved for use by Legacy ISA devices  |

Available DMA Channels are:

- DM Channel 0
- DM Channel 1
- DM Channel 3
- DM Channel 5
- DM Channel 6
- DM Channel 7

#### ➔ Reserved Memory Size [Disabled]

Use the **Reserved Memory Size** BIOS option to specify the amount of memory that should be reserved for legacy ISA devices.

| → | Disabled | DEFAULT | No memory block reserved for legacy ISA devices |
|---|----------|---------|-------------------------------------------------|
| → | 16K      |         | 16 KB reserved for legacy ISA devices           |
| → | 32K      |         | 32 KB reserved for legacy ISA devices           |
| → | 64K      |         | 54 KB reserved for legacy ISA devices           |

Page 84

## iEi.Integration Corp.

## 6.5 Boot

Use the **Boot** menu to configure system boot options.

|          |                       |             | BIOS SETU | JP UTILITY |      |                          |                                                                 |  |
|----------|-----------------------|-------------|-----------|------------|------|--------------------------|-----------------------------------------------------------------|--|
| Main     | Advanced              | PCIPNP      | Boot      | Security   | Chip | set                      | Exit                                                            |  |
| Boot Set | tings<br>ettings Conf | iguration   |           |            |      |                          |                                                                 |  |
|          |                       |             |           |            |      | ←→                       | Select Screen                                                   |  |
|          |                       |             |           |            |      | ↑↓<br>Enter<br>F1<br>F10 | Select Item<br>Go to SubScreen<br>General Help<br>Save and Exit |  |
|          | v02 61 @              | Copyright   | 1985-2006 | 5 American | Mega | ESC                      | Exit                                                            |  |
|          | <u></u>               | copyr 1911c | 1909 2000 |            | nega | er enus                  | , 1110 .                                                        |  |

BIOS Menu 14: Boot

## 6.5.1 Boot Settings Configuration

Use the **Boot Settings Configuration** menu (**BIOS Menu 15**) to configure advanced system boot options.

| Main Advanced PCIPN                                                                                                    | BIOS SETU<br>P Boot                          | JP UTILITY<br>Security              | Chip  | set                                   | Exit                                                                                     |
|----------------------------------------------------------------------------------------------------|----------------------------------------------|-------------------------------------|-------|---------------------------------------|------------------------------------------------------------------------------------------|
| Boot Settings Configuratic                                                                                                 | n                                            |                                     |       |                                       |                                                                                          |
| Quick Boot<br>Quiet Boot<br>AddOn ROM Display Mode<br>Bootup Num-Lock<br>Boot From LAN Support<br>Spread Spectrum Function | [Enabl<br>[Enabl<br>[Force<br>[On]<br>[Disab | ed]<br>ed]<br>BIOS]<br>led]<br>led] |       | ←→<br>↑↓<br>Enter<br>F1<br>F10<br>ESC | Select Screen<br>Select Item<br>Go to SubScreen<br>General Help<br>Save and Exit<br>Exit |
| v02.61 ©Copyri                                                                                                    | ght 1985-2006                                | 5, American                         | Megat | crends                                | , Inc.                                                                                   |

**BIOS Menu 15: Boot Settings Configuration** 

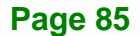

#### → Quick Boot [Enabled]

Use the **Quick Boot** BIOS option to make the computer speed up the boot process.

| → | Disabled |         | No POST procedures are skipped               |
|---|----------|---------|----------------------------------------------|
| → | Enabled  | DEFAULT | Some POST procedures are skipped to decrease |
|   |          |         | the system boot time                         |

Integration Corp.

#### → Quiet Boot [Enabled]

Use the Quiet Boot BIOS option to select the screen display when the system boots.

| → | Disabled |         | Normal POST messages displayed              |
|---|----------|---------|---------------------------------------------|
| → | Enabled  | DEFAULT | OEM Logo displayed instead of POST messages |

#### → AddOn ROM Display Mode [Force BIOS]

Use the **AddOn ROM Display Mode** option to allow add-on ROM (read-only memory) messages to be displayed.

| →        | Force BIOS   | DEFAULT | The system forces third party BIOS to display during system boot. |
|----------|--------------|---------|-------------------------------------------------------------------|
| <b>→</b> | Keep Current |         | The system displays normal information during system boot.        |

#### ➔ Bootup Num-Lock [On]

Use the **Bootup Num-Lock** BIOS option to specify if the number lock setting must be modified during boot up.

Off Does not enable the keyboard Number Lock automatically. To use the 10-keys on the keyboard, press the Number Lock key located on the upper left-hand corner of the 10-key pad. The Number Lock LED on the keyboard lights up when the Number Lock is engaged.

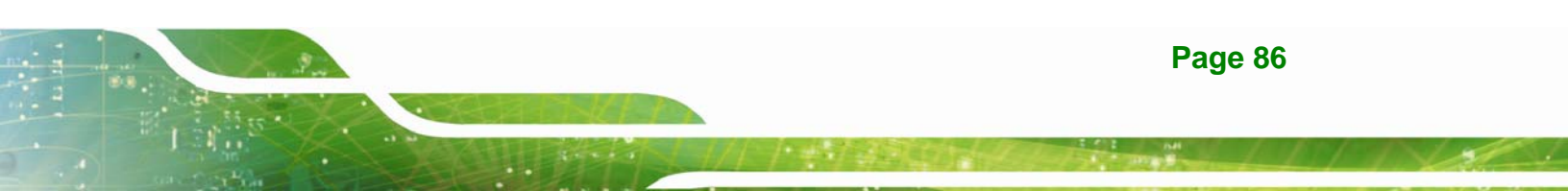

➤ On DEFAULT Allows the Number Lock on the keyboard to be enabled automatically when the computer system boots up. This allows the immediate use of the 10-key numeric keypad located on the right side of the keyboard. To confirm this, the Number Lock LED light on the keyboard is lit.

#### ➔ Boot From LAN Support [Disabled]

Use the **BOOT From LAN Support** option to enable the system to be booted from a remote system.

| <b>→</b> | Enabled  |         | Can be booted from a remote system through the LAN    |  |  |  |  |
|----------|----------|---------|-------------------------------------------------------|--|--|--|--|
| <b>→</b> | Disabled | DEFAULT | Cannot be booted from a remote system through the LAN |  |  |  |  |

#### → Spread Spectrum Function [Disabled]

The Spread Spectrum Function option can help to improve CPU EMI issues.

| → | Disabled | DEFAULT | The spread spectrum mode is disabled |
|---|----------|---------|--------------------------------------|
| → | Enabled  |         | The spread spectrum mode is enabled  |

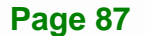

## 6.6 Security

Use the Security menu to set system and user passwords.

| BIOS SETUP UTILITY                                           |          |          |             |             |                   |                                                 |                                       |
|--------------------------------------------------------------|----------|----------|-------------|-------------|-------------------|-------------------------------------------------|---------------------------------------|
| Main                                                         | Advanced | PCIPNP   | Boot        | Security    | Chip              | set                                             | Exit                                  |
| Security                                                     | Settings |          |             |             |                   |                                                 |                                       |
| Supervisor Password:Not InstalledUser Password:Not Installed |          |          |             |             |                   |                                                 |                                       |
| Change Supervisor Password<br>Change User Password           |          |          |             |             | ←→<br>↑↓<br>Enter | Select Screen<br>Select Item<br>Go to SubScreen |                                       |
|                                                              |          |          |             |             |                   | F1<br>F10<br>ESC                                | General Help<br>Save and Exit<br>Exit |
|                                                              | v02.61 © | Copyrigh | nt 1985-200 | б, American | Mega              | trends                                          | , Inc.                                |
|                                                              |          |          |             |             |                   |                                                 |                                       |

**BIOS Menu 16: Security** 

#### → Change Supervisor Password

Use the **Change Supervisor Password** to set or change a supervisor password. The default for this option is **Not Installed**. If a supervisor password must be installed, select this field and enter the password. After the password has been added, **Install** appears next to **Change Supervisor Password**.

#### → Change User Password

Use the **Change User Password** to set or change a user password. The default for this option is **Not Installed**. If a user password must be installed, select this field and enter the password. After the password has been added, **Install** appears next to **Change User Password**.

## 6.7 Chipset

Use the Chipset menu to access the Northbridge and Southbridge configuration menus

## 

Setting the wrong values for the Chipset BIOS selections in the Chipset BIOS menu may cause the system to malfunction.

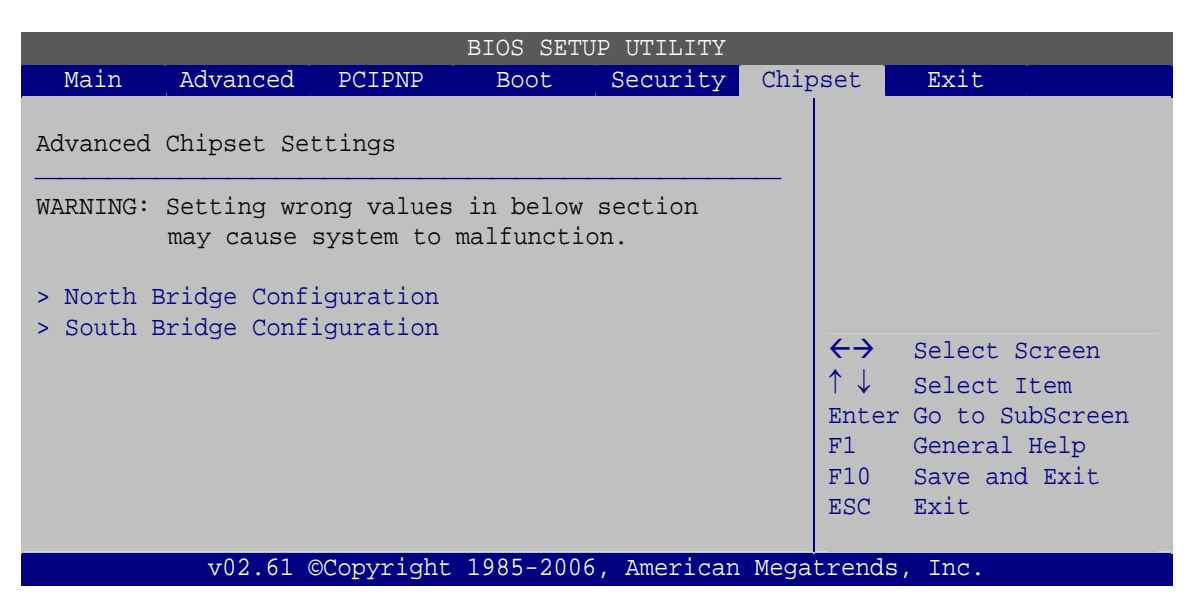

**BIOS Menu 17: Chipset** 

**Page 89** 

## 6.7.1 North Bridge Configuration

Use the North Bridge Chipset Configuration menu (BIOS Menu 18) to configure the Northbridge chipset.

| BIOS SETUP UTILITY    |                                                                        |             |          |                |      |                       |                 |  |  |
|-----------------------|------------------------------------------------------------------------|-------------|----------|----------------|------|-----------------------|-----------------|--|--|
| Main                  | Advanced                                                               | PCIPNP      | Boot     | Security       | Chir | pset                  | Exit            |  |  |
| North Br              | idge Chipset                                                           | Configura   | tion     |                |      |                       |                 |  |  |
| Memory Ho<br>Internal | Memory Hole [Disabled]<br>Internal Graphics Mode Select [Enabled, 8MB] |             |          |                |      |                       |                 |  |  |
| Video Fur             | nction Confi                                                           | guration    |          |                |      |                       |                 |  |  |
| DVMT Mode             | e Select                                                               |             | [DVMT    | Mode]          |      |                       |                 |  |  |
| DVMT/FI               | XED Memory                                                             |             | [Maxin   | [Maximum DVMT] |      |                       | Select Screen   |  |  |
|                       |                                                                        |             |          |                |      | $\uparrow \downarrow$ | Select Item     |  |  |
| Boot Disp             | play Device                                                            |             | [LFP]    |                |      | Enter                 | Go to SubScreen |  |  |
| Sec. Di               | splay Devic                                                            | e           | [ CRT ]  |                |      | F1                    | General Help    |  |  |
| LFP Pane              | l Type                                                                 |             | [by H/   | 'W]            |      | F10                   | Save and Exit   |  |  |
| LFP Curre             | ent Jumper S                                                           | etting      | [1024>   | 600 18b]       |      | ESC                   | Exit            |  |  |
|                       |                                                                        |             |          |                |      |                       |                 |  |  |
|                       | v02.61 ©                                                               | Copyright : | 1985-200 | 6. American    | Mega | trends                | , Inc.          |  |  |

#### → Memory Hole [Disabled]

Use the **Memory Hole** option to reserve memory space between 15 MB and 16 MB for ISA expansion cards that require a specified area of memory to work properly. If an older ISA expansion card is used, please refer to the documentation that came with the card to see if it is necessary to reserve the space.

| → | Disabled    | DEFAULT | Memory is not reserved for ISA expansion cards |
|---|-------------|---------|------------------------------------------------|
| → | 15 MB–16 MB |         | Between 15 MB and 16 MB of memory is reserved  |
|   |             |         | for ISA expansion cards                        |

#### → Internal Graphics Mode Select [Enable, 8 MB]

Use the **Internal Graphic Mode Select** option to specify the amount of system memory that can be used by the Internal graphics device.

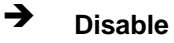

Page 90

**BIOS Menu 18:Northbridge Chipset Configuration** 

→

- Enable, 1 MB
   1 MB of memory used by internal graphics device
  - Enable, 8 MB DEFAULT 8 MB of memory used by internal graphics device

Integration Corp.

#### → DVMT Mode Select [DVMT Mode]

Use the **DVMT Mode Select** option to select the Intel Dynamic Video Memory Technology (DVMT) operating mode.

| <b>→</b> | Fixed Mode |         | A fixed portion of graphics memory is reserved as graphics memory.                                                                                                    |  |  |  |  |  |  |
|----------|------------|---------|----------------------------------------------------------------------------------------------------|--|--|--|--|--|--|
| <b>→</b> | DVMT Mode  | DEFAULT | Graphics memory is dynamically allocated according to the system and graphics needs.                                                                                                    |  |  |  |  |  |  |
| <b>→</b> | Combo Mode |         | A fixed portion of graphics memory is reserved as<br>graphics memory. If more memory is needed,<br>graphics memory is dynamically allocated<br>according to the system and graphics needs. |  |  |  |  |  |  |

#### → DVMT/FIXED Memory [128MB]

Use the **DVMT/FIXED Memory** option to specify the maximum amount of memory that can be allocated as graphics memory. This option can only be configured for if **DVMT Mode** or **Fixed Mode** is selected in the **DVMT Mode Select** option. If **Combo Mode** is selected, the maximum amount of graphics memory is 128 MB. Configuration options are listed below.

- 64 MB
- 128 MB **DEFAULT**
- Maximum DVMT

#### ➔ Boot Display Device [LFP]

Use the **Boot Display Device** option to select the display device used by the system when it boots. Configuration options are listed below.

- CRT
- LFP DEFAULT

#### → Sec. Display Device [CRT]

Use the **Sec. Display Device** option to disable or enable the secondary display device. Configuration options are listed below.

- Disabled
- CRT DEFAULT

#### → LFP Panel Type [by H/W]

Use the **LFP Panel Type** to determine the LCD panel resolution. Configuration options are listed below:

- 640x480 18b
- 800x480 18b
- 800x600 18b
- 1024x768 18b
- 1280x1024 36b
- 1400x1050 36b
- 1440x900 36b
- 1600x1200 36b
- by H/W

## 6.7.2 South Bridge Configuration

The **South Bridge Configuration** menu the Southbridge chipset to be configured.

|          | BIOS SETUP UTILITY |           |           |            |       |                                                                                                    |                                                                                          |  |
|----------|--------------------|-----------|-----------|------------|-------|----------------------------------------------------------------------------------------------------|------------------------------------------------------------------------------------------|--|
| Main     | Advanced           | PCIPNP    | Boot      | Security   | Chip  | set                                                                                                    | Exit                                                                                     |  |
| South Bi | ridge Chipset      | Configura | ation     |            |       |                                                                                                    |                                                                                          |  |
| Audio Co | ontroller          |           | [Auto]    |            |       |                                                                                                    |                                                                                          |  |
|          |                    |           |           |            |       | $\begin{array}{c} \leftarrow \rightarrow \\ \uparrow \downarrow \\ \text{Enter} \\ \text{F1} \\ \text{F10} \\ \text{ESC} \end{array}$ | Select Screen<br>Select Item<br>Go to SubScreen<br>General Help<br>Save and Exit<br>Exit |  |
|          | v02.61 ©           | Copyright | 1985-2006 | , American | Megat | rends,                                                                                                    | Inc.                                                                                     |  |

**BIOS Menu 19:South Bridge Chipset Configuration** 

#### ➔ Audio Controller [Auto]

Use the Audio Controller option to enable or disable the onboard audio.

→ Auto DEFAULT The audio chip is activated if detected

→ All Disabled The audio chip is disabled

## 6.8 Exit

Use the **Exit** menu to load default BIOS values, optimal failsafe values and to save configuration changes.
|                                     |                                        |            | BIOS SETU | P UTILITY  |       |               |                                                                            |                                |
|-------------------------------------|----------------------------------------|------------|-----------|------------|-------|---------------|----------------------------------------------------------------------------|--------------------------------|
| Main                                | Advanced                               | PCIPNP     | Boot      | Security   | Chip  | set           | Exit                                                                       |                                |
| Exit Opti                           | ions                                   |            |           |            |       |               |                                                                            |                                |
| Save Char<br>Discard (<br>Discard ( | nges and Exi<br>Changes and<br>Changes | it<br>Exit |           |            |       |               |                                                                            |                                |
| Load Opti                           | lsafe Defaul                           | lts        |           |            |       | <pre>←→</pre> | Select Scr<br>Select Ite<br>Go to SubS<br>General He<br>Save and E<br>Exit | een<br>m<br>creen<br>lp<br>xit |
|                                     | v02.61 @                               | Copyright  | 1985-2006 | , American | Megat | rends         | , Inc.                                                                     |                                |

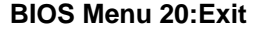

#### → Save Changes and Exit

Use the **Save Changes and Exit** option to save the changes made to the BIOS options and to exit the BIOS configuration setup program.

#### ➔ Discard Changes and Exit

Use the **Discard Changes and Exit** option to exit the BIOS configuration setup program without saving the changes made to the system.

#### ➔ Discard Changes

Use the **Discard Changes** option to discard the changes and remain in the BIOS configuration setup program.

#### ➔ Load Optimal Defaults

Use the **Load Optimal Defaults** option to load the optimal default values for each of the parameters on the Setup menus. **F9 key can be used for this operation.** 

#### ➔ Load Failsafe Defaults

Use the Load Failsafe Defaults option to load failsafe default values for each of the parameters on the Setup menus. F8 key can be used for this operation.

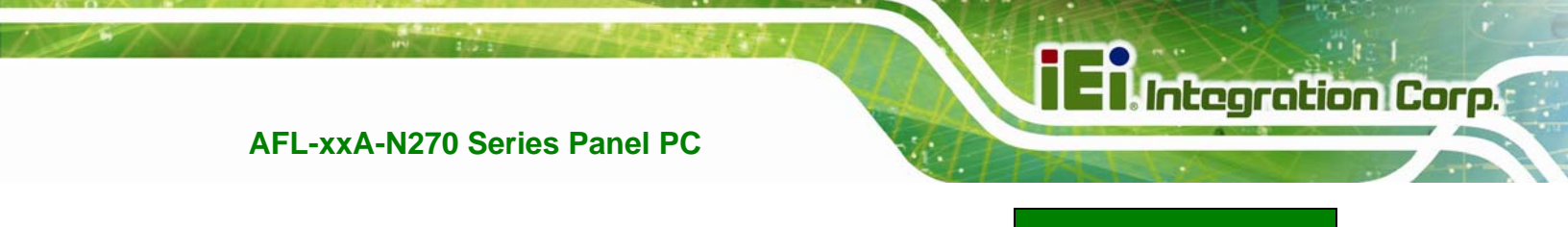

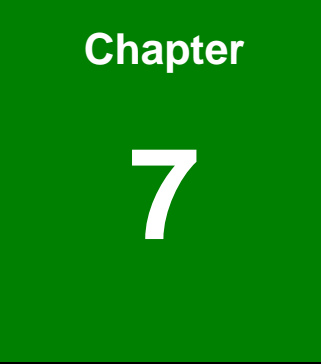

# **Software Drivers**

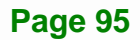

## 7.1 Available Software Drivers

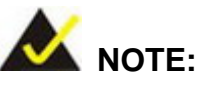

The content of the CD may vary throughout the life cycle of the product and is subject to change without prior notice. Visit the IEI website or contact technical support for the latest updates.

The following drivers can be installed on the system:

- Chipset
- VGA
- LAN
- Touch screen
- Audio
- Wireless
- Bluetooth (optional)

Installation instructions are given below.

## 7.2 Starting the Driver Program

To access the driver installation programs, please do the following.

- Step 1: Insert the CD-ROM that came with the system into a CD-ROM drive attached to the system.
- Step 2: Click AFLMB-945GSE-N270-R10 Driver.
- Step 3: The list of drivers in Figure 7-1 appears.

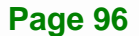

El Integration Corp.

## AFL-xxA-N270 Series Panel PC

| 🧐 AutoPlay Application                     |                |                |
|--------------------------------------------|----------------|----------------|
|                                            |                | IEI Driver CD  |
| Ver:1.9                                    |                |                |
|                                            | AFLMB-945G     | SE-N270-R20    |
|                                            | 🛑 Chipset      | audio          |
|                                            | 🧧 VGA          | 🔲 Wireless LAN |
|                                            | E LAN          | 🔲 Bluetooth    |
| eSolution innovator<br>embedded your life~ | 🧧 Touch Screen |                |
| 0                                          |                |                |
|                                            |                |                |
|                                            |                |                |
| www.ieiworld.com                           |                |                |
|                                            |                |                |

Figure 7-1: Drivers

## 7.3 Chipset Driver Installation

To install the chipset driver, please do the following.

- Step 1: Access the driver list shown in Figure 7-1 (See Section 7.2). Click "Chipset".
- Step 2: The setup files are extracted as shown in Figure 7-2.

Page 97

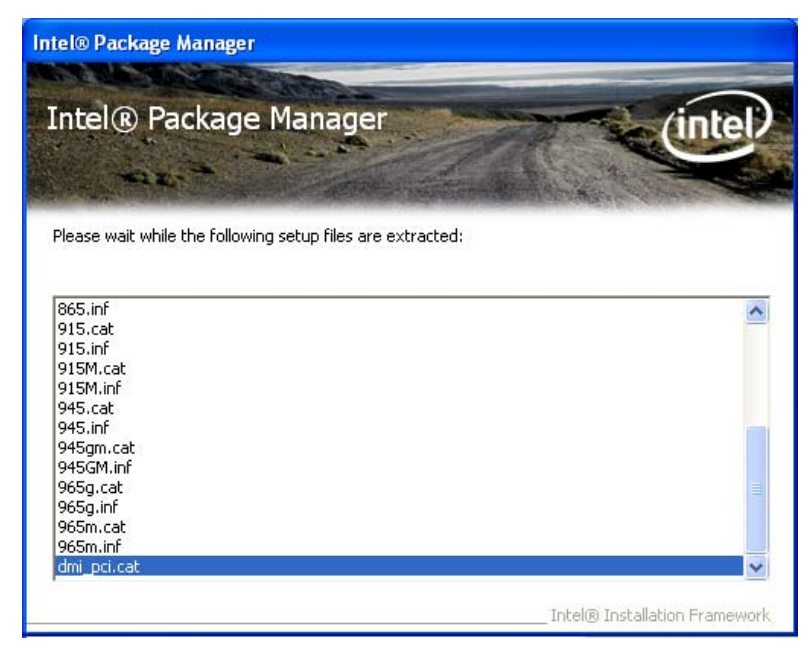

Figure 7-2: Chipset Driver Screen

Step 3: When the setup files are completely extracted the Welcome Screen in Figure

Integration Corp.

7-3 appears.

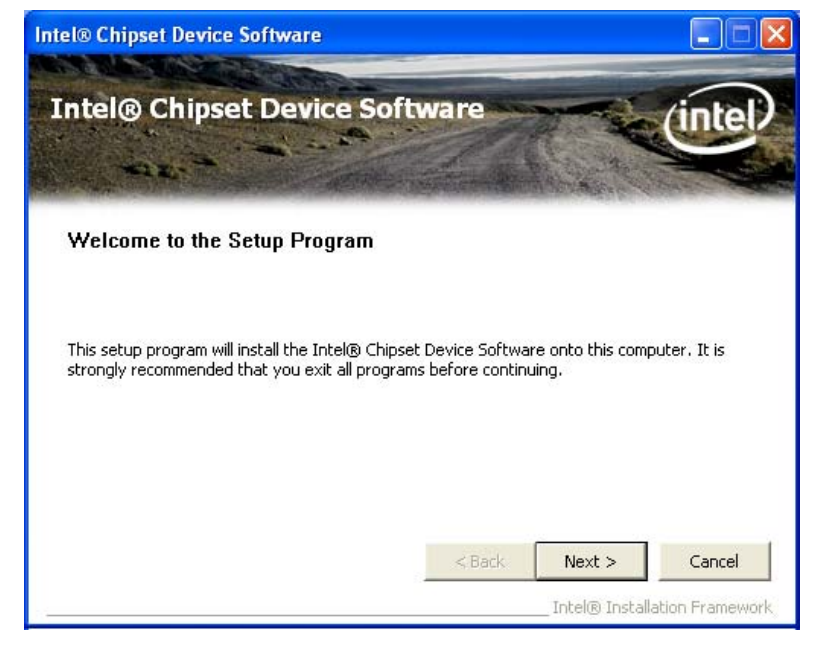

Figure 7-3: Chipset Driver Welcome Screen

- Step 4: Click Next to continue.
- Step 5: The license agreement in Figure 7-4 appears.

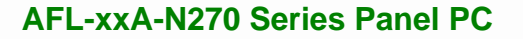

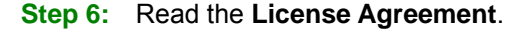

Step 7: Click the Yes icon to continue.

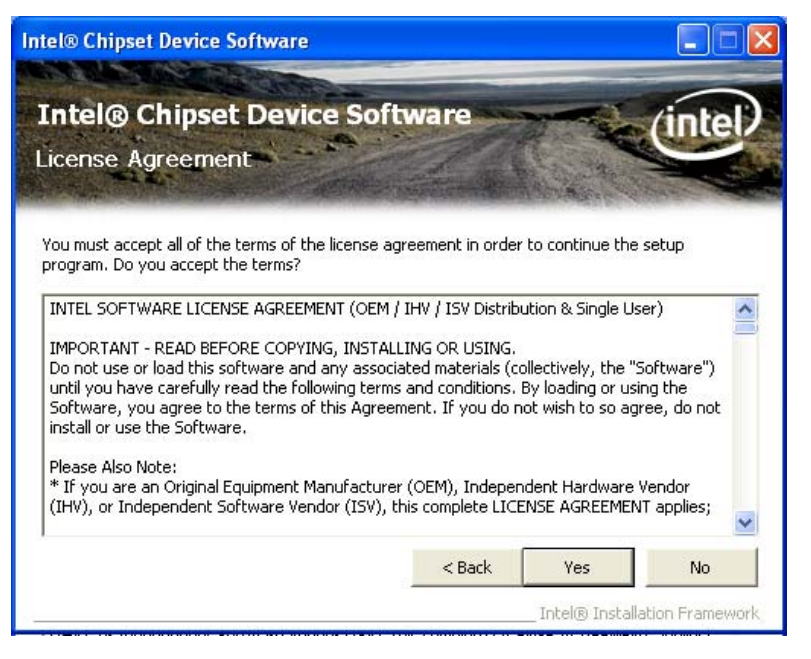

Figure 7-4: Chipset Driver License Agreement

- Step 8: The Read Me file in Figure 7-5 appears.
- Step 9: Click Next to continue.

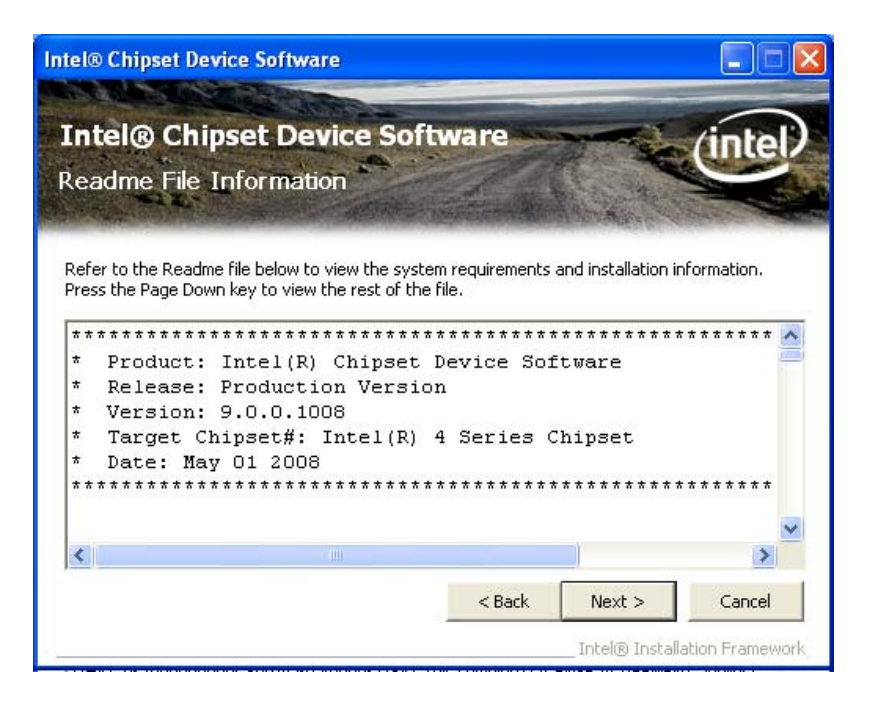

Integration Corp.

Figure 7-5: Chipset Driver Read Me File

Step 10: Setup Operations are performed as shown in Figure 7-6.

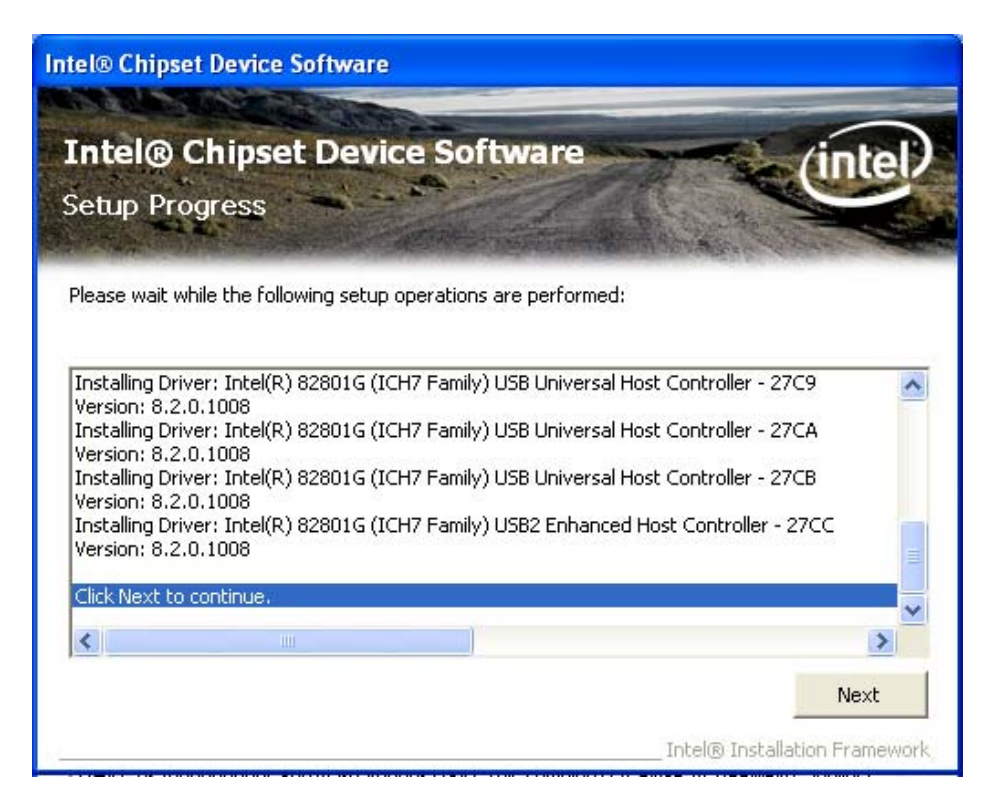

Figure 7-6: Chipset Driver Setup Operations

Step 11: Once the Setup Operations are complete, click the Next icon to continue.

- Step 12: The Finish screen appears.
- Step 13: Select "Yes, I want to restart the computer now" and click the Finish icon.

See Figure 7-7.

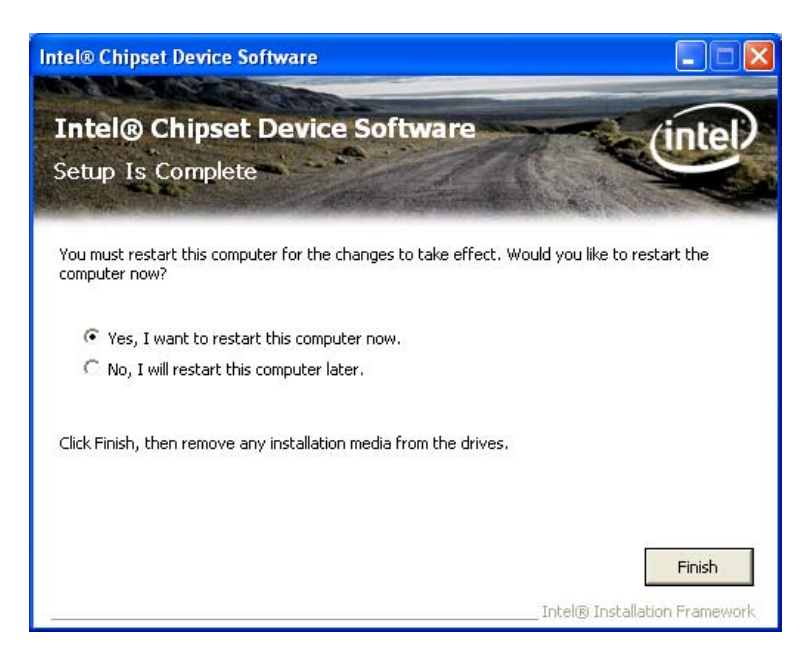

Figure 7-7: Chipset Driver Installation Finish Screen

## 7.4 VGA Driver Installation

To install the VGA driver, please do the following.

- Step 1: Access the driver list shown in Figure 7-1 (See Section 7.2). Click "VGA".
- Step 2: The VGA Read Me file in Figure 7-8 appears.
- Step 3: Click Next to continue.

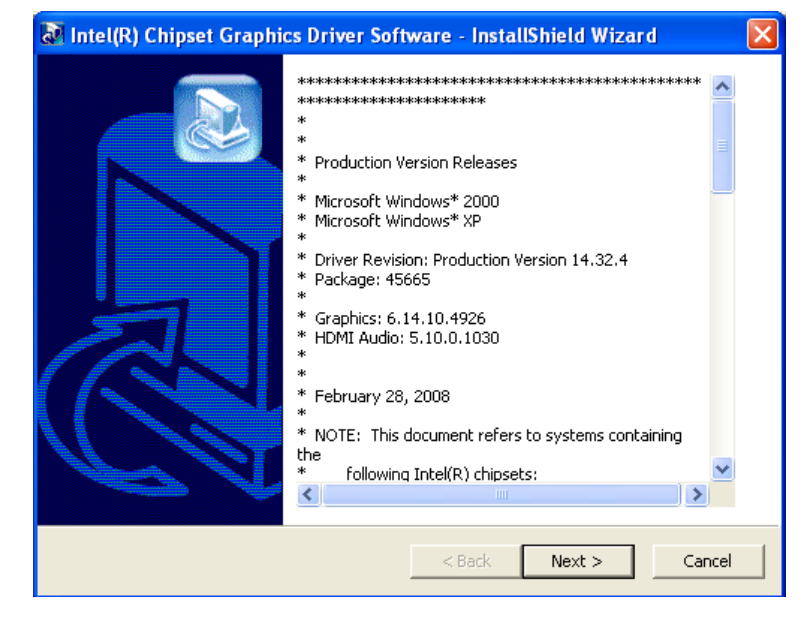

Integration Corp.

#### Figure 7-8: VGA Driver Read Me File

Step 4: The installation files are extracted. See Figure 7-9.

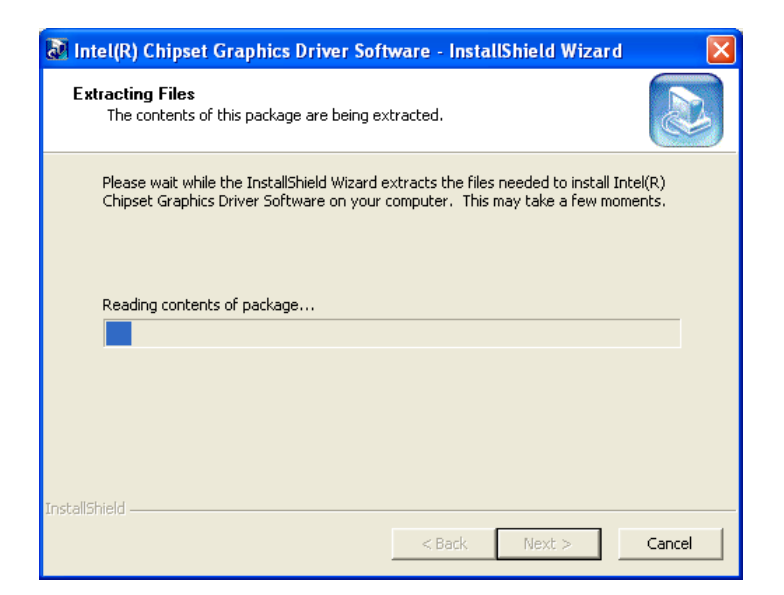

#### Figure 7-9: VGA Driver Setup Files Extracted

Step 5: The Welcome Screen in Figure 7-10 appears.

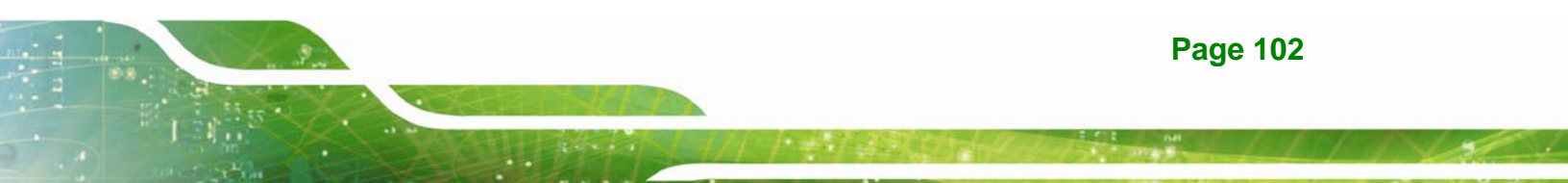

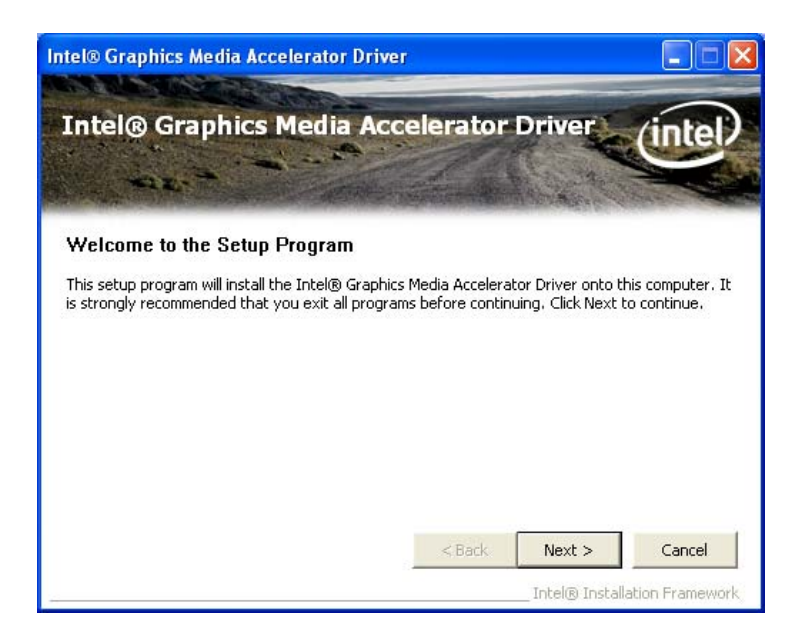

#### Figure 7-10: VGA Driver Welcome Screen

- Step 6: Click Next to continue.
- Step 7: The license agreement in Figure 7-11 appears.
- Step 8: Read the License Agreement.
- Step 9: Click the Yes icon to continue.

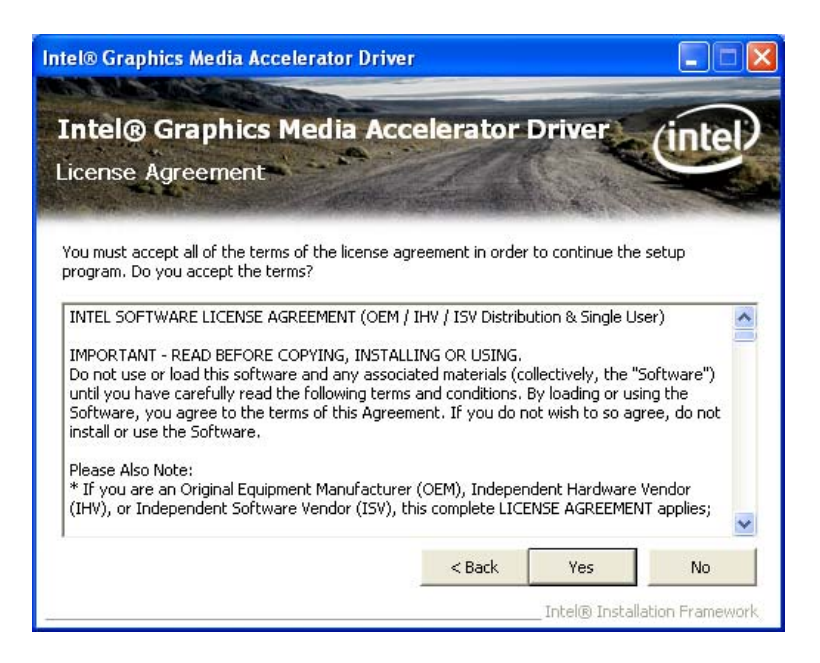

Integration Corp.

Figure 7-11: VGA Driver License Agreement

Step 10: The Read Me file in Figure 7-12 appears.

Step 11: Click Next to continue.

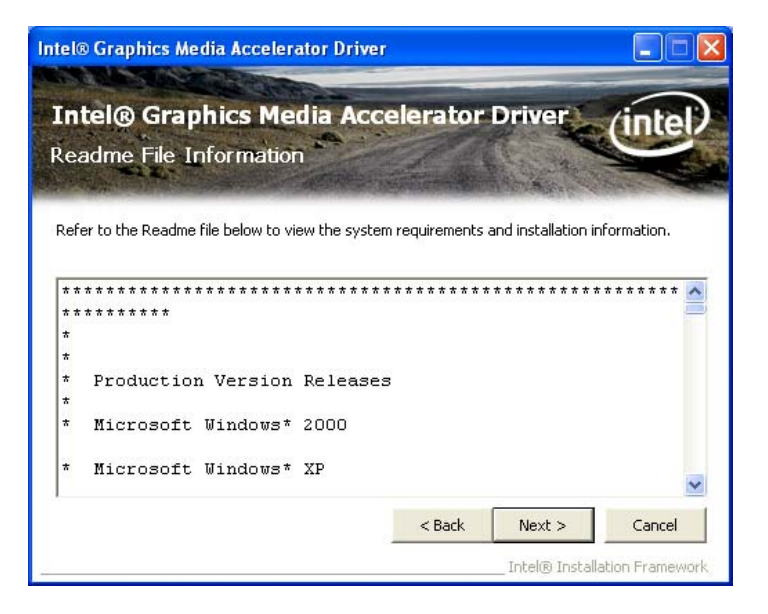

Figure 7-12: VGA Driver Read Me File

Step 12: Setup Operations are performed as shown in Figure 7-13.

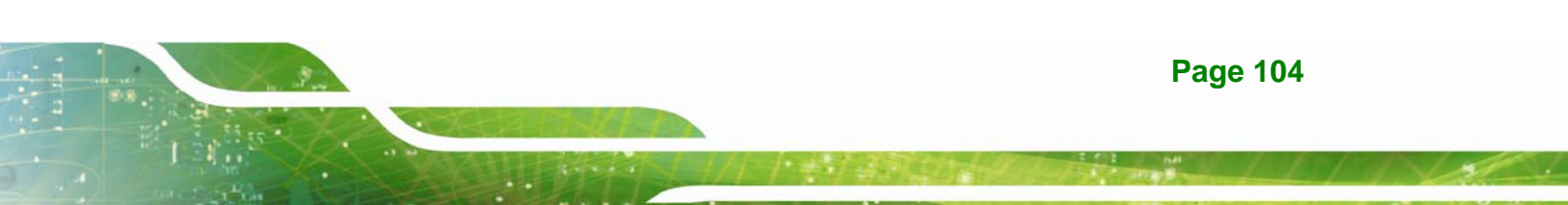

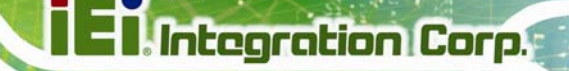

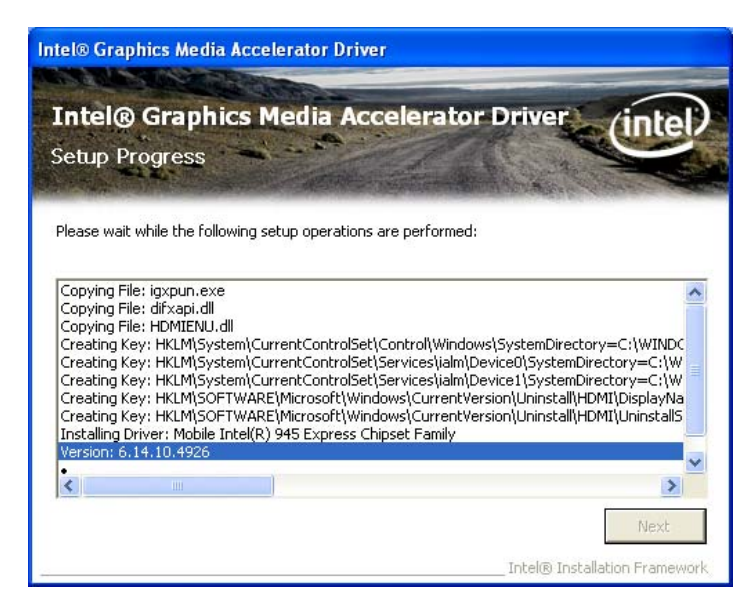

Figure 7-13: VGA Driver Setup Operations

- Step 13: Once the Setup Operations are complete, click the Next icon to continue.
- Step 14: The Finish screen appears.
- Step 15: Select "Yes, I want to restart the computer now" and click the Finish icon.

See Figure 7-14.

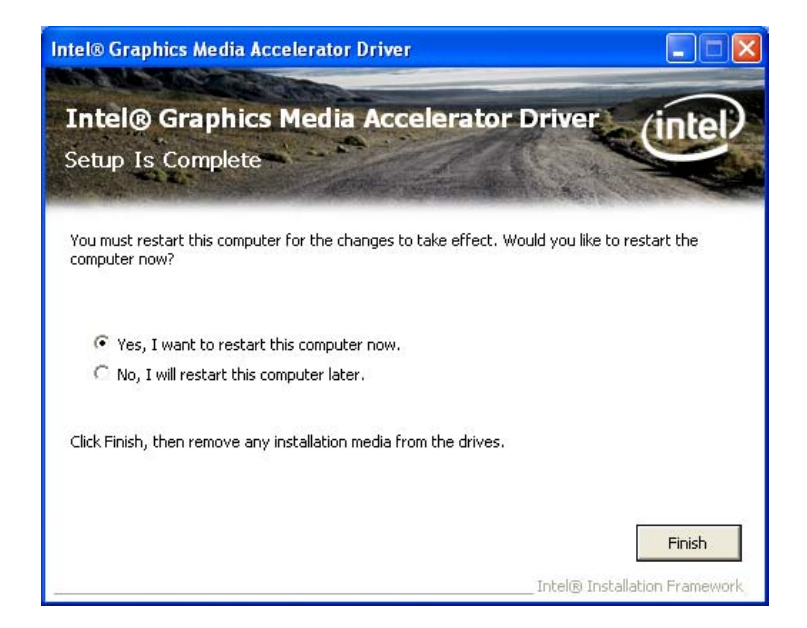

Figure 7-14: VGA Driver Installation Finish Screen

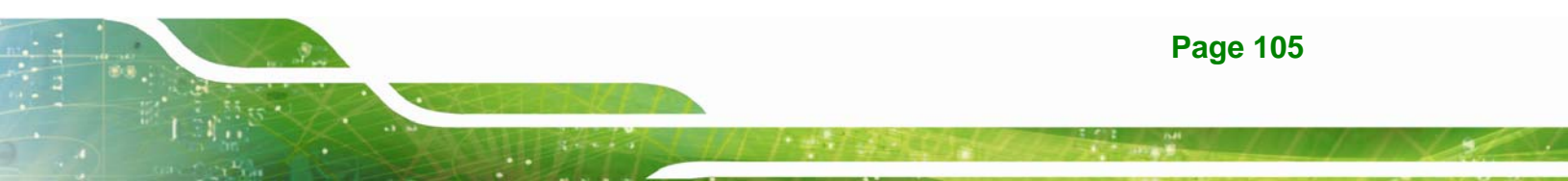

## 7.5 LAN Driver Installation

To install the LAN driver, please do the following.

- Step 1: Access the driver list shown in Figure 7-1 (See Section 7.2). Click "LAN".
- Step 2: The Welcome screen in Figure 7-15 appears.

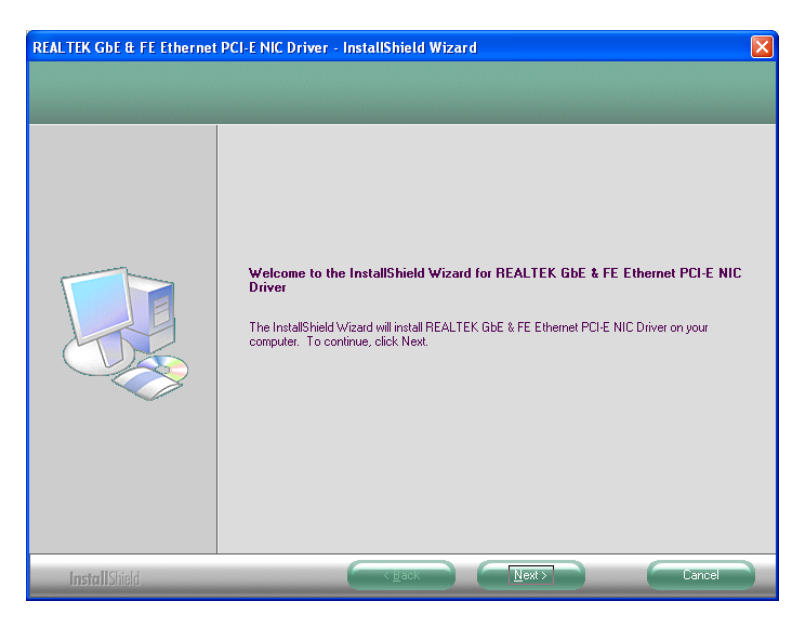

Figure 7-15: LAN Driver Welcome Screen

- Step 3: Click Next to continue.
- Step 4: The Ready to Install screen in Figure 7-16 appears.
- Step 5: Click Next to proceed with the installation.

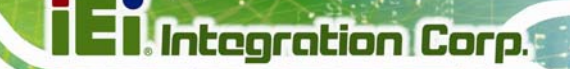

| REALTEK GDE & FE Ethernet                                        | PCI-E NIC Driver - InstallShield Wizard                                                                                                    | × |
|------------------------------------------------------------------|----------------------------------------------------------------------------------------------------|---|
| Ready to Install the Program<br>The wizard is ready to begin ins | )<br>tallation.                                                                                                    |   |
|                                                                  | Click Install to begin the installation.<br>If you want to review or change any of your installation settings, click Back. Click Cancel to exit th<br>wizard. | e |
| InstallShield                                                    | Cancel                                                                                                    |   |

#### Figure 7-16: LAN Driver Welcome Screen

- **Step 6:** The program begins to install.
- Step 7: The installation progress can be monitored in the progress bar shown in Figure

#### 7-17.

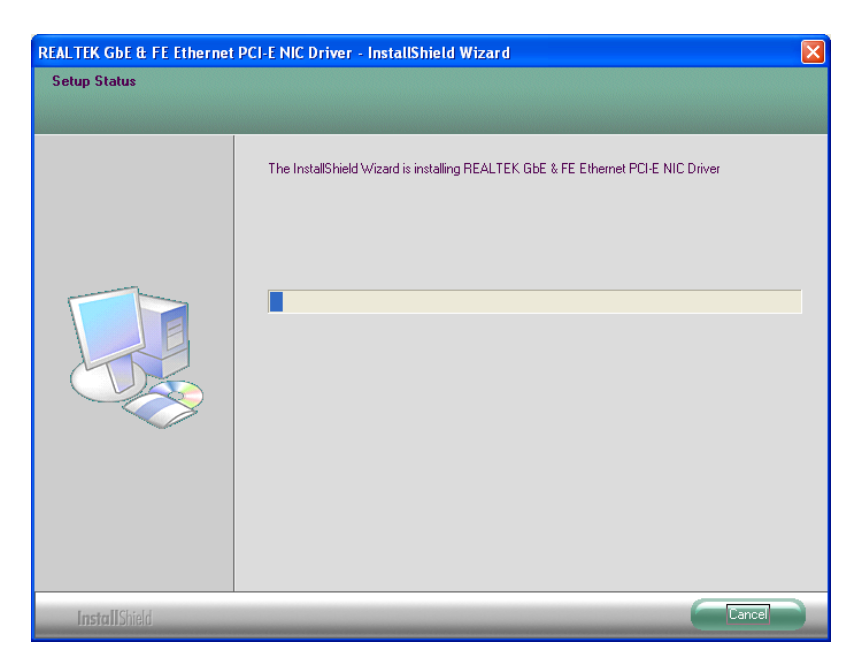

Figure 7-17: LAN Driver Installation

**Step 8:** When the driver installation is complete, the screen in **Figure 7-18** appears.

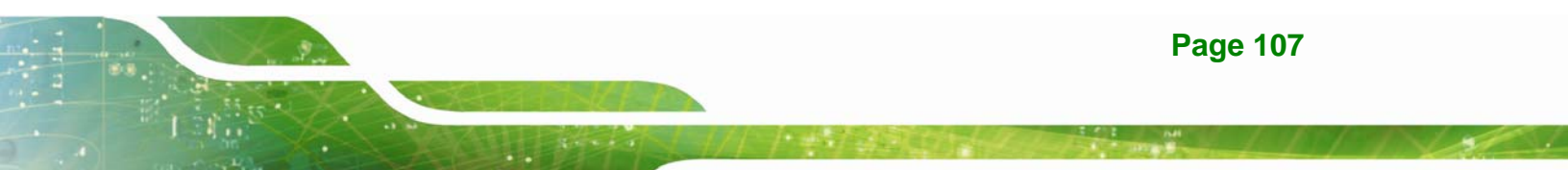

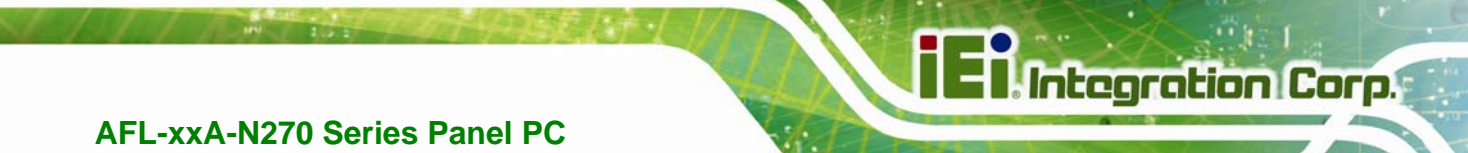

| REALTEK GbE & FE Ethernet PCI-E NIC Driver - InstallShield Wizard |                                                                                                    |  |  |  |  |
|-------------------------------------------------------------------|----------------------------------------------------------------------------------------------------|--|--|--|--|
|                                                                   |                                                                                                    |  |  |  |  |
|                                                                   | InstallShield Wizard Complete<br>The InstallShield Wizard has successfully installed REALTEK GbE & FE Ethernet PCI-E NIC Driver.<br>Click Finish to exit the wizard. |  |  |  |  |
| InstallShield                                                     | K Back Finish Cancel                                                                                                    |  |  |  |  |

Figure 7-18: LAN Driver Installation Complete

## 7.6 Touch Screen Driver

To install the touch panel software driver, please follow the steps below.

- Step 1: Access the driver list shown in Figure 7-1 (See Section 7.2). Click "Touch Screen".
- Step 2: A welcome screen appears (Figure 7-19). To continue the installation process click NEXT.

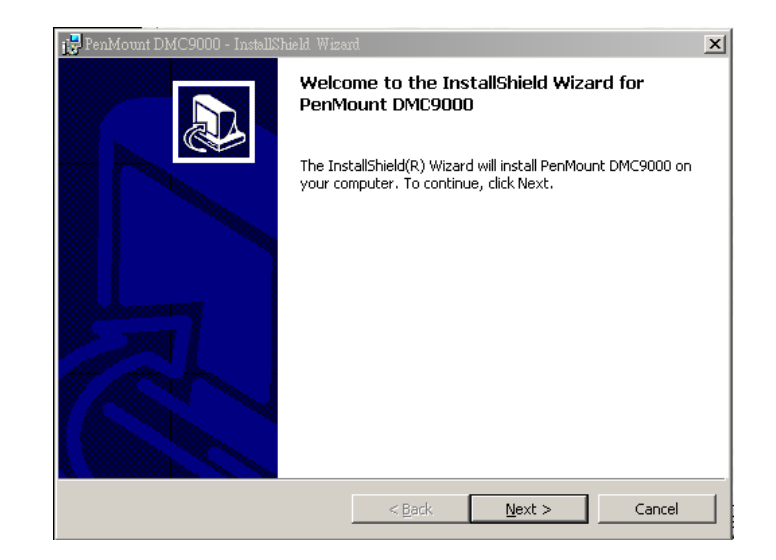

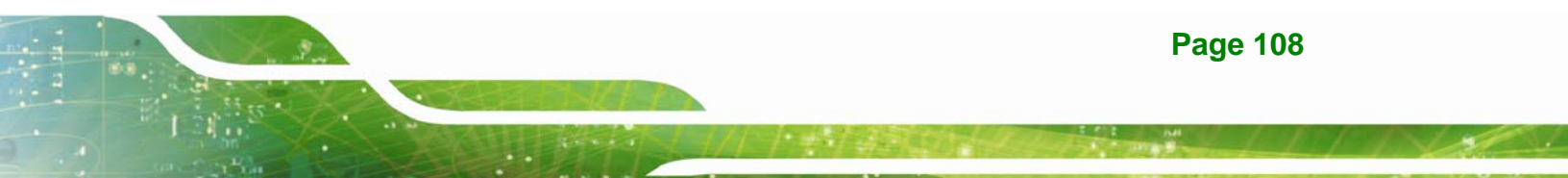

#### Figure 7-19: Welcome Screen

Step 3: The license agreement shown in Figure 7-20 appears. Agree to the license by

Integration Corp.

selecting "I accept the terms in the license agreement".

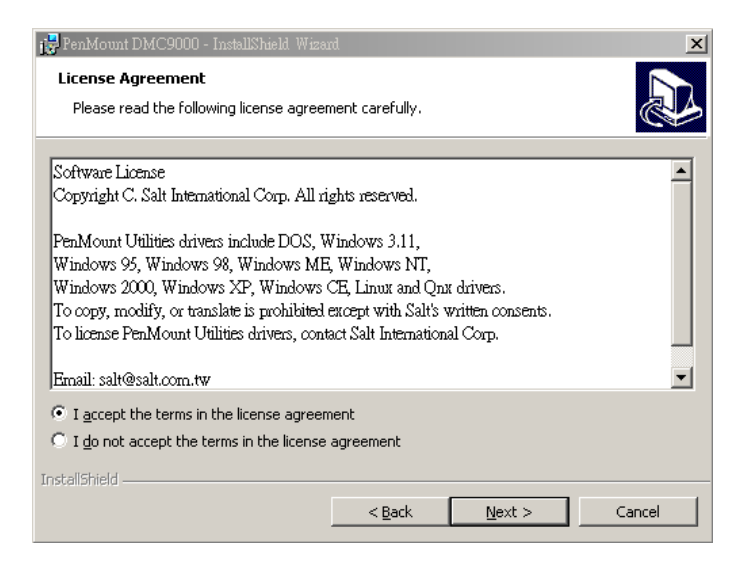

Figure 7-20: License Agreement

Step 4: Click NEXT and the Installshield Wizard is ready to install the program (Figure

7-21).

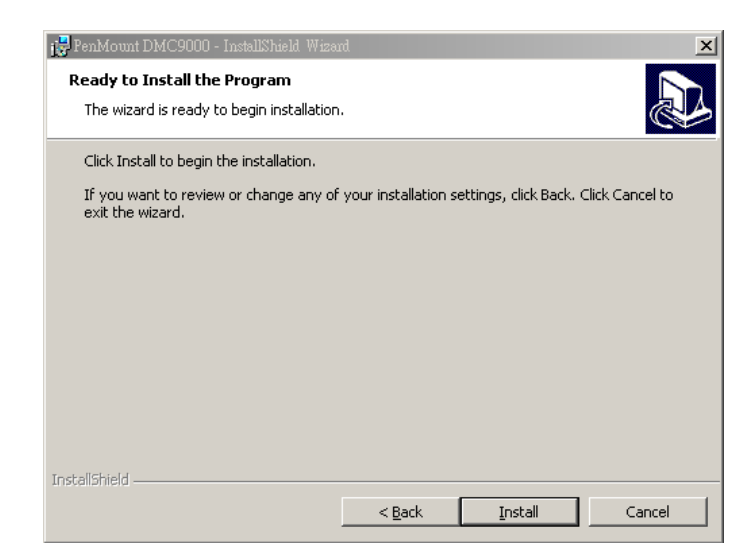

Figure 7-21: Ready to Install the Program

**Step 5:** Click **INSTALL** to continue. The Installing PenMount DMC9000 screen appears as the program is installed (Figure 7-22).

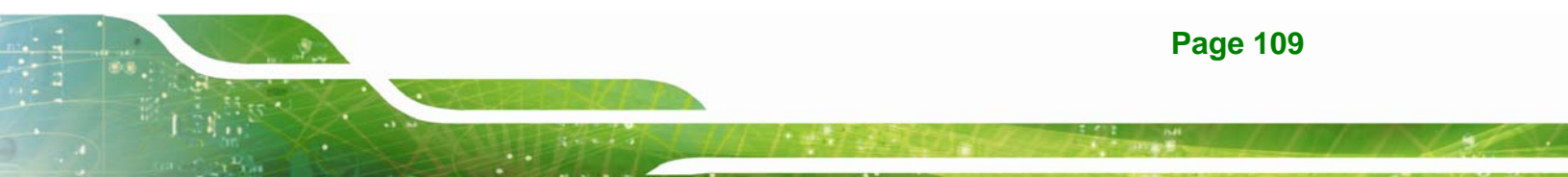

| 👘 PenMount             | DMC9000 - InstallShield Wizard                                                                       | I |
|------------------------|----------------------------------------------------------------------------------------------------|---|
| Installing<br>The prog | PenMount DMC9000 ram features you selected are being installed.                                      |   |
| 15                     | Please wait while the InstallShield Wizard installs PenMount DMC9000. This may take several minutes. |   |
|                        | Status:                                                                                              |   |
|                        | Creating shortcuts                                                                                   |   |
|                        |                                                                                                    |   |
|                        |                                                                                                    |   |
|                        |                                                                                                    |   |
|                        |                                                                                                    |   |
|                        |                                                                                                    |   |
|                        |                                                                                                    |   |
|                        |                                                                                                    |   |
| InstallShield –        |                                                                                                    |   |
|                        | < <u>Back</u> Next > Cancel                                                                          |   |

Figure 7-22: Installing PenMount DMC9000

Step 6: The user is then prompted to select to restart the computer now or later (Figure

7-23). For the settings to take effect, the computer must be restarted. Click **Yes** to restart the computer.

Integration Corp.

| j PenMount DMC9000 - InstallShield Wizard                                                                                                    |        |  |  |  |
|----------------------------------------------------------------------------------------------------|--------|--|--|--|
| InstallShield Wizard Completed                                                                                                    |        |  |  |  |
| The InstallShield Wizard has successfully installed PenMount<br>DMC9000. Click Finish to exit the wizard. We recommend yo<br>to reboot your computer to enable all the functions. | u<br>U |  |  |  |
| Install                                                                                                    |        |  |  |  |
| System must be restarted. Would you like to reboot now?                                                                                                    |        |  |  |  |
| 是① 否则                                                                                                    |        |  |  |  |
|                                                                                                    |        |  |  |  |
| < Back Einish Cancel                                                                                                    |        |  |  |  |

Figure 7-23: Reboot the Computer

## 7.7 Audio Driver Installation

To install the audio driver, please do the following.

Step 1: Access the driver list shown in Figure 7-1 (See Section 7.2). Click "Audio".

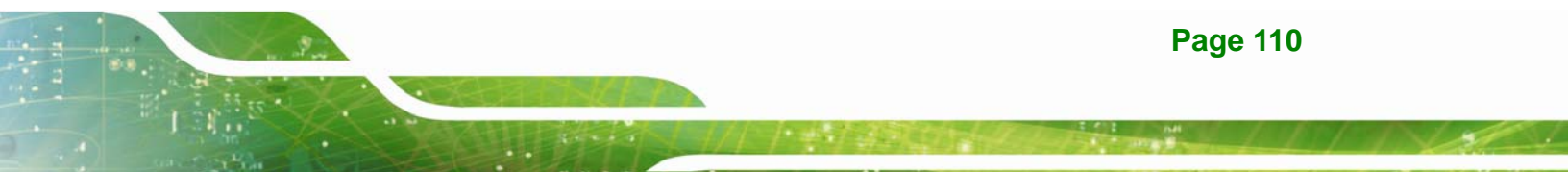

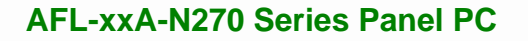

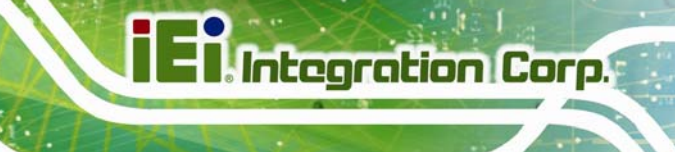

- Step 2: Double click the setup file.
- Step 3: The InstallShield Wizard starts (Figure 7-24).

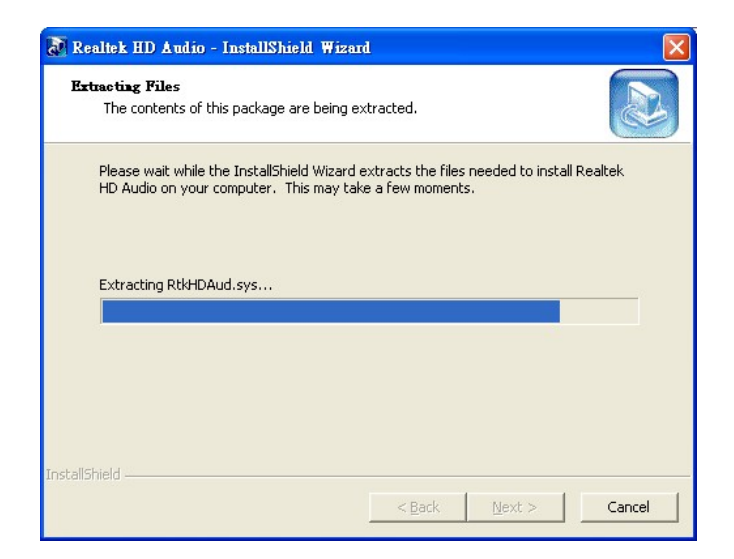

Figure 7-24: The InstallShield Wizard Starts

**Step 4:** The **InstallShield Wizard** is prepared to guide the user through the rest of the process (**Figure 7-25**).

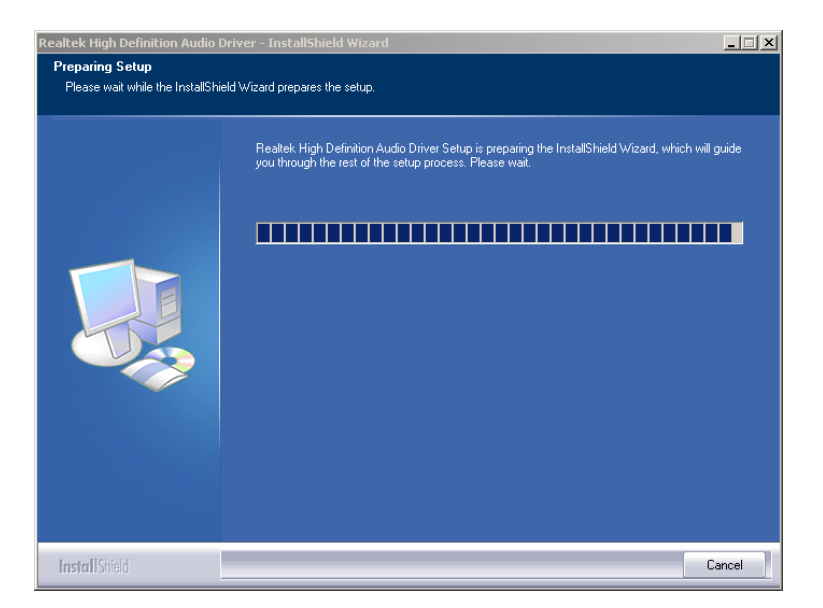

Figure 7-25: Preparing Setup Screen

Step 5: Once initialized, the InstallShield Wizard welcome screen appears (Figure 7-26).

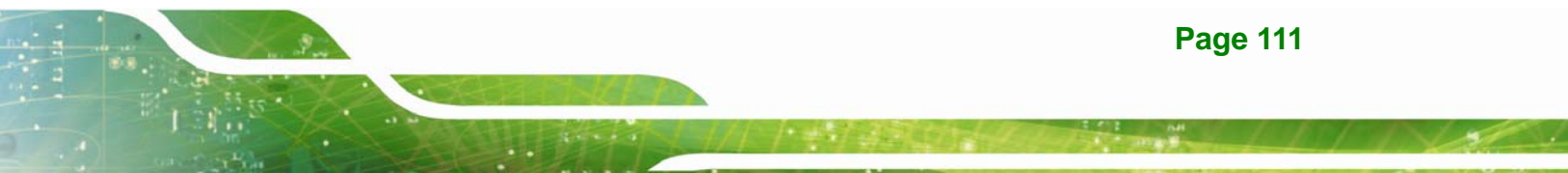

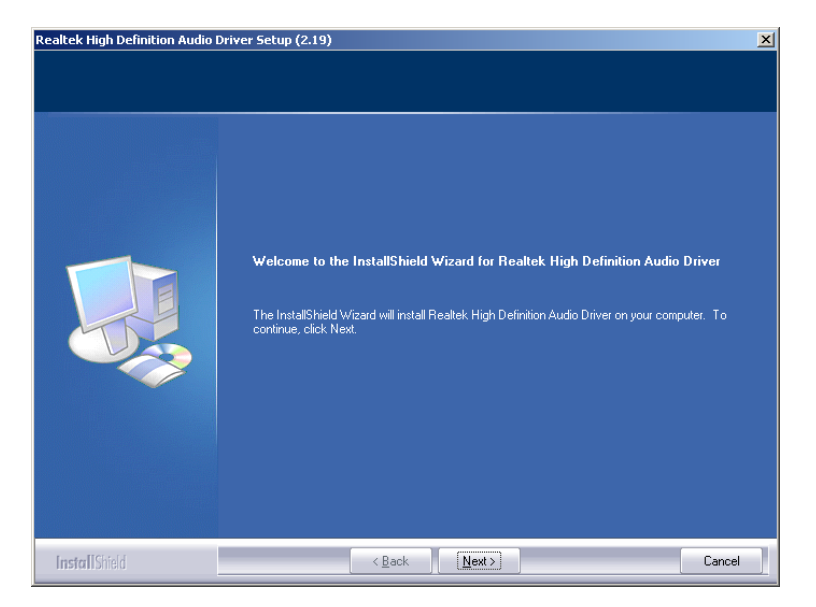

Integration Corp.

Figure 7-26: InstallShield Wizard Welcome Screen

**Step 6:** Click **NEXT** to continue the installation.

Step 7: InstallShield starts to install the new software as shown in Figure 7-27.

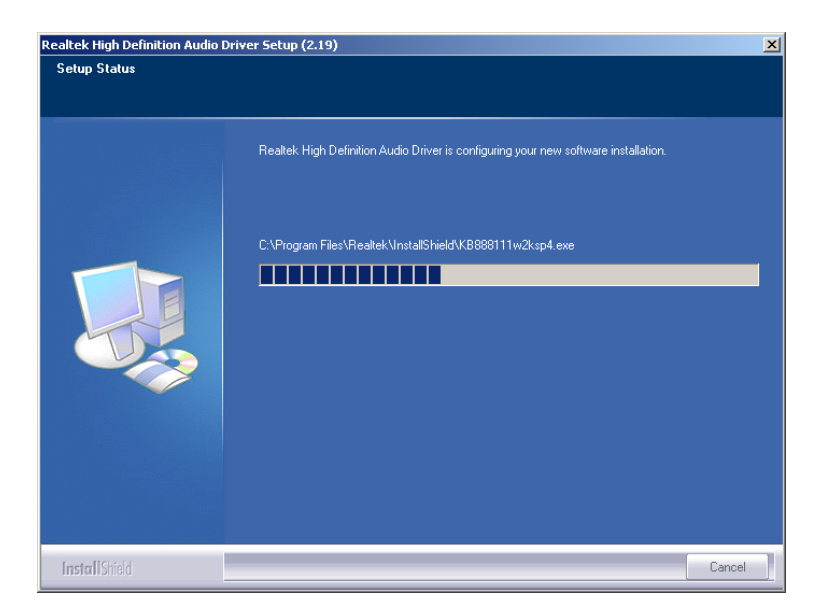

Figure 7-27: Audio Driver Software Configuration

**Step 8:** After the driver installation process is complete, a confirmation screen appears (**Figure 7-28**).

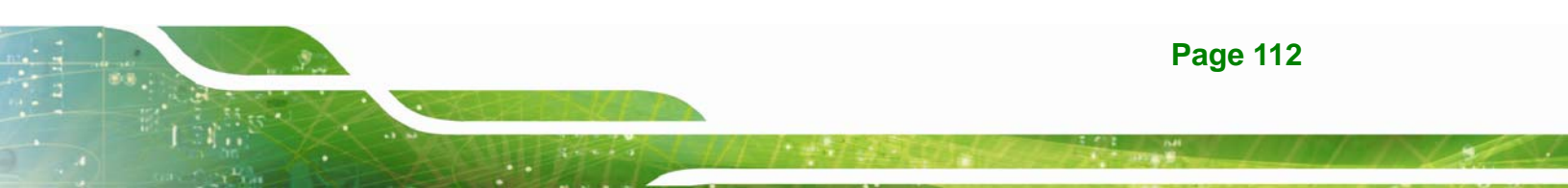

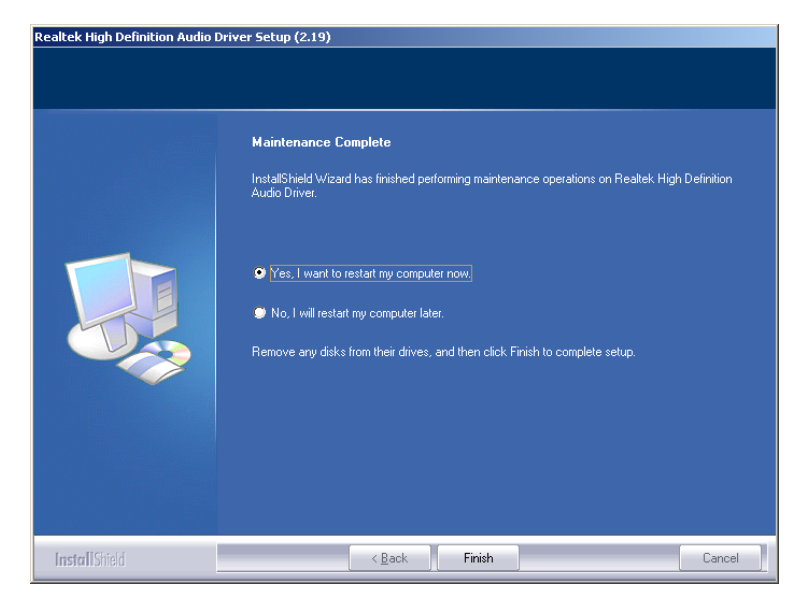

Figure 7-28: Restart the Computer

Step 9: The confirmation screen offers the option of restarting the computer now or later. For the settings to take effect, the computer must be restarted. Click **FINISH** to restart the computer.

## 7.8 Wireless Driver

To install the wireless driver, please follow the steps below.

- Step 1: Select Wireless from the list in Figure 7-1.
- Step 2: A new window opens (Figure 7-29). Select the RT3090 folder. Double click the .exe file to install the wireless LAN driver.

Page 113

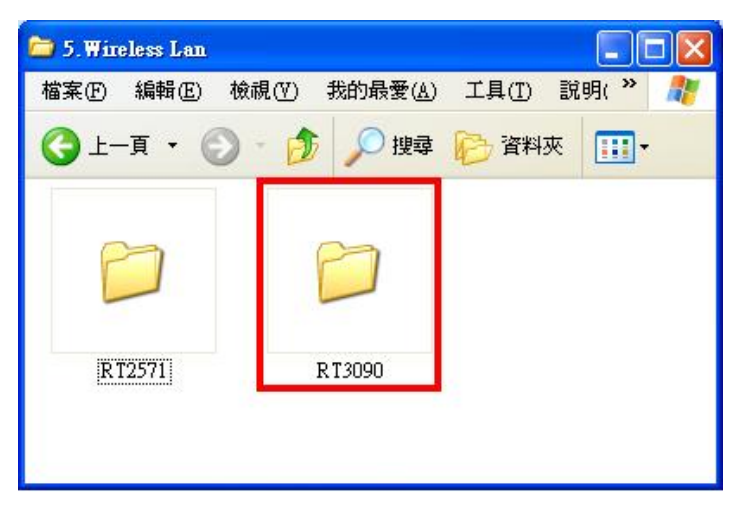

Integration Corp.

Figure 7-29: Wireless Driver Folders

Step 3: The license agreement in Figure 7-30 appears.

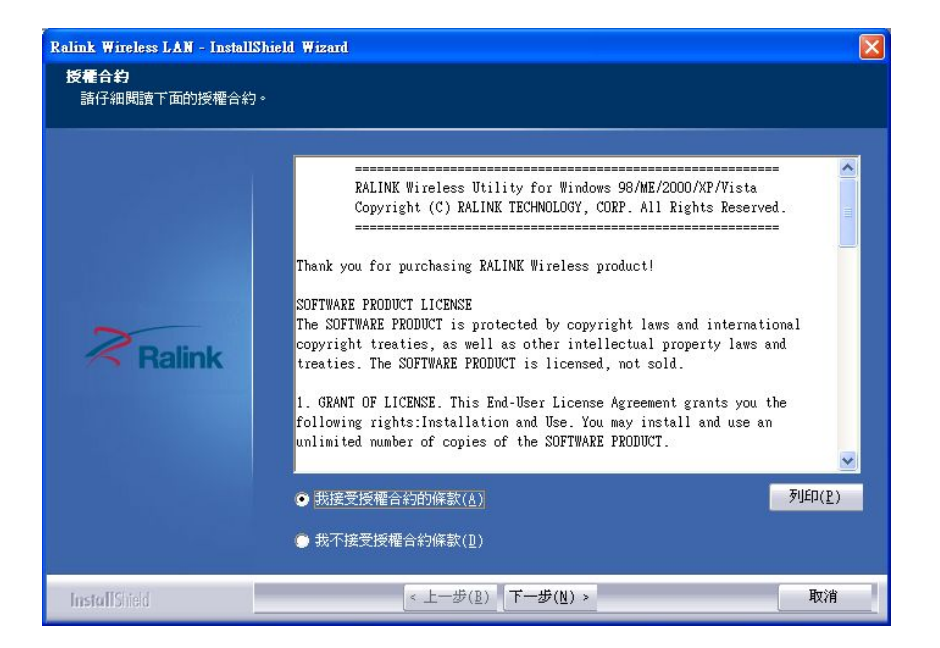

Figure 7-30: Wireless Driver License Agreement

**Step 4:** Accept the conditions of the license agreement and click **NEXT** to continue.

Step 5: The Configuration Tool Options screen in Figure 7-31 appears next.

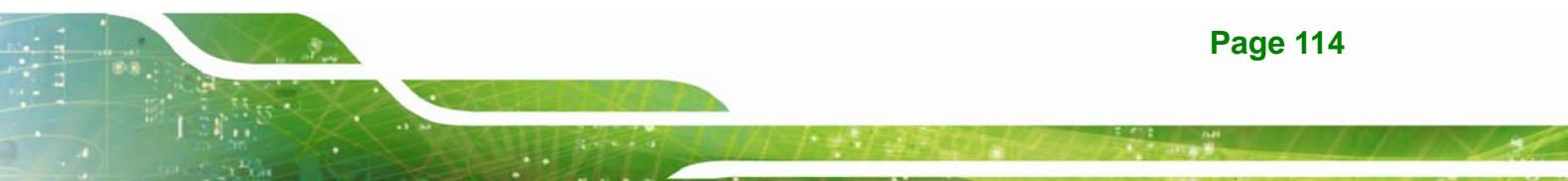

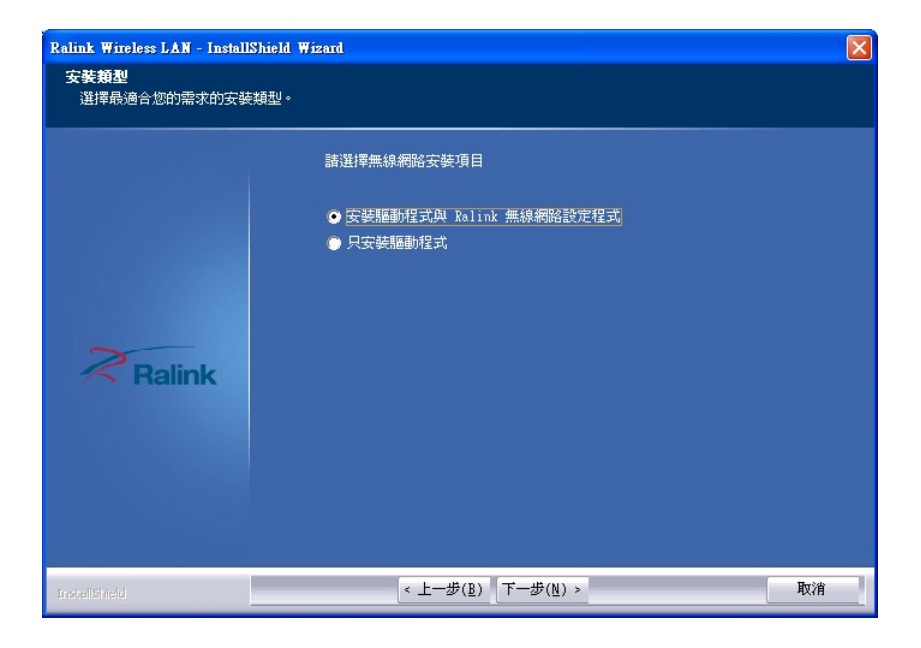

Integration Corp.

#### Figure 7-31: Wireless Driver Configuration Tool Options

- **Step 6:** Select configuration tool in **Figure 7-31** and click **NEXT** to continue.
- Step 7: The Wireless Mode Options window in Figure 7-32 appears.

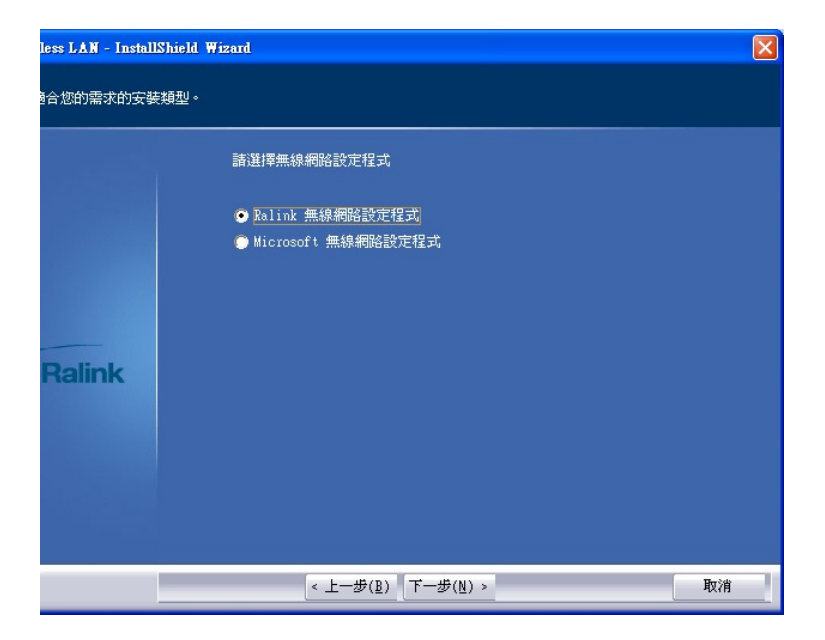

Figure 7-32: Wireless Mode Select Window

- Step 8: Click NEXT in Figure 7-32.
- Step 9: Click INSTALL in Figure 7-33 to start to install the driver.

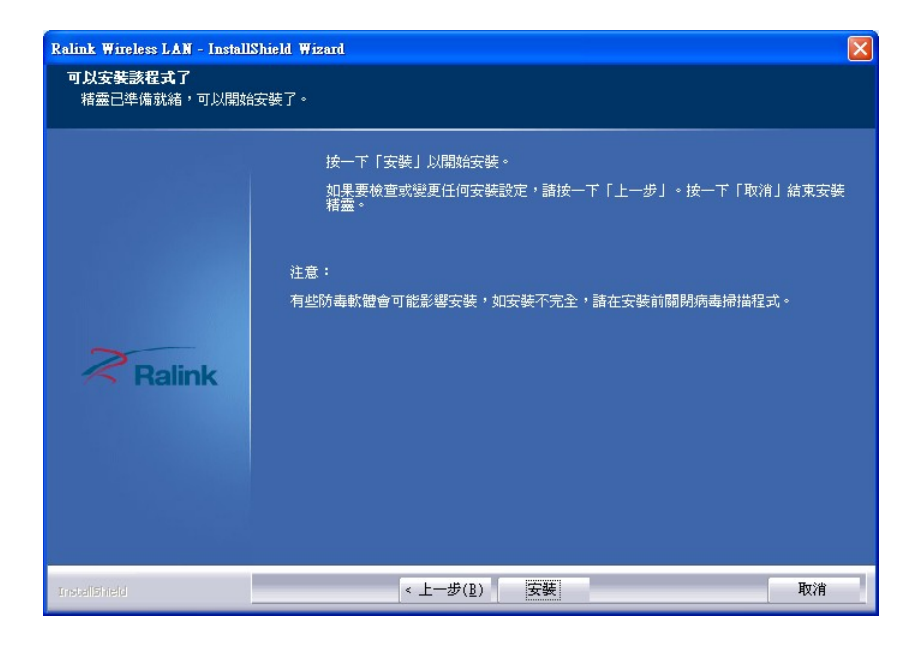

Figure 7-33: Wireless Driver Installation

Step 10: When the installation is finished. Click FINISH in the termination screen.

## 7.9 Bluetooth Driver (Optional)

To install the Bluetooth software driver, please follow the steps below.

- Step 1: Select Bluetooth from the list in Figure 7-1.
- Step 2: A welcome screen appears (Figure 7-34). To continue the installation process click NEXT.

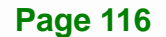

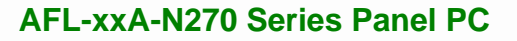

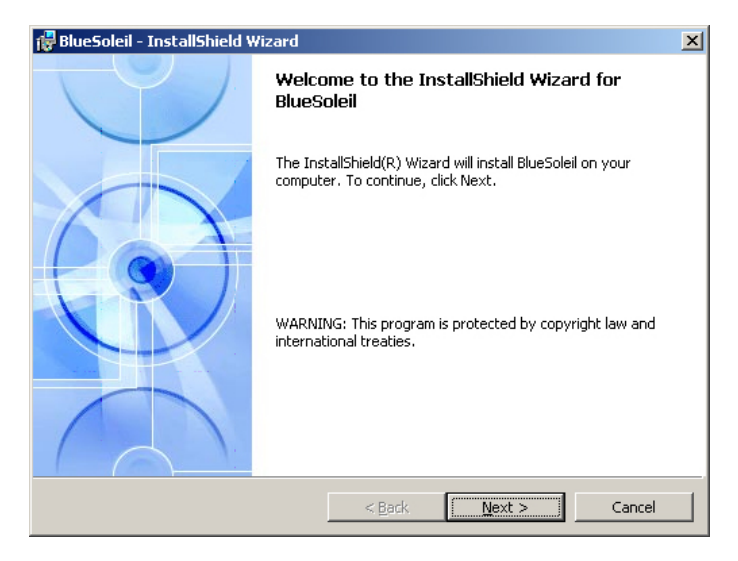

Figure 7-34: Welcome Screen

Step 3: The license agreement shown in Figure 7-35 appears. Agree to the license by

selecting "I accept the terms in the license agreement".

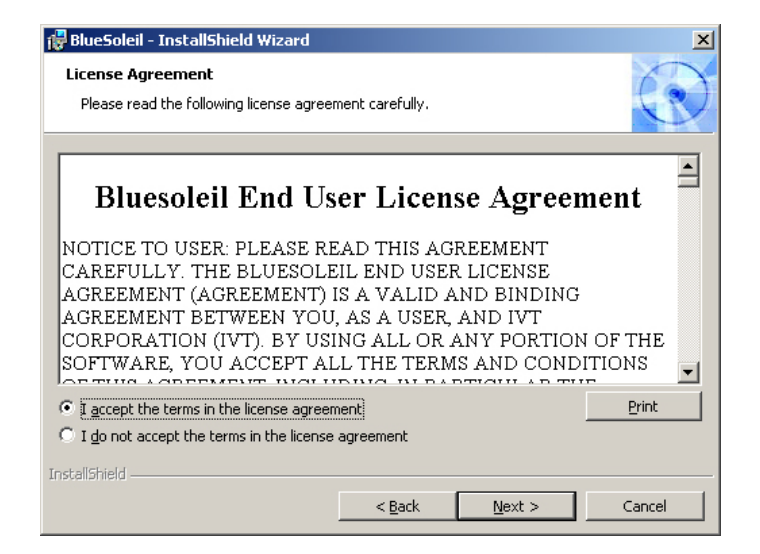

Figure 7-35: License Agreement

Step 4: The Custom Settins screen in Figure 7-36 appears next.

| 🙀 BlueSoleil - InstallShield Wizard                                                                                                    |                          |                       | ×      |
|----------------------------------------------------------------------------------------------------|--------------------------|-----------------------|--------|
| Custom Settings<br>Choose settings you want                                                                                                    |                          |                       |        |
| <ul> <li>Startup shortcut</li> <li>Add a BlueSoleil shortcut to Startup when Windows starts.</li> <li>Desktop shortcut</li> <li>Add a BlueSoleil shortcut to Desktop</li> </ul> | folder. BlueSoleil<br>p. | will start automatica | ly     |
| InstallShield                                                                                                    | < <u>B</u> ack           | Next >                | Cancel |

Figure 7-36: Bluetooth Driver Setup Options

**Step 5:** Select the required installation configuration in **Figure 7-36** and click **NEXT** to continue.

Integration Corp.

**Step 6:** The **Destination Folder** screen in **Figure 7-37** appears next. Confirm the destination folder to install the Bluetooth driver.

| 👹 BlueSole                    | eil - InstallShield Wizard                                                                        | ×      |
|-------------------------------|---------------------------------------------------------------------------------------------------|--------|
| <b>Destinati</b><br>Click Ne> | <b>ion Folder</b><br>xt to install to this folder, or click Change to install to a different fold | ler.   |
|                               | Install BlueSoleil to:<br>C:\Program Files\IVT Corporation\BlueSoleil\                            | Change |
| InstallShield -               | < Back                                                                                            | Cancel |

Figure 7-37: Bluetooth Driver Destination Folder

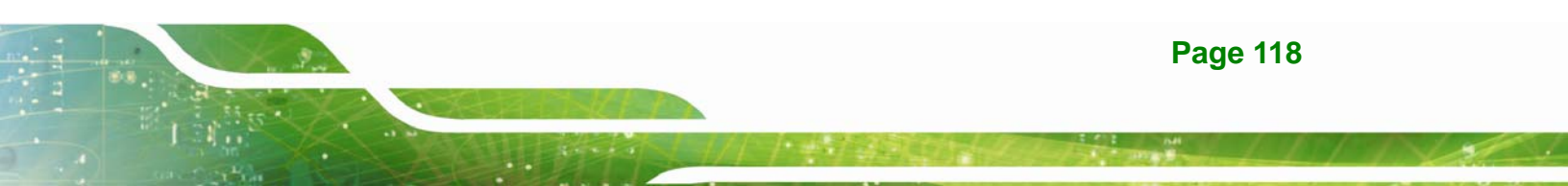

Step 7: Click NEXT and the Installshield Wizard is ready to install the program (Figure

**7-38**).

| 🖟 BlueSoleil - InstallShield Wizard                                                                                |
|----------------------------------------------------------------------------------------------------|
| Ready to Install the Program The wizard is ready to begin installation.                                            |
| Click Install to begin the installation.                                                                           |
| If you want to review or change any of your installation settings, click Back. Click Cancel to<br>exit the wizard. |
|                                                                                                    |
|                                                                                                    |
|                                                                                                    |
|                                                                                                    |
|                                                                                                    |
|                                                                                                    |
| InstallShield                                                                                                    |
| < <u>B</u> ack [Instal] Cancel                                                                                     |

#### Figure 7-38: Ready to Install the Program

Step 8: Click INSTALL to continue. The Installing BlueSoleil screen appears as the program is installed (Figure 7-39).

| 🙀 BlueSolei            | l - InstallShield Wizard                           |                       |                             | _ 🗆 🗙   |
|------------------------|----------------------------------------------------|-----------------------|-----------------------------|---------|
| Installing<br>The prog | BlueSoleil<br>ram features you selected are        | being installed.      |                             | $\odot$ |
| P                      | Please wait while the InstallS<br>several minutes. | hield Wizard install: | s BlueSoleil. This may take |         |
|                        | Status:                                            |                       |                             |         |
|                        | Installing Bluetooth Audio De                      | vice                  |                             |         |
|                        |                                                    |                       |                             |         |
|                        |                                                    |                       |                             |         |
|                        |                                                    |                       |                             |         |
|                        |                                                    |                       |                             |         |
|                        |                                                    |                       |                             |         |
|                        |                                                    |                       |                             |         |
|                        |                                                    |                       |                             |         |
|                        |                                                    |                       |                             |         |
| TestallChield          |                                                    |                       |                             |         |
| unscanomeid -          |                                                    |                       |                             |         |
|                        |                                                    | < <u>B</u> ack        | Next >                      |         |

#### Figure 7-39: Installing BlueSoleil

**Step 9:** When the installation process is complete, the Setup Complete screen appears.

See Figure 7-40.

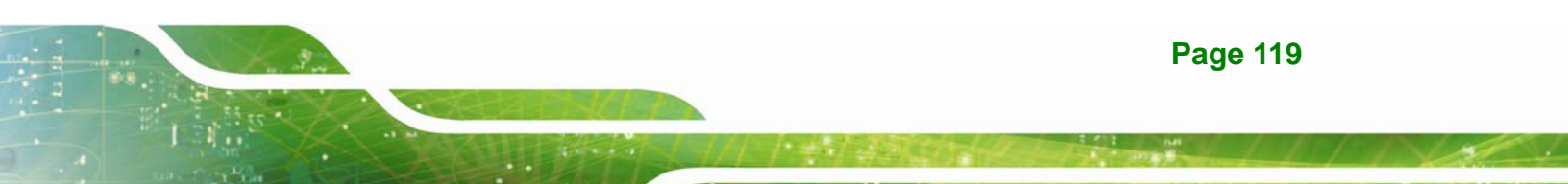

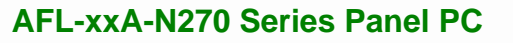

| 🙀 BlueSoleil - InstallShield W | /izard                                                                                              | × |
|--------------------------------|----------------------------------------------------------------------------------------------------|---|
|                                | InstallShield Wizard Completed                                                                      |   |
|                                | The InstallShield Wizard has successfully installed BlueSoleil.<br>Click Finish to exit the wizard. |   |
|                                | < <u>B</u> ack <b>Finish</b> Cancel                                                                 |   |

Figure 7-40: Bluetooth Driver Complete Installation Screen

Step 10: To complete the chipset driver installation, click FINISH. The user is then prompted to select to restart the computer now or later (Figure 7-41). For the settings to take effect, the computer must be restarted. Click Yes to restart the computer.

| 🔡 BlueSo | leil Installer Information                                                                                                    |    | × |
|----------|----------------------------------------------------------------------------------------------------|----|---|
| ⚠        | You must restart your system for the configuration<br>changes made to BlueSoleii to take effect. Click Yes to<br>restart now or No if you plan to restart later. |    |   |
|          | Yes                                                                                                    | No |   |

Figure 7-41: Reboot the Computer

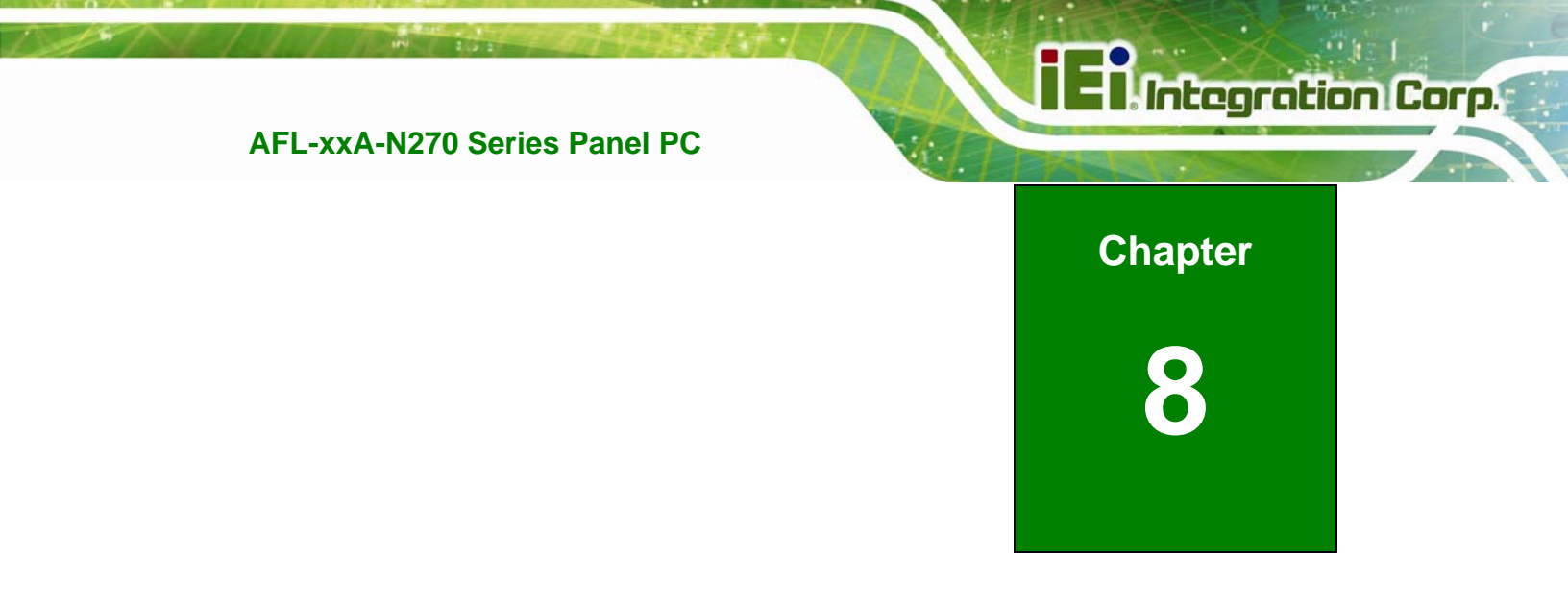

# **Interface Connectors**

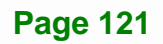

## 8.1 Peripheral Interface Connectors

The AFL-xxA-N270 panel PC motherboard comes with a number of peripheral interface connectors and configuration jumpers. The connector locations are shown in **Figure 6-1**. The Pin 1 locations of the on-board connectors are also indicated in the diagram below. The connector pinouts for these connectors are listed in the following sections.

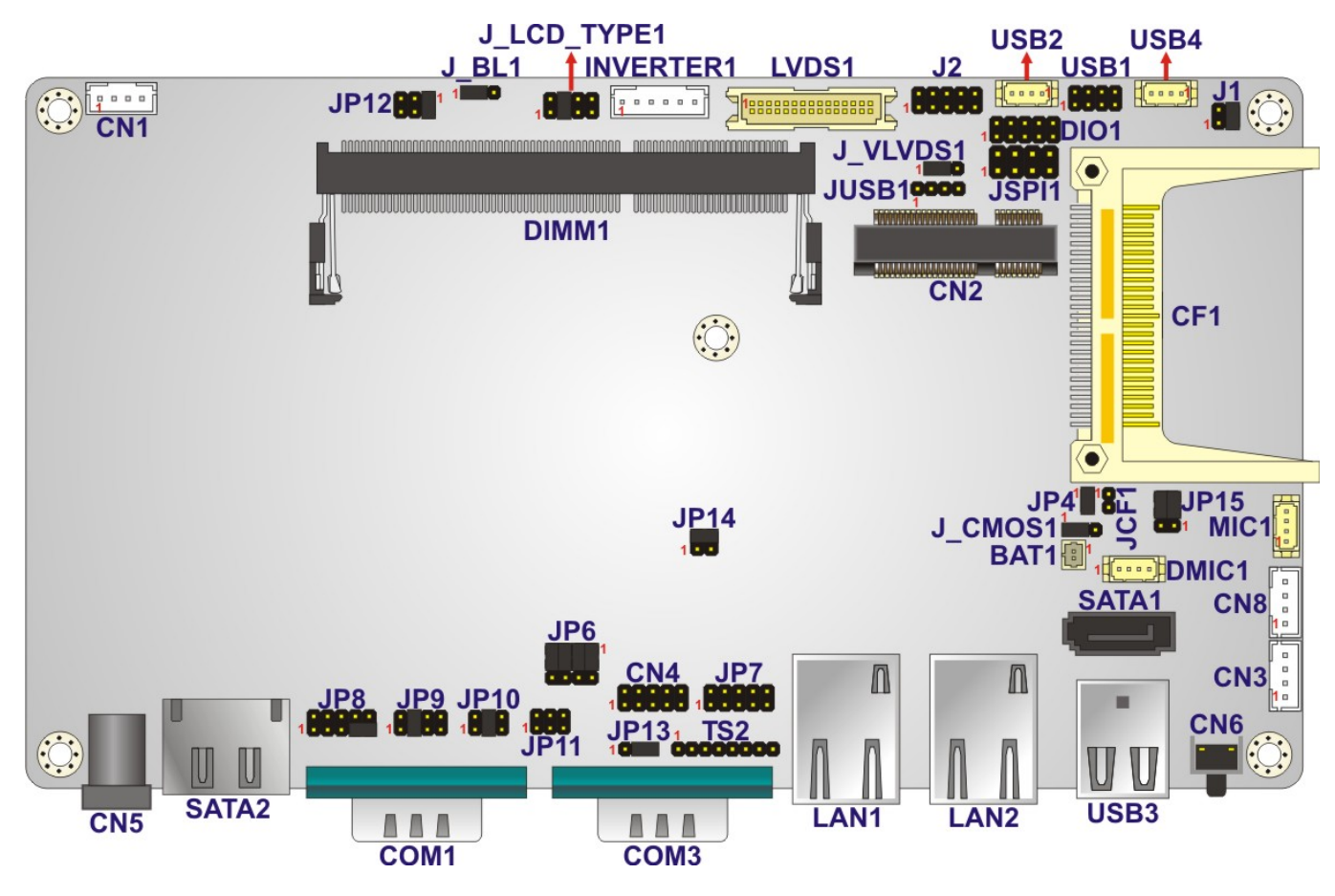

Figure 8-1: Main Board Layout Diagram (Front Side)

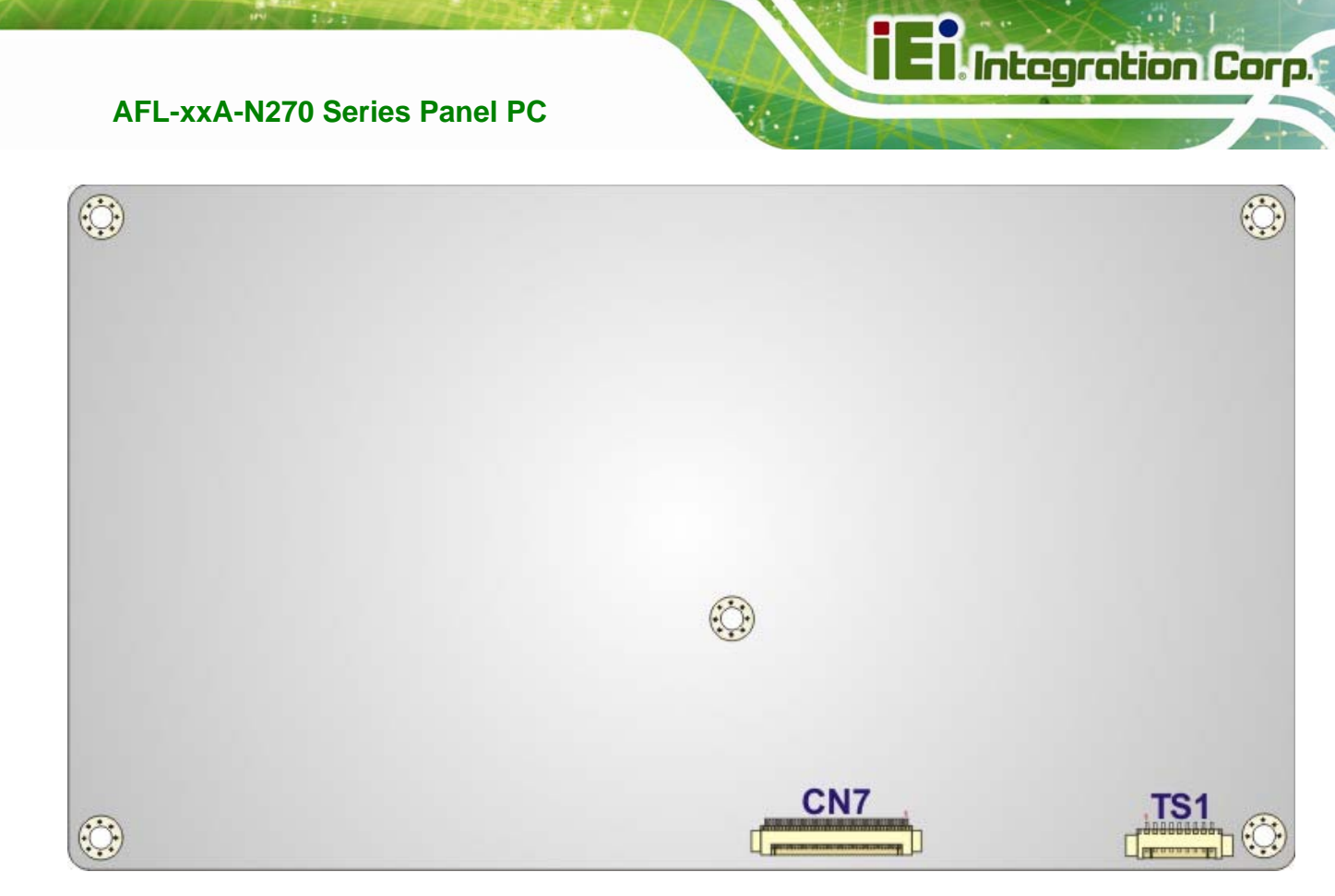

Figure 8-2: Main Board Layout Diagram (Solder Side)

## 8.2 Internal Peripheral Connectors

Internal peripheral connectors are found on the motherboard and are only accessible when the motherboard is outside of the chassis. The table below shows a list of the peripheral interface connectors on the AFL-xxA-N270 motherboard. Pinouts of these connectors can be found in the following sections.

| Connector                | Туре         | Label |  |
|--------------------------|--------------|-------|--|
| AT/ATX switch connector  | 2-pin header | JP4   |  |
| Audio line-out connector | 4-pin wafer  | CN8   |  |
| Audio speaker connector  | 4-pin wafer  | CN3   |  |
| Audio MIC-in connector   | 4-pin wafer  | MIC1  |  |
| Audio DMIC-in connector  | 4-pin wafer  | DMIC1 |  |
| Battery connector        | 2-pin wafer  | BT1   |  |
| CF slot                  | CF slot      | CF1   |  |

Page 123

# El Integration Corp.

## AFL-xxA-N270 Series Panel PC

| Connector                           | Туре                 | Label     |
|-------------------------------------|----------------------|-----------|
| CRT connector                       | 10-pin header        | CN4       |
| DIO connector                       | 10-pin header        | DIO1      |
| HDD power connector                 | 4-pin wafer          | CN1       |
| LED indicator and button connector  | 10-pin header        | JP2       |
| LVDS backlight connector            | 6-pin wafer          | INVERTER1 |
| MCU connector                       | 8-pin header         | TS2       |
|                                     | 10-pin header        | JP7       |
| PCIe Mini card slot                 | PCIe Mini card slot  | CN2       |
| RFID connector                      | 10-pin header        | JP8       |
| SATA connector                      | SATA connector       | SATA1     |
| SO-DIMM connector                   | SO-DIMM connector    | DIMM1     |
| SPI Flash connector                 | 8-pin header         | JSPI1     |
| Touch panel connector (solder side) | 9-pin wafer          | TS1       |
| TTL panel connector (solder side)   | 40-pin FPC connector | CN7       |
| JUSB connector                      | 4-pin header         | JUSB1     |
| USB connector                       | 8-pin header         | USB1      |
| USB connector                       | 4-pin wafer          | USB2      |
| USB connector                       | 4-pin wafer          | USB4      |

**Table 8-1: Peripheral Interface Connectors** 

## 8.2.1 Audio Line-out Connector (CN8)

| PIN NO. | DESCRIPTION |
|---------|-------------|
| 1       | SPK_R       |
| 2       | AMP_R       |
| 3       | AMP_L       |
| 4       | SPK_L       |

Table 8-2: Audio Line-out Connector (CN8) Pinouts

## 8.2.2 Audio Speaker-out Connector (CN3)

| PIN NO. | DESCRIPTION |
|---------|-------------|
| 1       | AMP_L+      |
| 2       | AMP_L-      |
| 3       | AMP_R-      |
| 4       | AMP_R+      |

Table 8-3: Audio Speaker-out Connector (CN3) Pinouts

## 8.2.3 Audio MIC-in Connector (MIC1)

| PIN NO. | DESCRIPTION |
|---------|-------------|
| 1       | MIC_IN_L    |
| 2       | AGND_AMP    |
| 3       | MIC_JD      |
| 4       | MIC1_IN_R   |

Table 8-4: Audio MIC-in Connector (MIC1) Pinouts

## 8.2.4 Audio DMIC-in Connector (DMIC1)

| PIN NO. | DESCRIPTION |
|---------|-------------|
| 1       | DMIC_CLK    |
| 2       | DMIC_DATA   |
| 3       | +3.3V       |
| 4       | GND         |

Table 8-5: Audio DMIC-in Connector (DMIC1) Pinouts

## 8.2.5 Battery Connector (BT1)

| PIN NO. | DESCRIPTION   |
|---------|---------------|
| 1       | Battery +3.3V |
| 2       | GND           |

Table 8-6: Battery Connector (BT1) Pinouts

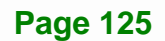

# 8.2.6 CompactFlash® Type II Slot (CF1)

| PIN NO. | DESCRIPTION | PIN NO. | DESCRIPTION |
|---------|-------------|---------|-------------|
| 1       | GROUND1     | 26      | CD1         |
| 2       | DATA 3      | 27      | DATA 11     |
| 3       | DATA 4      | 28      | DATA 12     |
| 4       | DATA 5      | 29      | DATA 13     |
| 5       | DATA 6      | 30      | DATA 14     |
| 6       | DATA 7      | 31      | DATA 15     |
| 7       | CE          | 32      | CE2         |
| 8       | A10         | 33      | VS1         |
| 9       | OE          | 34      | IOR         |
| 10      | А9          | 35      | IOW         |
| 11      | A8          | 36      | WE          |
| 12      | A7          | 37      | IRQ         |
| 13      | VCC1        | 38      | VCC2        |
| 14      | A6          | 39      | CSEL        |
| 15      | A5          | 40      | VS2         |
| 16      | A4          | 41      | RESET       |
| 17      | A3          | 42      | WAIT        |
| 18      | A2          | 43      | INPACK      |
| 19      | A1          | 44      | REG         |
| 20      | AO          | 45      | BVD2        |
| 21      | DATA 0      | 46      | BVD1        |
| 22      | DATA 1      | 47      | DATA 8      |
| 23      | DATA 2      | 48      | DATA 9      |
| 24      | IOCS16      | 49      | DATA 10     |
| 25      | CD2         | 50      | GROUND2     |

Table 8-7: CompactFlash® Slot (CF1) Pinouts

## 8.2.7 CRT Connector (CN4)

| PIN NO. | DESCRIPTION | PIN NO. | DESCRIPTION |   |   |   |   |    |
|---------|-------------|---------|-------------|---|---|---|---|----|
| 1       | DACR_RED    | 2       | SPD2        | 2 |   |   |   | 10 |
| 3       | DACG_GREEN  | 4       | SPCLK2      | • | • | • | • | •  |
| 5       | DACB_BLUE   | 6       | V_GND       | • | • | • | • | •  |
| 7       | H_SYNC      | 8       | V_GND       | 1 |   |   |   | 9  |
| 9       | V_SYNC      | 10      | V_GND       |   |   |   |   |    |

Table 8-8: CRT Connector (CN4) Pinouts

# 8.2.8 DIO Connector (DIO1)

| PIN NO. | DESCRIPTION | PIN NO. | DESCRIPTION |   |   |   |   |    |
|---------|-------------|---------|-------------|---|---|---|---|----|
| 1       | GND         | 2       | VCC_+5V     | 2 |   |   |   | 10 |
| 3       | DGPO3       | 4       | DGPO2       | • | • | • | • | •  |
| 5       | DGPO1       | 6       | DGPO0       | • | • | • | • | •  |
| 7       | DGPI3       | 8       | DGPI2       | 1 |   |   |   | 9  |
| 9       | DGPI1       | 10      | DGPIO       |   |   |   |   |    |

Table 8-9: DIO Connector (DIO1) Pinouts

## 8.2.9 HDD Power Connector (CN1)

| PIN NO. | DESCRIPTION |
|---------|-------------|
| 1       | +5V         |
| 2       | GND         |
| 3       | GND         |
| 4       | +12V        |

Table 8-10: HDD Power Connector (CN1) Pinouts

## 8.2.10 LED Indicator and Button Connector (JP2)

| PIN NO. | DESCRIPTION    | PIN NO. | DESCRIPTION |   |   |     |   |    |
|---------|----------------|---------|-------------|---|---|-----|---|----|
| 1       | PW_LED +5V     | 2       | +5V         | 2 |   |     |   | 10 |
| 3       | GND            | 4       | HD_LED      | • | • | L•_ | • | •  |
| 5       | SUS PW LED +5V | 6       | RST_SW      | • | • | •   | • | •  |
| 7       | GND            | 8       | GND         | 1 |   |     |   | 9  |
| 9       | PW_BN          | 10      | GND         |   |   |     |   |    |

Table 8-11: LED Indicator and Button Connector (JP2) Pinouts

## 8.2.11 LVDS Backlight Connector (INVERTER1)

| PIN NO. | DESCRIPTION |
|---------|-------------|
| 1       | +12V        |
| 2       | +12V        |
| 3       | BLON        |
| 4       | BRIGHTNESS  |
| 5       | GND         |
| 6       | GND         |

Table 8-12: LVDS Backlight Connector (INVERTER1) Pinouts

## 8.2.12 MCU Connector (JP7)

| PIN NO. | DESCRIPTION | PIN NO. | DESCRIPTION |   |   |   |   |    |
|---------|-------------|---------|-------------|---|---|---|---|----|
| 1       | MCLR        | 2       | +5V         | 2 |   |   |   | 10 |
| 3       | +5V         | 4       | MCU_IR      | • | • | • | • | •  |
| 5       | ICSPCLK     | 6       | AUTO_CLK    | • | • | • | • | •  |
| 7       | ICSPDAT     | 8       | AUTO_DATA   | 1 |   |   |   | 9  |
| 9       | GND         | 10      | GND         |   |   |   |   |    |

Table 8-13: MCU Connector (JP7) Pinouts

## 8.2.13 MCU Connector (TS2)

PIN NO. DESCRIPTION

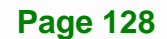

| 1 | AUTO_DIMMING |
|---|--------------|
| 2 | LOCK_BUTTON  |
| 3 | VOL+         |
| 4 | VOL-         |
| 5 | BRIGHT+      |
| 6 | BRIGHT-      |
| 7 | LCD_ON_OFF   |
| 8 | GND          |

### Table 8-14: MCU Connector (TS2) Pinouts

## 8.2.14 PCIe Mini Slot (CN2)

| PIN NO. | DESCRIPTION | PIN NO. | DESCRIPTION |  |
|---------|-------------|---------|-------------|--|
| 1       | PCIE_WAKE#  | 2       | VCC3        |  |
| 3       | RESERVED    | 4       | GND         |  |
| 5       | RESERVED    | 6       | 1.5 V       |  |
| 7       | CLKREQ#     | 8       | N/C         |  |
| 9       | GND         | 10      | N/C         |  |
| 11      | REFCLK-     | 12      | N/C         |  |
| 13      | REFCLK+     | 14      | N/C         |  |
| 15      | GND         | 16      | N/C         |  |
| 17      | N/C         | 18      | GND         |  |
| 19      | N/C         | 20      | N/C         |  |
| 21      | GND         | 22      | PERST#      |  |
| 23      | PERn0       | 24      | VCC3_AUX    |  |
| 25      | PERp0       | 26      | GND         |  |
| 27      | GND         | 28      | 1.5 V       |  |
| 29      | GND         | 30      | SMBCLK      |  |
| 31      | PETn0       | 32      | SMBDATA     |  |
| 33      | PETp0       | 34      | GND         |  |
| 35      | GND         | 36      | USBD-       |  |
| 37      | RESERVED    | 38      | USBD+       |  |
| 39      | RESERVED    | 40      | GND         |  |

Page 129
| PIN NO. | DESCRIPTION | PIN NO. | DESCRIPTION |
|---------|-------------|---------|-------------|
| 41      | RESERVED    | 42      | LED_WWAN#   |
| 43      | RESERVED    | 44      | LED_WLAN#   |
| 45      | RESERVED    | 46      | LED_WPAN#   |
| 47      | RESERVED    | 48      | 1.5 V       |
| 49      | RESERVED    | 50      | GND         |
| 51      | RESERVED    | 52      | VCC3        |

Table 8-15: PCIe Mini Card Slot (CN2) Pinouts

## 8.2.15 RFID Connector (JP8)

| PIN NO. | DESCRIPTION    | PIN NO. | DESCRIPTION |   |   |   |   |    |
|---------|----------------|---------|-------------|---|---|---|---|----|
| 1       | For COM1 Pin 9 | 2       | +5V         | 2 |   |   |   | 10 |
| 3       | setting        | 4       | GND         | • | • | • | • | •  |
| 5       |                | 6       | RX2         | • | • | • | • | •  |
| 7       |                | 8       | TD2         | 1 |   |   |   | 9  |
| 9       |                | 10      | RFID_INT    |   |   |   |   |    |

Table 8-16: RFID Connector (JP8) Pinouts

## 8.2.16 SATA Connector (SATA1)

| PIN NO. | DESCRIPTION |
|---------|-------------|
| 1       | GND         |
| 2       | TX+         |
| 3       | TX-         |
| 4       | GND         |
| 5       | RX-         |
| 6       | RX+         |
| 7       | GND         |

Table 8-17: SATA Connector (SATA1) Pinouts

## 8.2.17 Touch Panel Connector (TS1)

| PIN NO. | 8-Wire | 4-Wire | 5-Wire |
|---------|--------|--------|--------|
|---------|--------|--------|--------|

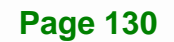

| 1 | Right Sense   | N/A    | N/A       |
|---|---------------|--------|-----------|
| 2 | Left Sense    | N/A    | N/A       |
| 3 | Bottom Sense  | N/A    | N/A       |
| 4 | Top Sense     | N/A    | Sense (S) |
| 5 | Right Excite  | Right  | LR (X)    |
| 6 | Left Excite   | Left   | LL (L)    |
| 7 | Bottom Excite | Bottom | UR (Y)    |
| 8 | Top Excite    | Тор    | UL (Y)    |
| 9 | GND           | GND    | GND       |

#### Table 8-18: Touch Panel Connector (TS1) Pinouts

## 8.2.18 TTL Panel Connector (CN7)

| PIN NO. | DESCRIPTION | PIN NO. | DESCRIPTION |
|---------|-------------|---------|-------------|
| 1       | GND         | 21      | TFT_G5      |
| 2       | GND         | 22      | TFT_G4      |
| 3       | TTL_VSYNC   | 23      | TFT_G3      |
| 4       | TTL_VCC3    | 24      | GND         |
| 5       | TTL_VCC3    | 25      | TFT_G2      |
| 6       | TTL_VCC3    | 26      | TFT_G1      |
| 7       | TTL_VCC3    | 27      | TFT_G0      |
| 8       | TTL_HSYNC   | 28      | GND         |
| 9       | LCD_EN      | 29      | TFT_R5      |
| 10      | GND         | 30      | TFT_R4      |
| 11      | GND         | 31      | TFT_R3      |
| 12      | GND         | 32      | GND         |
| 13      | TFT_B5      | 33      | TFT_R2      |
| 14      | TFT_B4      | 34      | TFT_R1      |
| 15      | TFT_B3      | 35      | TFT_R0      |
| 16      | GND         | 36      | GND         |
| 17      | TFT_B2      | 37      | GND         |
| 18      | TFT_B1      | 38      | DOTCLK      |
| 19      | TFT_B0      | 39      | GND         |

Page 131

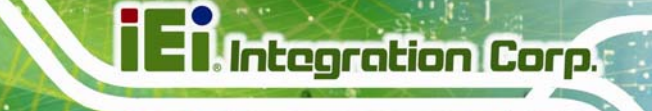

| 20 GND | 40 0 | GND |
|--------|------|-----|
|--------|------|-----|

Table 8-19: TTL Panel Connector (CN7) Pinouts

## 8.2.19 JUSB Connector (JUSB1)

| PIN NO. | DESCRIPTION |
|---------|-------------|
| 1       | +5Vsus      |
| 2       | D6F-        |
| 3       | D6F+        |
| 4       | GND         |

#### Table 8-20: JUSB Connector (JUSB1) Pinouts

## 8.2.20 USB Connector (USB1)

| PIN NO. | DESCRIPTION | PIN NO. | DESCRIPTION | 2 |      | 0 |  |
|---------|-------------|---------|-------------|---|------|---|--|
| 1       | +5Vsus      | 2       | GND         | 2 |      | 0 |  |
| 3       | D0F-        | 4       | DOF+        |   | <br> |   |  |
| 5       | D0F+        | 6       | DOF-        | 1 |      | 7 |  |
| 7       | GND         | 8       | +5Vsus      |   |      | • |  |

Table 8-21: USB Connector (USB1) Pinouts

## 8.2.21 USB Connector (USB2)

| PIN NO. | DESCRIPTION                  |
|---------|------------------------------|
| 1       | USB Power (selected by JP15) |
| 2       | D2F-                         |
| 3       | D2F+                         |
| 4       | GND                          |

Table 8-22: USB Connector (USB2) Pinouts

## 8.2.22 USB Connector (USB4)

| PIN NO. | DESCRIPTION                  |  |
|---------|------------------------------|--|
| 1       | USB Power (selected by JP15) |  |
| 2       | D3F-                         |  |

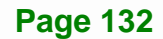

| 3 | D3F+ |
|---|------|
| 4 | GND  |

Table 8-23: USB Connector (USB4) Pinouts

## **8.3 External Interface Panel Connectors**

The table below lists the rear panel connectors on the AFL-xxA-N270 motherboard. Pinouts of these connectors can be found in the following sections.

| Connector                  | Туре           | Label      |
|----------------------------|----------------|------------|
| Ethernet connector         | RJ-45          | LAN1, LAN2 |
| Power connector            | DIN            | CN5        |
| Reset button               | Push button    | CN6        |
| RS-232 serial ports        | DB-9           | COM1       |
| RS-232/422/485 serial port | DB-9           | COM3       |
| SATA connector             | SATA connector | SATA2      |
| USB 2.0 connectors         | USB 2.0 port   | USB3       |

Table 8-24: Rear Panel Connectors

Page 133

## 8.3.1 Ethernet Connector (LAN1, LAN2)

| PIN NO. | DESCRIPTION   | PIN NO. | DESCRIPTION  |                |
|---------|---------------|---------|--------------|----------------|
| 1       | LAN1_MDI0+    | 2       | LAN1_MDIO-   |                |
| 3       | LAN1_MDI1+    | 4       | LAN1_MDI1-   |                |
| 5       | N/A           | 6       | N/A          | ACT/LINK SPEED |
| 7       | LAN1_MDI2+    | 8       | LAN1_MDI2-   |                |
| 9       | LAN1_MDI3+    | 10      | LAN1_MDI3-   |                |
| 11      | +3.3Vsus      | 12      | ACT-1        |                |
| 12      | LAN1_LINK1000 | 14      | LAN1_LINK100 | Pin 1          |
| 15      | +3.3Vsus      | 14      | +3.3Vsus     |                |
| 15      | GND           | 16      | GND          |                |
| 17      | N/A           | 18      | N/A          |                |

Table 8-25: Ethernet Connector (LAN1, LAN2) Pinouts

## 8.3.2 Power Connector (CN5)

| PIN NO. | DESCRIPTION |    |
|---------|-------------|----|
| 1       | GND         |    |
| 2       | GND         |    |
| 3       | VCC12_IN    | @+ |

Table 8-26: Power Connector (CN5) Pinouts

## 8.3.3 RS-232 Serial Ports (COM1)

| PIN NO. | DESCRIPTION | PIN NO. | DESCRIPTION |   |
|---------|-------------|---------|-------------|---|
| 1       | NDCD1       | 2       | NRX1        | 1 |
| 3       | NTX1        | 4       | NDTR1       | 0 |
| 5       | GND         | 6       | NDSR1       |   |
| 7       | NRTS1       | 8       | NCTS1       | 6 |
| 9       | COM_RI1     | 10      | GND         |   |

Table 8-27: RS-232 Serial Ports (COM1) Pinouts

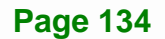

## 8.3.4 RS-422/485 Serial Port (COM3)

| PIN NO. | RS-232  | RS-422 | RS-485 | .1 |
|---------|---------|--------|--------|----|
| 1       | NDCDB   | TX-    | D-     |    |
| 2       | NRXDB   | TX+    | D+     |    |
| 3       | NTX3    |        |        |    |
| 4       | NDTR3   |        |        | 0  |
| 5       | GND     |        |        |    |
| 6       | NDSRB   | RX-    |        |    |
| 7       | NRTSB   | RX+    |        |    |
| 8       | NCTS3   |        |        |    |
| 9       | COM_RI3 |        |        |    |
| 10      | GND     |        |        |    |

Table 8-28: COM3 Connector Pinouts

## 8.3.5 SATA Connector (SATA2)

| PIN NO. | DESCRIPTION |       |
|---------|-------------|-------|
| 1       | GND         |       |
| 2       | STXP_0      |       |
| 3       | STXN_0      | Piņ 1 |
| 4       | GND         |       |
| 5       | SRXN_0      |       |
| 6       | SRXP_0      |       |
| 7       | GND         |       |
| 8       | GND         |       |
| 9       | GND         |       |

Table 8-29: SATA Connector (SATA2) Pinouts

## 8.3.6 USB 2.0 Connectors (USB3)

| PIN NO. | DESCRIPTION | PIN NO. | DESCRIPTION | Pin 5 |
|---------|-------------|---------|-------------|-------|
| 1       | +5Vsus      | 5       | +5Vsus      |       |
| 2       | D4F-        | 6       | D5F-        |       |
| 3       | D4F+        | 7       | D5F+        |       |
| 4       | GND         | 8       | GND         |       |
|         |             |         |             | Pin 1 |

Table 8-30: USB 2.0 Connectors (USB3) Pinouts

## 8.4 Preconfigured Jumper Settings

The following jumpers are preconfigured for the AFL-xxA-N270. Users should not change these jumpers (**Table 8-31**). It is only for reference.

| Jumper Name                   | Label       | Туре          |
|-------------------------------|-------------|---------------|
| Backlight voltage selection   | J_BL1       | 3-pin header  |
| Inverter power selection      | JP12        | 6-pin header  |
| LVDS voltage selection        | J_VLVDS1    | 3-pin header  |
| MCU LCD type selection        | JP14        | 4-pin header  |
| MCU PWM power selection       | JP13        | 3-pin header  |
| Panel type selection          | J_LCD_TYPE1 | 10-pin header |
| Touchscreen selection         | J1          | 4-pin header  |
| USB2 and USB4 power selection | JP15        | 6-pin header  |

Table 8-31: Preconfigured Jumpers

## 8.4.1 Backlight Voltage Selection Jumper (J\_BL1)

| Pin       | Description      |
|-----------|------------------|
| Short 1-2 | +3.3 V (Default) |
| Short 2-3 | +5 V             |

Table 8-32: Backlight Voltage Selection Jumper (J\_BL1) Settings

## 8.4.2 Inverter Power Selection Jumper (JP12)

| Pin       | Description     |
|-----------|-----------------|
| Short 1-2 | +12 V (Default) |
| Short 3-4 | +5 V            |
| Short 5-6 | +3.3 V          |

Table 8-33: Inverter Power Selection Jumper (JP12) Settings

## 8.4.3 LVDS Panel Voltage Selection Jumper (J\_VLVDS1)

| Pin       | Description      |
|-----------|------------------|
| Short 1-2 | +3.3 V (Default) |
| Short 2-3 | +5 V             |

Table 8-34: LVDS Voltage Selection Jumper (J\_VLVDS1) Settings

#### 8.4.4 MCU LCD Type Selection Jumper (JP14)

| Pin       | Description         |
|-----------|---------------------|
| Short 1-3 | LCD Panel (Default) |
| Short 2-4 | LED Panel           |

Table 8-35: MCU LCD Type Selection Jumper (JP14) Settings

#### 8.4.5 MCU PWM Power Selection Jumper (JP13)

| Pin       | Description   |
|-----------|---------------|
| Short 1-2 | +5V (Default) |
| Short 2-3 | +3.3V         |

Table 8-36: MCU PWM Power Selection Jumper (JP13) Settings

#### 8.4.6 Panel Type Selection Jumper (J\_LCD\_TYPE1)

| Pin | Description | Pin | Description |
|-----|-------------|-----|-------------|
| 1   | PA_DGPI0    | 2   | GND         |
| 3   | PA_DGPI1    | 4   | GND         |
| 5   | PA_DGPI2    | 6   | GND         |

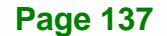

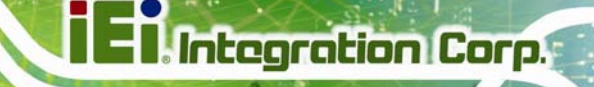

| 7 PA_DGPI3 | 8 | GND |
|------------|---|-----|
|------------|---|-----|

Table 8-37: Panel Type Selection Jumper (J\_LCD\_TYPE1) Settings

## 8.4.7 Touchscreen Selection Jumper (J1)

| Pin       | Description      |
|-----------|------------------|
| Short 1-2 | 5-wire (Default) |
| Short 3-4 | 4-wire           |

Table 8-38: Touchscreen Selection Jumper (J1) Settings

#### 8.4.8 USB2 and USB4 Power Selection Jumper (JP15)

| Pin       | Description        |
|-----------|--------------------|
| Short 1-3 | USB4 +3.3V         |
| Short 3-5 | USB4 +5V (Default) |
| Short 2-4 | USB2 +3.3V         |
| Short 4-6 | USB2 +5V (Default) |

Table 8-39: USB2 and USB4 Power Selection Jumper (JP15) Settings

Page 138

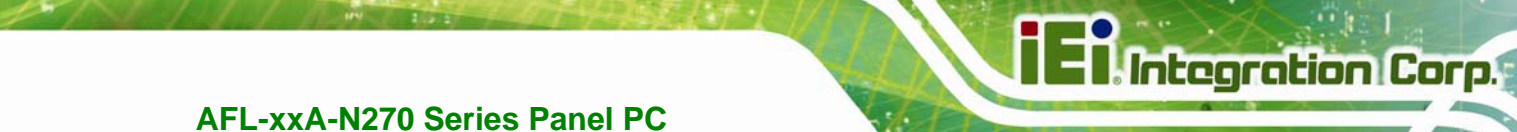

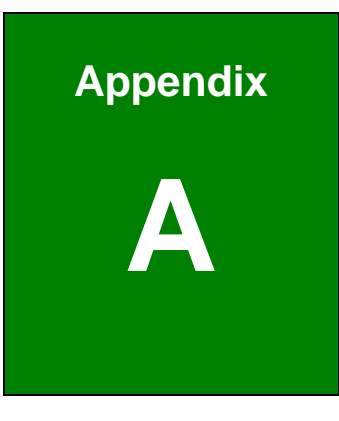

## **System Specifications**

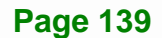

## A.1 Motherboard Specifications

The system comes with an IEI AFLMB-945GSE motherboard. The detailed specifications for the motherboard are listed below.

| Specification     | AFLMB-945GSE                                                    |
|-------------------|-----------------------------------------------------------------|
| Northbridge       | Intel® 945GSE                                                   |
| Southbridge       | Intel® ICH7M                                                    |
| Processor         | 1.6 GHz Intel® Atom™ N270 processor                             |
| FSB Speed         | 533 MHz                                                         |
| Supported Memory  | One 200-pin 2.0 GB (max.) 533 MHz or 400 MHz DDR2 SDRAM SO-DIMM |
|                   | (system max. 2.0 GB)                                            |
| System BIOS       | AMI BIOS                                                        |
| Hard disk drives  | Two SATA drives                                                 |
| VGA               | Integrated in the Intel® 945GSE                                 |
| LAN               | Realtek RTL8111CP PCIe GbE Controllers                          |
| Expansion Options | One PCIe Mini                                                   |
| Super I/O         | ITE IT8718F                                                     |
| Audio Codec       | RealTek ALC892                                                  |
| Audio Amplifier   | NXP TDA1517P                                                    |
| USB               | Two external USB 2.0 ports                                      |
|                   | Two internal pin headers                                        |
| RS-232            | Fintek                                                          |
| FAN connector     | One 4-pin CPU fan connector                                     |

## **A.2 Processor Specifications**

The N270 Intel® Atom<sup>™</sup> processor specifications are given below.

| Parameter                | Specifications |
|--------------------------|----------------|
| CPU Speed                | 1.6 GHz        |
| Bus Speed                | 533 MHz        |
| L2 Cache Size            | 512 KB         |
| L2 Cache Speed           | 1.6 GHz        |
| Manufacturing Technology | 45 nm          |

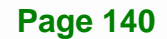

| L1 Cooks             | 32 KB instruction cache     |
|----------------------|-----------------------------|
| LI Cache             | 24 KB write-back data cache |
| Thermal Design Power | 2.5 W                       |
| Tjunction            | 0 to 90°C                   |

## A.3 Screen Specifications

The AFL-xxA-N270 comes with a TFT LCD monitor at the front of the flat panel PC. Specifications for the screens are shown below.

| SPECIFICATION      | AFL-07A-N270       | AFL-08AH-N270      | AFL-10A-N270       | AFL-12A-N270       |
|--------------------|--------------------|--------------------|--------------------|--------------------|
| Size               | 7″                 | 8.4"               | 10.4"              | 12.1″              |
| Resolution         | 800 x 480 (VGA)    | 800 x 600 (SVGA)   | 800 x 600 (SVGA)   | 1024 x 768 (XGA)   |
| Pixel Pitch (mm)   | 0.0635 x 0.1905    | 0.213 x 0.213      | 0.264 x 0.264      | 0.3057 x 0.3057    |
| LCD Color          | Native 262K colors | Native 262K colors | Native 262K colors | Native 262K colors |
| View Angel (H/V)   | 140/110            | 160/140            | 160/140            | 160/160            |
| Brightness (cd/m²) | 400                | 450                | 400                | 500                |
| Contrast Ratio     | 400:1              | 600: 1             | 700: 1             | 700:1              |
| Backlight          | LED                | LED                | LED                | LED                |
| RGB Bit            | 6-bit              | 6-bit              | 6-bit              | 6-bit              |

## A.4 Touch Screen Specifications

The AFL-xxA-N270 series comes with an analog resistive type touch panel. The touch panel specifications are listed below.

| SPECIFICATION         | AFL-07A-N270                      | AFL-08AH-N270     | AFL-10A-N270       | AFL-12A-N270    |  |
|-----------------------|-----------------------------------|-------------------|--------------------|-----------------|--|
| Model                 | PANJIT 1070404C                   | PANJIT 1084403B   | PANJIT 1104502A    | PANJIT 1121505B |  |
| Туре                  | Analog Resistive Type Touch Panel |                   |                    |                 |  |
| Wire Type             | 4-wire                            | 4-wire            | 5-wire             | 5-wire          |  |
| Viewing Area (mm)     | 154.90 x 93.94                    | 130.75 x 173.38   | 219.8 x 166.8      | 188.0 x 250.0   |  |
| Active Area (mm)      | 152.40 x 91.44                    | 127.78 x 170.38   | 212.1 x 159.3      | 185.0 x 246.0   |  |
| Total Transmission    | 78%                               |                   |                    |                 |  |
| Maximum Voltage       | DC7V                              |                   |                    |                 |  |
| Connector Type        | FPC.                              |                   |                    |                 |  |
| Operating Temperature | -10°C ~ 60°C                      | -10°C ~ 40°C      | -10°C ~ 50°C       |                 |  |
| Operating Humidity    | 20% ~ 90% RH                      |                   |                    |                 |  |
| Storage Temperature   | -20°C ~ 70°C                      |                   |                    |                 |  |
| Storage Humidity      | 20% ~ 90% RH                      |                   |                    |                 |  |
| Dimensions            | 165 x 104 x 1.4                   | 145.5 x 188 x 2.1 | 238.8x 188.7 x 2.6 | 204 x 268 x 2.1 |  |

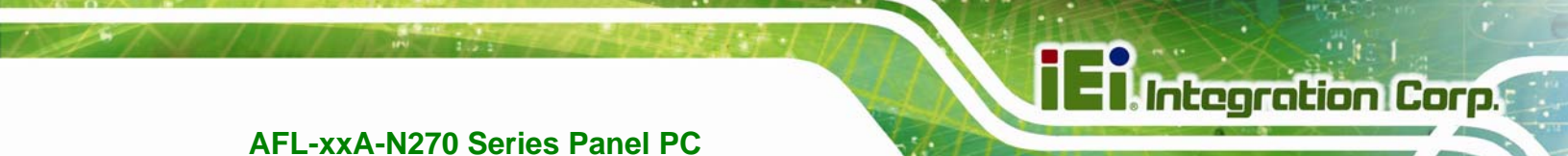

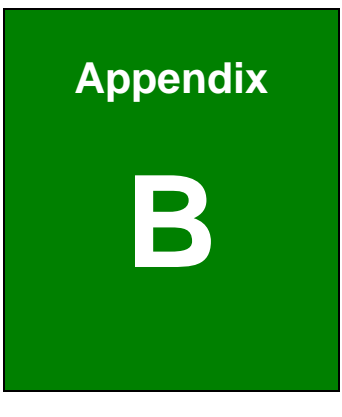

## **Safety Precautions**

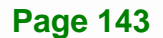

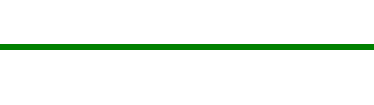

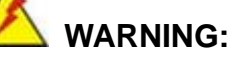

The precautions outlined in this chapter should be strictly followed. Failure to follow these precautions may result in permanent damage to the AFOLUX AFL-xxA-N270 series.

Integration Corp.

## **B.1 Safety Precautions**

Please follow the safety precautions outlined in the sections that follow:

#### **B.1.1 General Safety Precautions**

Please ensure the following safety precautions are adhered to at all times.

- Follow the electrostatic precautions outlined below whenever the AFOLUX AFL-xxA-N270 series is opened.
- Make sure the power is turned off and the power cord is disconnected whenever the AFOLUX AFL-xxA-N270 series is being installed, moved or modified.
- Do not apply voltage levels that exceed the specified voltage range.
  Doing so may cause fire and/or an electrical shock.
- Electric shocks can occur if the AFOLUX AFL-xxA-N270 series chassis is opened when the AFOLUX AFL-xxA-N270 series is running.
- Do not drop or insert any objects into the ventilation openings of the AFOLUX AFL-xxA-N270 series.
- If considerable amounts of dust, water, or fluids enter the AFOLUX AFL-xxA-N270 series, turn off the power supply immediately, unplug the power cord, and contact the AFOLUX AFL-xxA-N270 series vendor.
- DO NOT:
  - O Drop the AFOLUX AFL-xxA-N270 series against a hard surface.
  - O Strike or exert excessive force onto the LCD panel.
  - O Touch any of the LCD panels with a sharp object
  - O In a site where the ambient temperature exceeds the rated temperature

Page 144

#### **B.1.2 Anti-static Precautions**

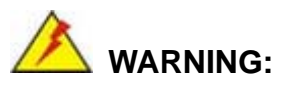

Failure to take ESD precautions during the installation of the AFOLUX AFL-xxA-N270 series may result in permanent damage to the AFOLUX AFL-xxA-N270 series and severe injury to the user.

Electrostatic discharge (ESD) can cause serious damage to electronic components, including the AFOLUX AFL-xxA-N270 series. Dry climates are especially susceptible to ESD. It is therefore critical that whenever the AFOLUX AFL-xxA-N270 series is opened and any of the electrical components are handled, the following anti-static precautions are strictly adhered to.

- Wear an anti-static wristband: Wearing a simple anti-static wristband can help to prevent ESD from damaging any electrical component.
- Self-grounding: Before handling any electrical component, touch any grounded conducting material. During the time the electrical component is handled, frequently touch any conducting materials that are connected to the ground.
- Use an anti-static pad: When configuring or working with an electrical component, place it on an anti-static pad. This reduces the possibility of ESD damage.
- Only handle the edges of the electrical component: When handling the electrical component, hold the electrical component by its edges.

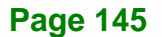

#### **B.1.3 Product Disposal**

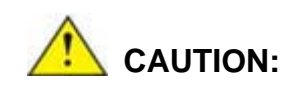

Risk of explosion if battery is replaced by and incorrect type. Only certified engineers should replace the on-board battery.

Integration Corp.

Dispose of used batteries according to instructions and local regulations.

- Outside the European Union If you wish to dispose of used electrical and electronic products outside the European Union, please contact your local authority so as to comply with the correct disposal method.
- Within the European Union:

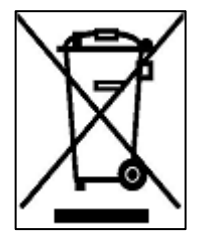

EU-wide legislation, as implemented in each Member State, requires that waste electrical and electronic products carrying the mark (left) must be disposed of separately from normal household waste. This includes monitors and electrical accessories, such as signal cables or power cords. When you need to dispose of your display products, please follow the

guidance of your local authority, or ask the shop where you purchased the product. The mark on electrical and electronic products only applies to the current European Union Member States.

Please follow the national guidelines for electrical and electronic product disposal.

## **B.2 Maintenance and Cleaning Precautions**

When maintaining or cleaning the AFOLUX AFL-xxA-N270 series, please follow the guidelines below.

#### **B.2.1 Maintenance and Cleaning**

Prior to cleaning any part or component of the AFOLUX AFL-xxA-N270 series, please read the details below.

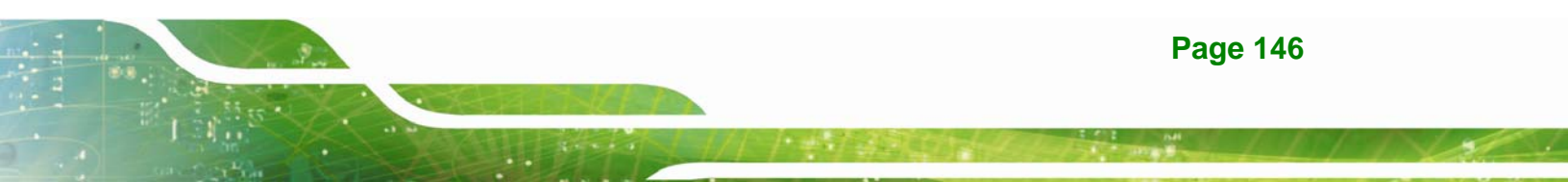

 Except for the LCD panel, never spray or squirt liquids directly onto any other components. To clean the LCD panel, gently wipe it with a piece of soft dry cloth or a slightly moistened cloth.

Integration Corp.

- The interior of the AFOLUX AFL-xxA-N270X series does not require cleaning.
  Keep fluids away from the AFOLUX AFL-xxA-N270 series interior.
- Be cautious of all small removable components when vacuuming the AFOLUX AFL-xxA-N270 series.
- Turn the AFOLUX AFL-xxA-N270 series off before cleaning the AFOLUX AFL-xxA-N270 series.
- Never drop any objects or liquids through the openings of the AFOLUX AFL-xxA-N270 series.
- Be cautious of any possible allergic reactions to solvents or chemicals used when cleaning the AFOLUX AFL-xxA-N270 series.
- Avoid eating, drinking and smoking within vicinity of the AFOLUX AFL-xxA-N270 series.

## **B.2.2 Cleaning Tools**

Some components in the AFOLUX AFL-xxA-N270 series may only be cleaned using a product specifically designed for the purpose. In such case, the product will be explicitly mentioned in the cleaning tips. Below is a list of items to use when cleaning the AFOLUX AFL-xxA-N270 series.

- Cloth Although paper towels or tissues can be used, a soft, clean piece of cloth is recommended when cleaning the AFOLUX AFL-xxA-N270 series.
- Water or rubbing alcohol A cloth moistened with water or rubbing alcohol can be used to clean the AFOLUX LAFL-xxA-N270 series.
- Using solvents The use of solvents is not recommended when cleaning the AFOLUX LAFL-xxA-N270 series as they may damage the plastic parts.
- Vacuum cleaner Using a vacuum specifically designed for computers is one of the best methods of cleaning the AFOLUX AFL-xxA-N270 series. Dust and dirt can restrict the airflow in the AFOLUX AFL-xxA-N270 series and cause its circuitry to corrode.
- Cotton swabs Cotton swaps moistened with rubbing alcohol or water are excellent tools for wiping hard to reach areas.

• *Foam swabs* - Whenever possible, it is best to use lint free swabs such as foam swabs for cleaning.

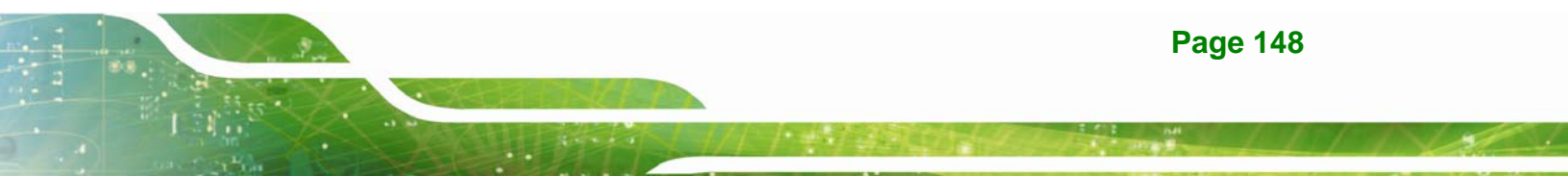

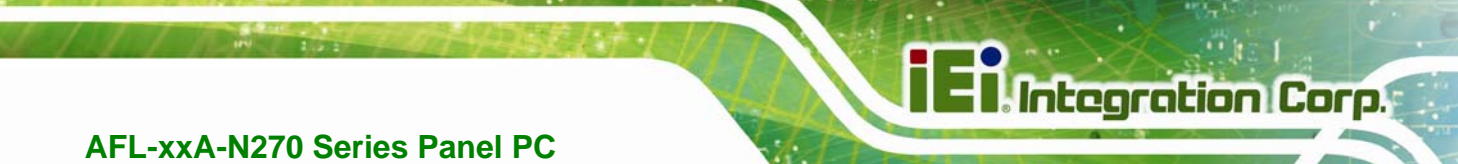

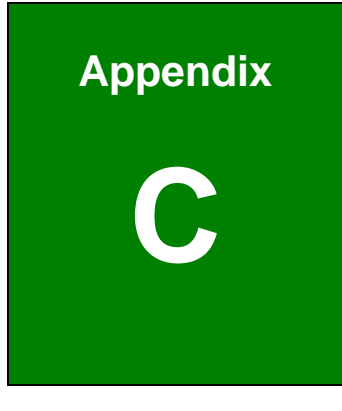

# BIOS Configuration Options

Page 149

## C.1 BIOS Configuration Options

Below is a list of BIOS configuration options described in Chapter 6.

| System Overview                           | 54        |
|-------------------------------------------|-----------|
| System Time [xx:xx:xx]6                   | 65        |
| System Date [xx/xx/xx]6                   | 65        |
| ATA/IDE Configurations [Compatible]6      | 67        |
| Legacy IDE Channels [SATA Pri, PATA Sec]6 | 68        |
| IDE Master and IDE Slave6                 | 68        |
| Auto-Detected Drive Parameters6           | 69        |
| Type [Auto]7                              | 70        |
| LBA/Large Mode [Auto]7                    | 70        |
| Block (Multi Sector Transfer) [Auto]7     | 70        |
| PIO Mode [Auto]7                          | 71        |
| DMA Mode [Auto]7                          | 71        |
| S.M.A.R.T [Auto]7                         | 72        |
| 32Bit Data Transfer [Enabled]7            | 72        |
| Serial Port 1 Address [3F8/IRQ4]7         | 73        |
| Serial Port 1 Mode [Normal]7              | 73        |
| Serial Port 3 Address [3E8]7              | 73        |
| Serial Port 3 IRQ [11]7                   | 73        |
| Select RS232 or RS422/RS485 [RS232]7      | 74        |
| Suspend Mode [S1(POS)]7                   | 76        |
| Restore on AC Power Loss [Last State]7    | 76        |
| Power Button Mode [On/Off]7               | 77        |
| Resume on Ring [Disabled]7                | 77        |
| Resume on PCI-Express WAKE# [Enabled]7    | 77        |
| Resume On RTC Alarm [Disabled]7           | 77        |
| Remote Access [Disabled]7                 | 78        |
| Serial Port Number [COM1]7                | 79        |
| Base Address, IRQ [3F8h,4]7               | 79        |
| Serial Port Mode [115200 8,n,1]7          | 79        |
| Redirection After BIOS POST [Always]8     | <b>BO</b> |
| Terminal Type [ANSI]                      | 80        |

Page 150

1.....

| USB Function [Enabled]81                       |   |
|------------------------------------------------|---|
| USB 2.0 Controller [Enabled]81                 |   |
| Legacy USB Support [Enabled]82                 | 2 |
| USB2.0 Controller Mode [HiSpeed]82             | 2 |
| IRQ#83                                         | ; |
| DMA Channel# [Available]84                     | ŀ |
| Reserved Memory Size [Disabled]84              | ŀ |
| Quick Boot [Enabled]86                         | ; |
| Quiet Boot [Enabled]86                         | ; |
| AddOn ROM Display Mode [Force BIOS]86          | ; |
| Bootup Num-Lock [On]86                         | ; |
| Boot From LAN Support [Disabled]87             | , |
| Spread Spectrum Function [Disabled]87          | , |
| Change Supervisor Password88                   | 5 |
| Change User Password                           | } |
| Memory Hole [Disabled]90                       | ) |
| Internal Graphics Mode Select [Enable, 8 MB]90 | ) |
| DVMT Mode Select [DVMT Mode]91                 |   |
| DVMT/FIXED Memory [128MB]91                    |   |
| Boot Display Device [LFP]91                    |   |
| Sec. Display Device [CRT]92                    | 2 |
| LFP Panel Type [by H/W]92                      | 2 |
| Audio Controller [Auto]93                      | ; |
| Save Changes and Exit94                        | ŀ |
| Discard Changes and Exit94                     | ŀ |
| Discard Changes94                              | ŀ |
| Load Optimal Defaults94                        | ŀ |
| Load Failsafe Defaults                         | ŀ |

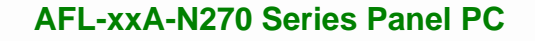

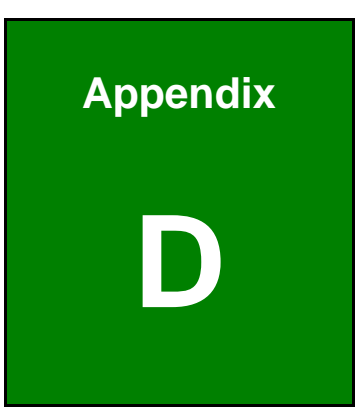

Integration Corp.

# ALC892 Digital Microphone Configuration

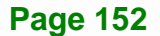

## **D.1 ALC892 Digital Microphone Configuration**

To enable the ALC892 digital microphone function, follow the steps below.

- Step 1: Make sure the Realtek ALC892 high definition audio driver has been installed on the system. If the audio driver has not been installed on the system, please refer to Section 7.7.
- Step 2: To launch the Realtek ALC892 HD Audio Manager, double click either:
  - The Realtek HD Audio Manager icon in the Notification Area of the system task bar (Figure D-1), or
  - The Realtek HD Audio Manager icon in the Control Panel.

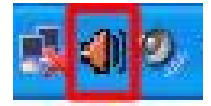

#### Figure D-1: Realtek HD Audio Manager Icon [Task Bar]

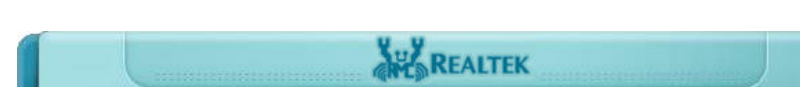

Step 3: The Realtek HD Audio Manager appears (Figure D-2).

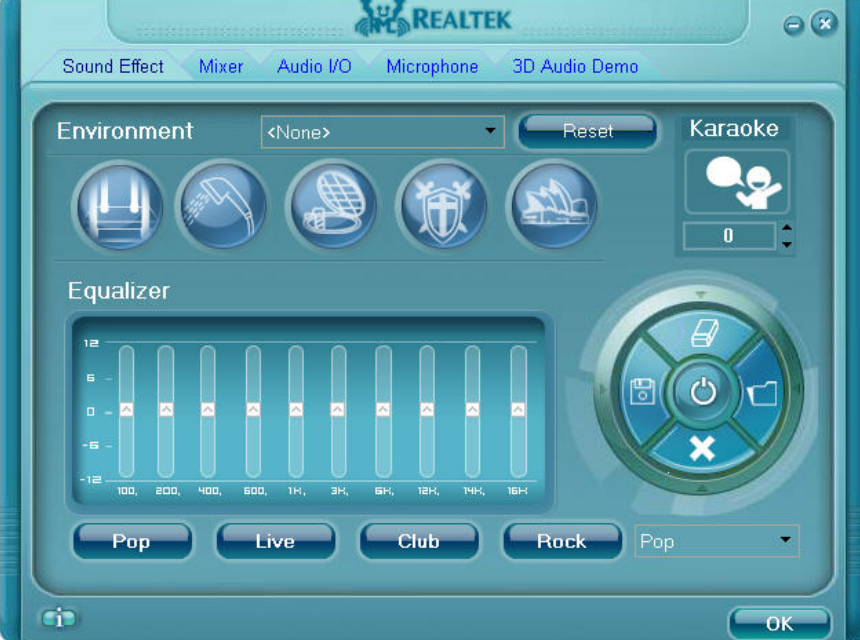

Figure D-2: Realtek HD Audio Manager

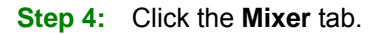

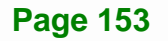

Step 5: Click the Mixer ToolBox icon in the Record section (Figure D-3)

| 1 |              | interesting and a | REALTE      | K                            |                   | 0 🛛                     |
|---|--------------|-------------------|-------------|------------------------------|-------------------|-------------------------|
|   | Sound Effect | Mixer Audio I/O   | Microphone  | 3D Audio Demo                |                   |                         |
|   | Playback     | Wave              | SW Synth    | Realtek HD Audi<br>CD Player | o output<br>Front |                         |
|   | - O+         |                   |             |                              |                   |                         |
|   | 1            | 4                 | <b>(</b> ); | 1                            |                   | $\overline{\mathbf{X}}$ |
|   | Record       | Mic Volume        |             | Mic in at front pan          | el (White)        |                         |
|   |              |                   |             |                              |                   |                         |
|   |              |                   |             |                              |                   |                         |
|   | (i)          |                   |             |                              | (                 | ок                      |

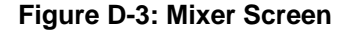

Step 6: The following screen appears (Figure D-4). Check the Enable recording multi-streaming box, and then click OK.

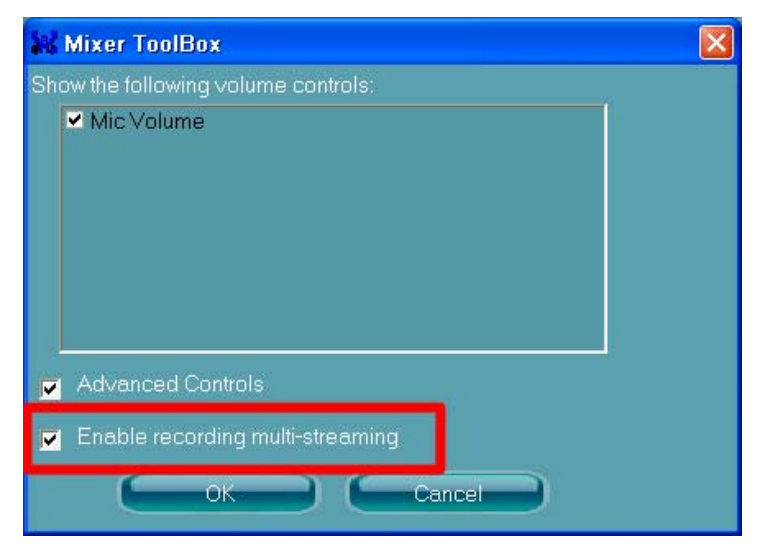

Figure D-4: Mixer ToolBox Screen

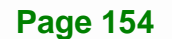

#### Step 7: From the dropdown list box in the Record section, select Mic in at front panel

#### (White) (Figure D-5).

The digital microphone function is now enabled.

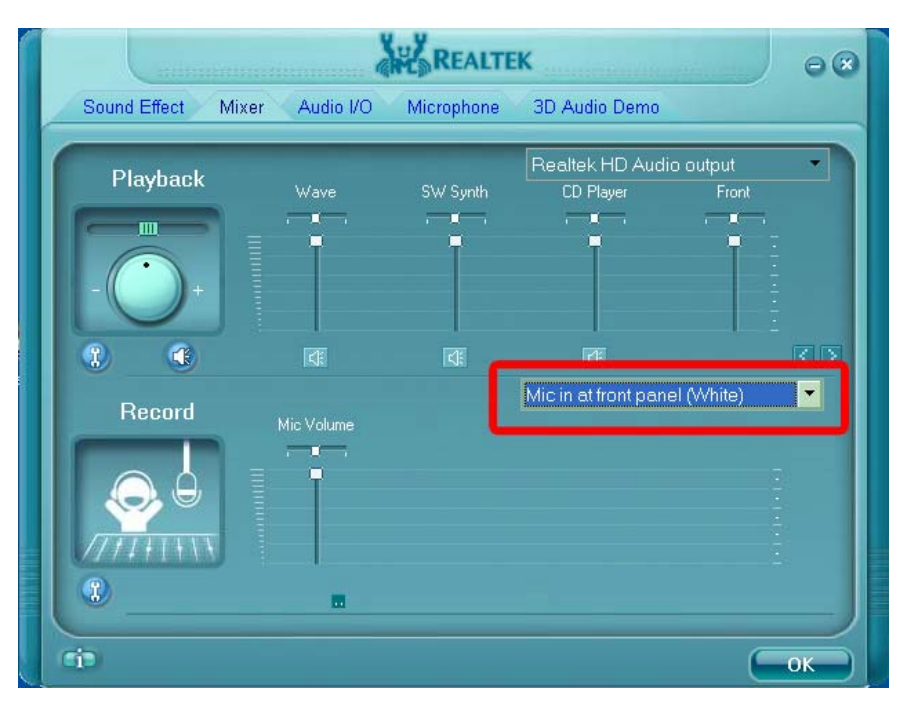

Figure D-5: Enabling the Digital Microphone Function

Page 155

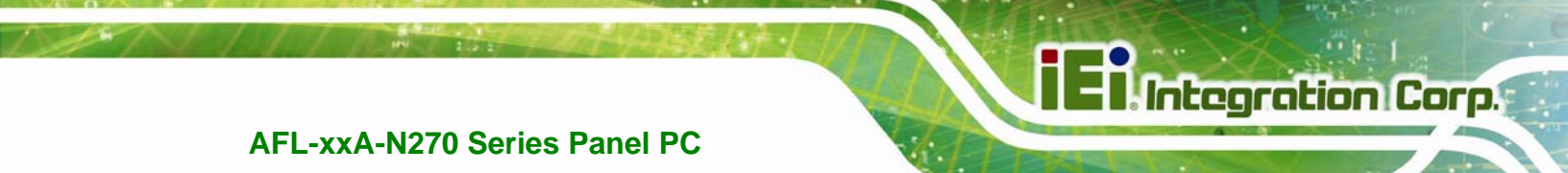

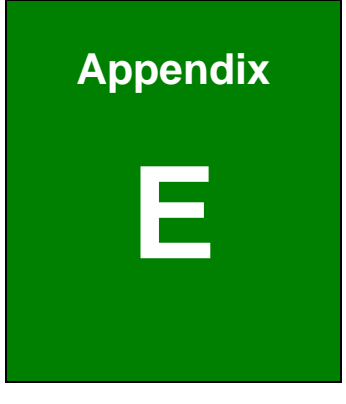

## Watchdog Timer

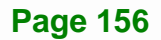

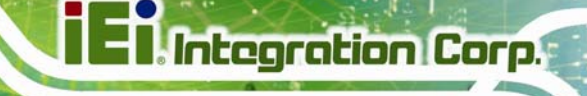

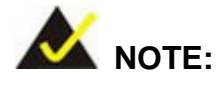

The following discussion applies to DOS environment. IEI support is contacted or the IEI website visited for specific drivers for more sophisticated operating systems, e.g., Windows and Linux.

The Watchdog Timer is provided to ensure that standalone systems can always recover from catastrophic conditions that cause the CPU to crash. This condition may have occurred by external EMI or a software bug. When the CPU stops working correctly, Watchdog Timer either performs a hardware reset (cold boot) or a Non-Maskable Interrupt (NMI) to bring the system back to a known state.

A BIOS function call (INT 15H) is used to control the Watchdog Timer:

| AH – 6FH Sub-function: |                                                                    |  |  |  |
|------------------------|--------------------------------------------------------------------|--|--|--|
| AL – 2:                | Sets the Watchdog Timer's period.                                  |  |  |  |
| BL:                    | Time-out value (Its unit-second is dependent on the item "Watchdog |  |  |  |
|                        | Timer unit select" in CMOS setup).                                 |  |  |  |

#### INT 15H:

#### Table E-1: AH-6FH Sub-function

Call sub-function 2 to set the time-out period of Watchdog Timer first. If the time-out value is not zero, the Watchdog Timer starts counting down. While the timer value reaches zero, the system resets. To ensure that this reset condition does not occur, calling sub-function 2 must periodically refresh the Watchdog Timer. However, the Watchdog timer is disabled if the time-out value is set to zero.

A tolerance of at least 10% must be maintained to avoid unknown routines within the operating system (DOS), such as disk I/O that can be very time-consuming.

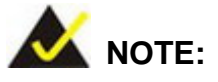

When exiting a program it is necessary to disable the Watchdog Timer, otherwise the system resets.

## Example program:

#### ; INITIAL TIMER PERIOD COUNTER

; W\_LOOP:

;

;

| MOV | AX, 6F02H | ; setting the time-out value  |
|-----|-----------|-------------------------------|
| MOV | BX, 05    | ; time-out value is 5 seconds |
| INT | 15H       |                               |

#### ; ADD THE APPLICATION PROGRAM HERE

| MOV AX, 6F02H ; disable Watchdog Timer | CMP               | P EXIT_AP, 1                    | ; is the application over     |
|----------------------------------------|-------------------|---------------------------------|-------------------------------|
|                                        | JNE               | E W_LOOP                        | ; No, restart the application |
| INT 15H                                | MOV<br>MOV<br>INT | V AX, 6F02H<br>V BX, 0<br>T 15H | ;disable Watchdog Timer<br>;  |

,

; **EXIT** ;

Page 158

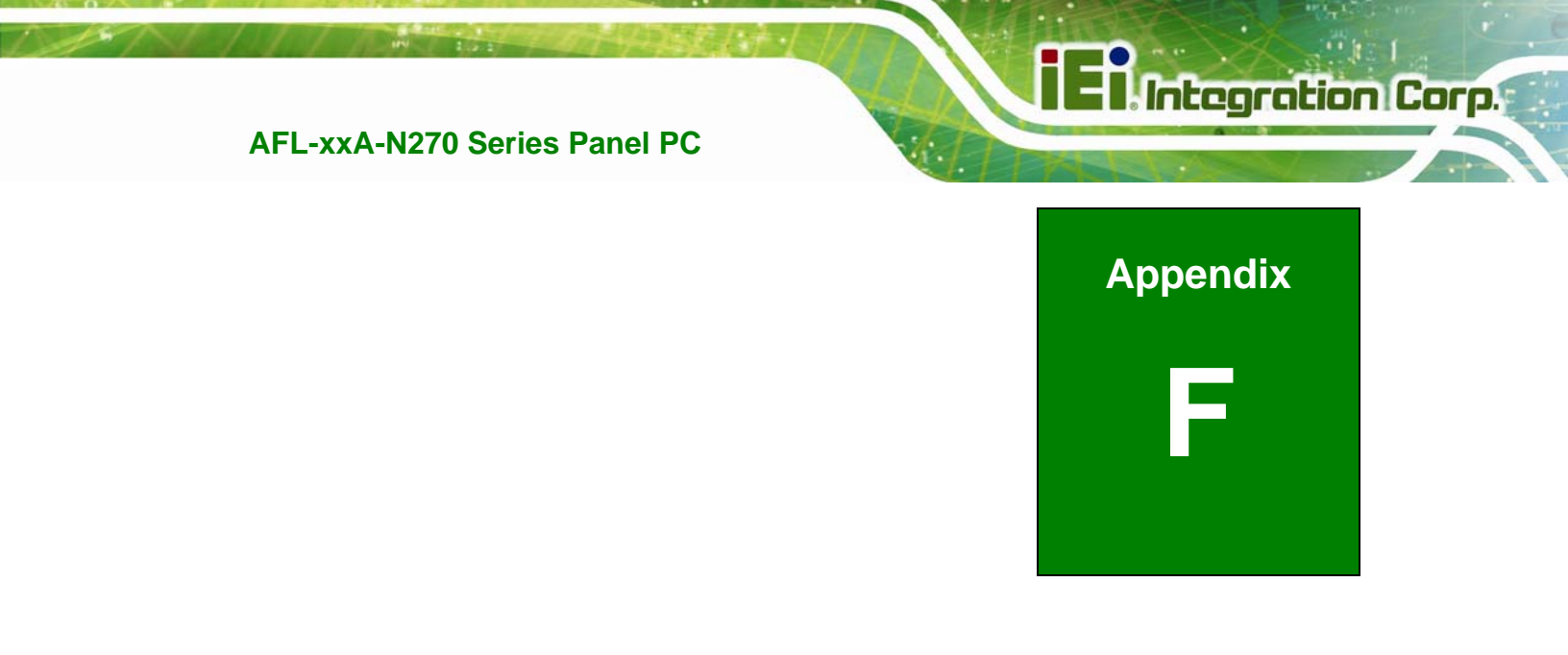

# Hazardous Materials Disclosure

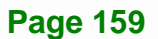

## F.1 Hazardous Material Disclosure Table for IPB Products Certified as RoHS Compliant Under 2002/95/EC Without Mercury

The details provided in this appendix are to ensure that the product is compliant with the Peoples Republic of China (China) RoHS standards. The table below acknowledges the presences of small quantities of certain materials in the product, and is applicable to China RoHS only.

A label will be placed on each product to indicate the estimated "Environmentally Friendly Use Period" (EFUP). This is an estimate of the number of years that these substances would "not leak out or undergo abrupt change." This product may contain replaceable sub-assemblies/components which have a shorter EFUP such as batteries and lamps. These components will be separately marked.

Please refer to the table on the next page.

Page 160

| Part Name                                                                                                   | Toxic or Hazardous Substances and Elements |         |         |            |                |                 |  |
|----------------------------------------------------------------------------------------------------|--------------------------------------------|---------|---------|------------|----------------|-----------------|--|
|                                                                                                    | Lead                                       | Mercury | Cadmium | Hexavalent | Polybrominated | Polybrominated  |  |
|                                                                                                    | (Pb)                                       | (Hg)    | (Cd)    | Chromium   | Biphenyls      | Diphenyl Ethers |  |
|                                                                                                    |                                            |         |         | (CR(VI))   | (PBB)          | (PBDE)          |  |
| Housing                                                                                                    | 0                                          | 0       | 0       | 0          | 0              | 0               |  |
| Display                                                                                                    | 0                                          | 0       | 0       | 0          | 0              | 0               |  |
| Printed Circuit                                                                                             | 0                                          | 0       | 0       | 0          | 0              | 0               |  |
| Board                                                                                                    |                                            |         |         |            |                |                 |  |
| Metal Fasteners                                                                                             | 0                                          | 0       | 0       | 0          | 0              | 0               |  |
| Cable Assembly                                                                                              | 0                                          | 0       | 0       | 0          | 0              | 0               |  |
| Fan Assembly                                                                                                | 0                                          | 0       | 0       | 0          | 0              | 0               |  |
| Power Supply                                                                                                | 0                                          | 0       | 0       | 0          | 0              | 0               |  |
| Assemblies                                                                                                  |                                            |         |         |            |                |                 |  |
| Battery                                                                                                    | 0                                          | 0       | 0       | 0          | 0              | 0               |  |
| O: This toxic or hazardous substance is contained in all of the homogeneous materials for the part is below |                                            |         |         |            |                |                 |  |
| the limit requirement in SJ/T11363-2006                                                                     |                                            |         |         |            |                |                 |  |

X: This toxic or hazardous substance is contained in at least one of the homogeneous materials for this part is above the limit requirement in SJ/T11363-2006

此附件旨在确保本产品符合中国 RoHS 标准。以下表格标示此产品中某有毒物质的含量符 合中国 RoHS 标准规定的限量要求。

本产品上会附有"环境友好使用期限"的标签,此期限是估算这些物质"不会有泄漏或突变"的 年限。本产品可能包含有较短的环境友好使用期限的可替换元件,像是电池或灯管,这些 元件将会单独标示出来。

| 部件名称                                                      | 有毒有害物质或元素 |      |      |          |       |        |
|-----------------------------------------------------------|-----------|------|------|----------|-------|--------|
|                                                           | 铅         | 汞    | 镉    | 六价铬      | 多溴联苯  | 多溴二苯醚  |
|                                                           | (Pb)      | (Hg) | (Cd) | (CR(VI)) | (PBB) | (PBDE) |
| 壳体                                                        | 0         | 0    | 0    | 0        | 0     | 0      |
| 显示                                                        | 0         | 0    | 0    | 0        | 0     | 0      |
| 印刷电路板                                                     | 0         | 0    | 0    | 0        | 0     | 0      |
| 金属螺帽                                                      | 0         | 0    | 0    | 0        | 0     | 0      |
| 电缆组装                                                      | 0         | 0    | 0    | 0        | 0     | 0      |
| 风扇组装                                                      | 0         | 0    | 0    | 0        | 0     | 0      |
| 电力供应组装                                                    | 0         | 0    | 0    | 0        | 0     | 0      |
| 电池                                                        | 0         | 0    | 0    | 0        | 0     | 0      |
| O: 表示该有毒有害物质在该部件所有物质材料中的含量均在 SJ/T11363-2006 标准规定的限量要求以下。  |           |      |      |          |       |        |
| X: 表示该有毒有害物质至少在该部件的某一均质材料中的含量招出 SJ/T11363-2006 标准规定的限量要求。 |           |      |      |          |       |        |

Page 162